# Operating Instructions Smartec CLD134

Conductivity measuring system

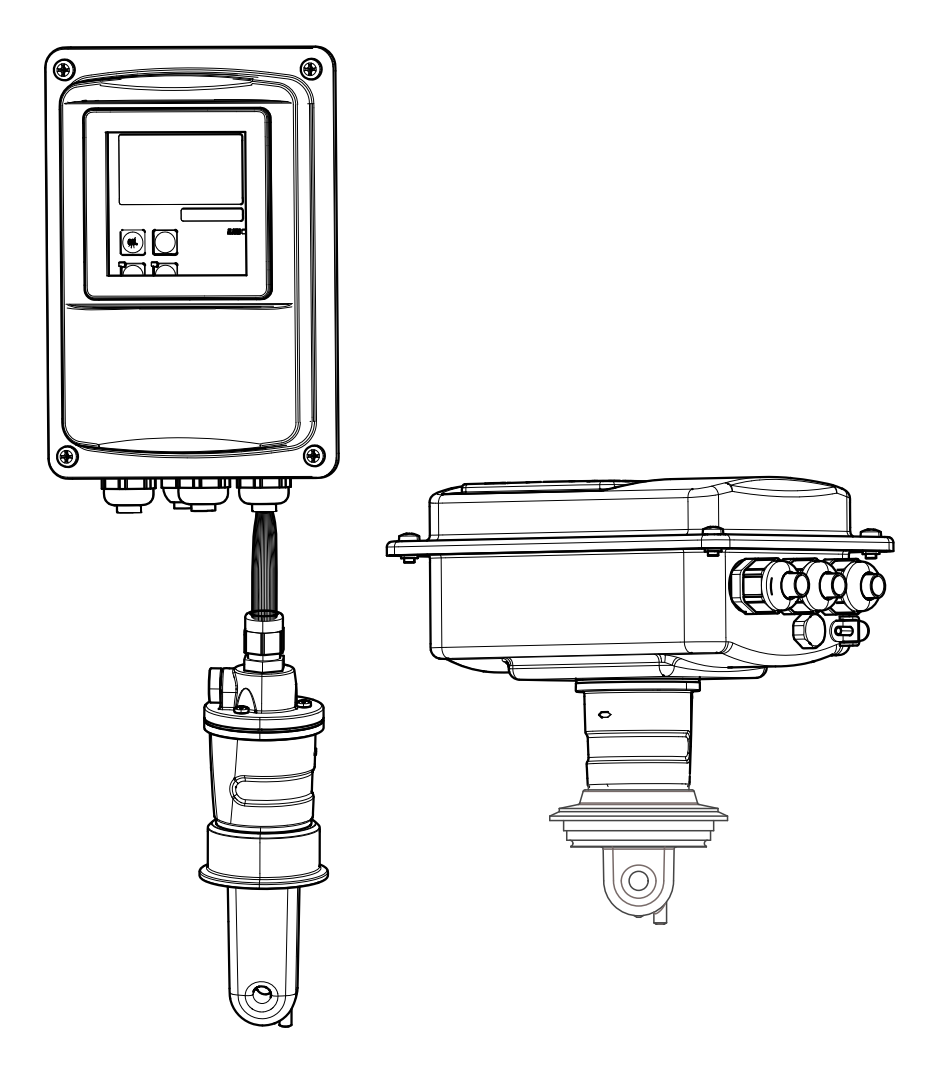

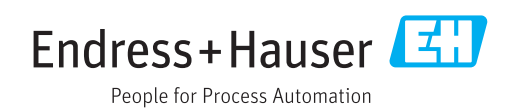

## Table of contents

| 1                                                                                                    | About this document                                                                                                    | 5                                                                                                    |
|----------------------------------------------------------------------------------------------------|----------------------------------------------------------------------------------------------------|----------------------------------------------------------------------------------------------------|
| 1.1<br>1.2<br>1.3                                                                                                    | Warnings                                                                                                    | 5<br>5<br>5                                                                                                    |
| 2                                                                                                    | Basic safety instructions                                                                                                    | 6                                                                                                    |
| 2.1<br>2.2<br>2.3<br>2.4<br>2.5                                                                                               | Requirements for personnel Designated use                                                                                                    | 6<br>6<br>6<br>6                                                                                                    |
| 3                                                                                                    | Incoming acceptance and product                                                                                                    |                                                                                                    |
|                                                                                                    | identification                                                                                                    | 8                                                                                                    |
| 3.1<br>3.2                                                                                                    | Incoming acceptanceProduct identification3.2.1Nameplate3.2.2Product identification3.2.3Basic version and function upgrade                                                                                                    | 8<br>8<br>9<br>9                                                                                                    |
| 3.3<br>3.4                                                                                                    | Scope of delivery1Certificates and approvals13.4.1Declaration of conformity13.4.2Hygiene13.4.3Pressure approval1                                                                                                    | LO<br>L1<br>L1<br>L1                                                                                                    |
|                                                                                                    |                                                                                                    | _                                                                                                    |
| 4                                                                                                    | Installation 1                                                                                                    | 2                                                                                                    |
| <b>4</b><br>4.1                                                                                                    | Installation       1         Quick installation guide       1                                                                                                    | . <b>2</b><br>12                                                                                                    |
| <b>4</b><br>4.1<br>4.2                                                                                                    | Installation       1         Quick installation guide       1         Measuring system       1                                                                                                    | .2<br>12<br>13                                                                                                    |
| <b>4</b><br>4.1<br>4.2<br>4.3                                                                                                 | Installation       1         Quick installation guide       1         Measuring system       1         Installation conditions       1         (13.1)       Installation instructions                                                                                                    | . <b>2</b><br>12<br>13                                                                                                    |
| <b>4</b><br>4.1<br>4.2<br>4.3                                                                                                 | Installation1Quick installation guide1Measuring system1Installation conditions14.3.1Installation instructions4.3.2Remote version                                                                                                    | .2<br>12<br>13<br>14<br>14                                                                                                    |
| <b>4</b><br>4.1<br>4.2<br>4.3                                                                                                 | Installation1Quick installation guide1Measuring system1Installation conditions14.3.1Installation instructions4.3.2Remote version4.3.3Compact version                                                                                                    | .2<br>12<br>13<br>14<br>14<br>16<br>20                                                                                                    |
| <b>4</b><br>4.1<br>4.2<br>4.3<br>4.4                                                                                          | Installation1Quick installation guide1Measuring system1Installation conditions14.3.1Installation instructions4.3.2Remote version4.3.3Compact version2Installation instructions2Installation instructions4.4.1Installation of CLD134, remote                                                                                                    | .2<br>12<br>13<br>14<br>14<br>16<br>20<br>23                                                                                                    |
| <b>4</b><br>4.1<br>4.2<br>4.3                                                                                                 | Installation1Quick installation guide1Measuring system1Installation conditions14.3.1Installation instructions4.3.2Remote version4.3.3Compact version2Installation instructions2Installation instructions224.4.1Installation of CLD134, remote<br>version24.4.2Installing the CLD134 compact<br>version or the CLS54 sensor for the                                                                                                    | .2<br>12<br>13<br>14<br>14<br>16<br>20<br>23<br>23                                                                                                    |
| <b>4</b><br>4.1<br>4.2<br>4.3<br>4.4                                                                                          | Installation1Quick installation guide1Measuring system1Installation conditions14.3.1Installation instructions4.3.2Remote version4.3.3Compact version2Installation instructions2Installation instructions24.4.1Installation of CLD134, remote<br>version4.4.2Installing the CLD134 compact<br>version or the CLS54 sensor for the<br>remote version2                                                                                                    | .2<br>12<br>13<br>14<br>16<br>20<br>23<br>23                                                                                                    |
| <b>4</b><br>4.1<br>4.2<br>4.3<br>4.4                                                                                          | Installation1Quick installation guide1Measuring system1Installation conditions14.3.1Installation instructions4.3.2Remote version4.3.3Compact version2Installation instructions2Installation instructions24.4.1Installation of CLD134, remote<br>version4.4.2Installing the CLD134 compact<br>version or the CLS54 sensor for the<br>remote version2Post-installation check                                                                                                    | <b>2</b><br>12<br>13<br>14<br>14<br>16<br>20<br>23<br>25<br>26                                                                                                    |
| <ul> <li>4</li> <li>4.1</li> <li>4.2</li> <li>4.3</li> <li>4.4</li> <li>4.5</li> <li>5</li> </ul>                             | Installation1Quick installation guide1Measuring system1Installation conditions14.3.1Installation instructions14.3.2Remote version14.3.3Compact version2Installation instructions2Installation instructions24.4.1Installation of CLD134, remote<br>version24.4.2Installing the CLD134 compact<br>version or the CLS54 sensor for the<br>remote version2Post-installation check2Electrical connection2                                                                                                    | <b>2</b><br>12<br>13<br>14<br>16<br>20<br>23<br>23<br>25<br>26<br><b>7</b>                                                                                                    |
| <ul> <li>4</li> <li>4.1</li> <li>4.2</li> <li>4.3</li> <li>4.4</li> <li>4.5</li> <li>5.1</li> </ul>                           | Installation       1         Quick installation guide       1         Measuring system       1         Installation conditions       1         4.3.1       Installation instructions       1         4.3.2       Remote version       1         4.3.3       Compact version       1         4.3.4       Installation instructions       2         Installation instructions       2         Installation instructions       2         4.4.1       Installation of CLD134, remote         version       2         4.4.2       Installing the CLD134 compact         version or the CLS54 sensor for the       2         Post-installation check       2         Electrical connection       2         5.1.1       Wiring         2.1.2       Wiring diagram         3.1.3       Connecting the binary inputs         3.1.4       Connection compartment sticker         3.1.5       Structure and termination of the                                                                                                  | <b>2</b><br>12<br>13<br>14<br>16<br>23<br>25<br>27<br>27<br>27<br>20<br>31<br>31<br>27<br>27<br>30<br>31<br>27<br>27<br>20<br>31<br>20<br>20<br>20<br>20<br>20<br>20<br>20<br>20<br>20<br>20 |
| <ul> <li>4</li> <li>4.1</li> <li>4.2</li> <li>4.3</li> <li>4.4</li> <li>4.5</li> <li>5</li> <li>5.1</li> </ul>                | Installation       1         Quick installation guide       1         Measuring system       1         Installation conditions       1         4.3.1       Installation instructions       1         4.3.2       Remote version       1         4.3.3       Compact version       2         Installation instructions       2         Installation instructions       2         4.4.1       Installation of CLD134, remote         version       2         4.4.2       Installing the CLD134 compact         version or the CLS54 sensor for the       2         Post-installation check       2         Electrical connection       2         5.1.1       Wiring         2.1.2       Wiring diagram         3.1.3       Connection compartment sticker         3.1.4       Connection compartment sticker         3.1.5       Structure and termination of the         measuring cable       3                                                                                                    | <b>2</b><br>12<br>13<br>14<br>16<br>20<br>23<br>25<br>27<br>27<br>20<br>31<br>32<br>33<br>33<br>33<br>33<br>33<br>33<br>33<br>33<br>33                                                       |
| <ul> <li>4</li> <li>4.1</li> <li>4.2</li> <li>4.3</li> <li>4.4</li> <li>4.5</li> <li>5.1</li> <li>5.2</li> <li>5.3</li> </ul> | Installation       1         Quick installation guide       1         Measuring system       1         Installation conditions       1         4.3.1       Installation instructions       1         4.3.2       Remote version       1         4.3.3       Compact version       2         Installation instructions       2         Installation instructions       2         4.4.1       Installation of CLD134, remote version       2         4.4.2       Installing the CLD134 compact version or the CLS54 sensor for the remote version       2         Post-installation check       2         Electrical connection       2         5.1.1       Wiring       2         5.1.2       Wiring diagram       3         5.1.3       Connection compartment sticker       3         5.1.4       Connection compartment sticker       3         5.1.5       Structure and termination of the measuring cable       3         Fault-signaling contact       3       3         Post-connection check       3       3 | <b>2</b><br>12<br>13<br>14<br>16<br>23<br>25<br><b>2</b><br><b>2</b><br><b>2</b><br><b>2</b><br><b>2</b><br><b>2</b><br><b>2</b><br><b>2</b>                                                 |

| 6          | Opera                                   | tion options                        | 34       |
|------------|-----------------------------------------|-------------------------------------|----------|
| 6 1        | Operati                                 | on and commissioning                | 24       |
| 0.1        | Dicplan                                 | and operating elements              | 24       |
| 0.2        | 6 2 1                                   |                                     | 34       |
|            | 622                                     | LC display                          | 35       |
|            | 6.2.3                                   | Operating elements                  | 36       |
| 6.3        | Local or                                | peration                            | 37       |
|            | 6.3.1                                   | Operating concept                   | 37       |
| 7          | Comm                                    | nissioning                          | 39       |
| 7.1        | Functio                                 | n check                             | 39       |
| 7.2        | Switchi                                 | ng on                               | 39       |
| 7.3        | Quick s                                 | etup                                | 41       |
| 7.4        | Device of                               | configuration                       | 44       |
|            | 7.4.1                                   | SETUP 1 (conductivity/              |          |
|            |                                         | concentration)                      | 44       |
|            | 7.4.2                                   | Setup 2 (temperature)               | 45       |
|            | 7.4.3                                   | Current outputs                     | 48       |
|            | 7.4.4<br>7.4.5                          | Alarin                              | 49<br>51 |
|            | 7.4.5                                   | Relay configuration                 | 52       |
|            | 7.4.7                                   | Temperature compensation with       | 22       |
|            | , , , , , , , , , , , , , , , , , , , , | table                               | 54       |
|            | 7.4.8                                   | Concentration measurement           | 56       |
|            | 7.4.9                                   | Service                             | 60       |
|            | 7.4.10                                  | E+H Service                         | 61       |
|            | 7.4.11                                  | Interfaces                          | 62       |
|            | 7.4.12                                  | Determination of the temperature    | 6.0      |
|            | 7 / 1 7                                 | coefficient                         | 63       |
|            | 7.4.13                                  | (monouring range switching MPS)     | 64       |
|            | 7414                                    | Calibration                         | 67       |
|            | 7.4.15                                  | Communication interfaces            | 70       |
| 8          | Diagn                                   | ostics and troubleshooting          | 71       |
| 0 1        | Trouble                                 | shooting instructions               | 71       |
| 0.1<br>8 7 | System                                  | error messages                      | 71       |
| 83         | Process                                 | -specific errors                    | 74       |
| 8.4        | Device-                                 | specific errors                     | 78       |
| 9          | Maint                                   | enance                              | 80       |
| 0 1        | Mainta                                  | nonce of the entire measuring point | 00       |
| 9.1        | 9 1 1                                   | Cleaning the conductivity sensors   | 80<br>80 |
|            | 912                                     | Testing inductive conductivity      | 00       |
|            | ,,,,,,,,,,,,,,,,,,,,,,,,,,,,,,,,,,,,,,, | sensors                             | 81       |
|            | 9.1.3                                   | Device check by medium simulation   | 81       |
| 10         | Repair                                  | r                                   | 83       |
| 10 1       | Snare n                                 | arts                                | 83       |
| 10.2       | Disasse                                 | mbling the transmitter .            | 83       |
| 10.3       | Replaci                                 | ng the central module               | 84       |
| 10.4       | Explode                                 | ed drawing                          | 85       |
| 10.5       | Spare p                                 | art kits                            | 86       |

| 10.6<br>10.7                                                 | Return         87           Disposal         87                                                                          |  |
|--------------------------------------------------------------|----------------------------------------------------------------------------------------------------|--|
| 11                                                           | Accessories                                                                                                    |  |
| 11.1<br>11.2<br>11.3<br>11.4<br>11.5                         | Cable extension88Post mounting kit88Software upgrade89Calibration solutions89Optoscope89                                 |  |
| 12                                                           | Technical data                                                                                                    |  |
| 12.1<br>12.2<br>12.3<br>12.4<br>12.5<br>12.6<br>12.7<br>12.8 | Input90Output90Power supply91Performance characteristics92Environment93Process94Flow velocity95Mechanical construction95 |  |
| 13                                                           | Appendix 97                                                                                                    |  |
| Index 101                                                    |                                                                                                    |  |

## 1 About this document

## 1.1 Warnings

| Structure of information                                                                                                    | Meaning                                                                                                    |
|----------------------------------------------------------------------------------------------------|----------------------------------------------------------------------------------------------------|
| ▲ DANGER<br>Causes (/consequences)<br>If necessary, Consequences of<br>non-compliance (if applicable)<br>► Corrective action    | This symbol alerts you to a dangerous situation.<br>Failure to avoid the dangerous situation <b>will</b> result in a fatal or serious<br>injury. |
| WARNING     Causes (/consequences)     If necessary, Consequences of     non-compliance (if applicable)     ► Corrective action | This symbol alerts you to a dangerous situation.<br>Failure to avoid the dangerous situation <b>can</b> result in a fatal or serious<br>injury.  |
| CAUTION<br>Causes (/consequences)<br>If necessary, Consequences of<br>non-compliance (if applicable)<br>► Corrective action     | This symbol alerts you to a dangerous situation.<br>Failure to avoid this situation can result in minor or more serious injuries.                |
| NOTICECause/situationIf necessary, Consequences of<br>non-compliance (if applicable)Action/note                                 | This symbol alerts you to situations which may result in damage to property.                                                                     |

## 1.2 Symbols used

| Symbol | Meaning                           |
|--------|-----------------------------------|
| i      | Additional information, tips      |
|        | Permitted or recommended          |
|        | Not permitted or not recommended  |
| l      | Reference to device documentation |
|        | Reference to page                 |
|        | Reference to graphic              |
| L.     | Result of a step                  |

## 1.3 Symbols at the device

| Symbol | Meaning                           |
|--------|-----------------------------------|
|        | Reference to device documentation |

## 2 Basic safety instructions

## 2.1 Requirements for personnel

- Installation, commissioning, operation and maintenance of the measuring system may be carried out only by specially trained technical personnel.
- The technical personnel must be authorized by the plant operator to carry out the specified activities.
- The electrical connection may be performed only by an electrical technician.
- The technical personnel must have read and understood these Operating Instructions and must follow the instructions contained therein.
- Faults at the measuring point may only be rectified by authorized and specially trained personnel.

Repairs not described in the Operating Instructions provided must be carried out only directly at the manufacturer's site or by the service organization.

## 2.2 Designated use

Smartec is a practical and reliable measuring system designed to determine the conductivity of liquid media.

It is particularly suitable for use in the food industry.

Use of the device for any purpose other than that described, poses a threat to the safety of people and of the entire measuring system and is therefore not permitted.

The manufacturer is not liable for damage caused by improper or non-designated use.

## 2.3 Workplace safety

As the user, you are responsible for complying with the following safety conditions:

- Installation guidelines
- Local standards and regulations

#### Electromagnetic compatibility

- The product has been tested for electromagnetic compatibility in accordance with the applicable European standards for industrial applications.
- The electromagnetic compatibility indicated applies only to a product that has been connected in accordance with these Operating Instructions.

## 2.4 Operational safety

- **1.** Before commissioning the entire measuring point, verify that all connections are correct. Ensure that electrical cables and hose connections are undamaged.
- 2. Do not operate damaged products, and safeguard them to ensure that they are not operated inadvertently. Label the damaged product as defective.
- 3. If faults cannot be rectified:

Take the products out of operation and safeguard them to ensure that they are not operated inadvertently.

## 2.5 Product safety

The product is designed to meet state-of-the-art safety requirements, has been tested, and left the factory in a condition in which it is safe to operate. The relevant regulations and European standards have been observed.

We only provide a warranty if the device is installed and used as described in the Operating Instructions. The device is equipped with security mechanisms to protect it against any inadvertent changes to the device settings.

IT security measures in line with operators' security standards and designed to provide additional protection for the device and device data transfer must be implemented by the operators themselves.

## 3 Incoming acceptance and product identification

### 3.1 Incoming acceptance

1. Verify that the packaging is undamaged.

- Notify your supplier of any damage to the packaging.
   Keep the damaged packaging until the matter has been settled.
- 2. Verify that the contents are undamaged.
  - └→ Notify your supplier of any damage to the delivery contents. Keep the damaged products until the matter has been settled.
- 3. Check the delivery for completeness.
  - └ Check it against the delivery papers and your order.
- 4. Pack the product for storage and transportation in such a way that it is protected against impact and moisture.
  - ← The original packaging offers the best protection.
    - The permitted ambient conditions must be observed (see "Technical data").

If you have any questions, please contact your supplier or your local sales center.

## 3.2 Product identification

#### 3.2.1 Nameplate

The nameplate provides you with the following information on your device:

- Manufacturer identification
- Order code
- Serial number
- Ambient and process conditions
- Input and output values
- Activation codes
- Safety information and warnings
- Protection class

Compare the data on the nameplate with your order.

#### 3.2.2 Product identification

#### **Product** page

www.endress.com/CLD134

#### Interpreting the order code

The order code and serial number of your product can be found in the following locations:

- On the nameplate
- In the delivery papers

#### Obtaining information on the product

- **1**. Go to the product page for your product on the Internet.
- 2. At the bottom of the page, select the "Online Tools" link followed by "Check your device features".
  - └ An additional window opens.
- **3.** Enter the order code from the nameplate into the search field, and then select "Show details".
  - └ You will receive information on each feature (selected option) of the order code.

#### 3.2.3 Basic version and function upgrade

| Functions of the basic version                                                                                                    | Additional options and associated functions                                                                                                    |
|----------------------------------------------------------------------------------------------------|----------------------------------------------------------------------------------------------------|
| <ul> <li>Measurement</li> <li>Calibration of cell constant</li> <li>Calibration of residual coupling</li> <li>Entry of installation factor</li> <li>Device parameter read-out</li> <li>Linear current output for measured value</li> <li>Current output simulation for measured value</li> <li>Service functions</li> <li>Choice of temperature compensation (including a user-configurable coefficient table)</li> <li>Choice of concentration measurement (4 fixed curves, 1 user-configurable table)</li> <li>Relay as a fault-signaling contact</li> </ul> | <ul> <li>Second current output for temperature<br/>(additional hardware option)</li> <li>HART communication</li> <li>PROFIBUS communication</li> <li>Remote parameter set configuration<br/>(additional software option):</li> <li>Remote switching of max. 4 parameter sets<br/>(measuring ranges)</li> <li>Temperature coefficients can be determined</li> <li>Temperature compensation can be selected (including 4<br/>user-configurable coefficient tables)</li> <li>Choice of concentration measurement (4 fixed curves, 4<br/>user-configurable tables)</li> <li>Measuring system checked with PCS alarm (live check)</li> <li>Relay can be configured as limit contactor or fault-signaling<br/>contact</li> <li>Biological reactivity test in accordance with USP &lt;87&gt;,<br/>&lt;88&gt; class VI</li> </ul> |

## 3.3 Scope of delivery

The scope of delivery of the "compact version" comprises:

- 1 compact Smartec CLD134 measuring system with an integrated sensor
- 1 terminal strip set
- 1 set of Operating Instructions BA00401C/07/EN
- 1 set of Brief Operating Instructions KA00401C/07/EN
- For versions with HART communication:
- 1 set of Operating Instructions: Field communication with HART BA00212C/07/EN
- For versions with PROFIBUS interface:
  - 1 set of Operating Instructions: Field communication with PROFIBUS BA00213C/07/EN
  - 1 M12 connector (for device version -\*\*\*\*\*PF\*)

The scope of delivery of the "remote version" comprises:

- 1 Smartec CLD134 transmitter
- 1 CLS54 inductive sensor with fixed cable
- 1 terminal strip set
- 1 set of Operating Instructions BA00401C/07/EN
- 1 set of Brief Operating Instructions KA00401C/07/EN
- For versions with HART communication:
   1 set of Operating Instructions: Field communication with HART BA00212C/07/EN
- For versions with PROFIBUS interface:
  - 1 set of Operating Instructions: Field communication with PROFIBUS BA00213C/07/EN
  - 1 M12 connector (for device version -\*\*\*\*\*PF\*)

The scope of delivery of the "transmitter excluding sensor" version comprises:

- 1 Smartec CLD134 transmitter
- 1 terminal strip set
- 1 set of Operating Instructions BA00401C/07/EN
- 1 set of Brief Operating Instructions KA00401C/07/EN
- For versions with HART communication:
- 1 set of Operating Instructions: Field communication with HART BA00212C/07/EN • For versions with PROFIBUS interface:
- 1 set of Operating Instructions: Field communication with PROFIBUS BA00213C/07/EN
- 1 M12 connector (for device version -\*\*\*\*\*PF\*)

## 3.4 Certificates and approvals

#### 3.4.1 Declaration of conformity

The product meets the requirements of the harmonized European standards. As such, it complies with the legal specifications of the EU directives. The manufacturer confirms successful testing of the product by affixing to it the  $\zeta \epsilon$  mark.

#### 3.4.2 Hygiene

#### FDA

All materials in contact with the product are listed by the FDA.

#### EHEDG

The cleanability of the CLS54 sensor is certified to EHEDG Type EL - Class I.

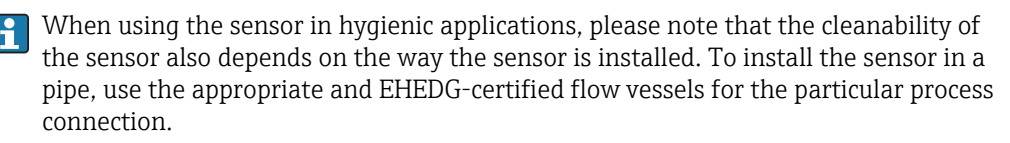

#### 3-A

Certified according to 3-A Standard 74- ("3-A Sanitary Standards for Sensor and Sensor Fittings and Connections Used on Milk and Milk Products Equipment").

#### Biological reactivity (USP class VI) (option)

Biological reactivity test certificate according to USP (United States Pharmacopoeia) part <87> and part <88> class VI with lot number traceability of materials in contact with the medium.

#### EC Regulation No. 1935/2004

The sensor meets the requirements of EC Regulation No. 1935/2004 on materials and articles intended to come into contact with food.

#### 3.4.3 Pressure approval

Canadian pressure approval for pipes according to ASME B31.3

## 4 Installation

## 4.1 Quick installation guide

Proceed as follows for complete measuring point installation:

Compact version:

- 1. Perform an air set.
- 2. Install the compact version in the measuring point (see the "Installing the CLD134 compact version" section).
- 3. Connect the device as illustrated in the "Electrical connection" section.
- 4. Commission the device as explained in the "Commissioning" section.

Remote version:

- 1. Mount the transmitter (see the "Installing the CLD134 remote version" section).
- 2. If the sensor is not yet installed in the measuring point, perform an air set and install the sensor (see the Technical Information of the sensor).
- 3. Connect the sensor to the Smartec CLD134 as illustrated in the "Electrical connection" section.
- 4. Connect the transmitter as illustrated in the "Electrical connection" section.
- 5. Commission the Smartec CLD134 as explained in the "Commissioning" section.

## 4.2 Measuring system

A complete measuring system comprises:

- The remote version of the Smartec CLD134 transmitter
- The CLS54 conductivity sensor with an integrated temperature sensor and fixed cable or
- The compact version with the integrated CLS54 conductivity sensor

Optionally for the remote version: CLK6 extension cable, VBM junction box, mounting kit for post mounting

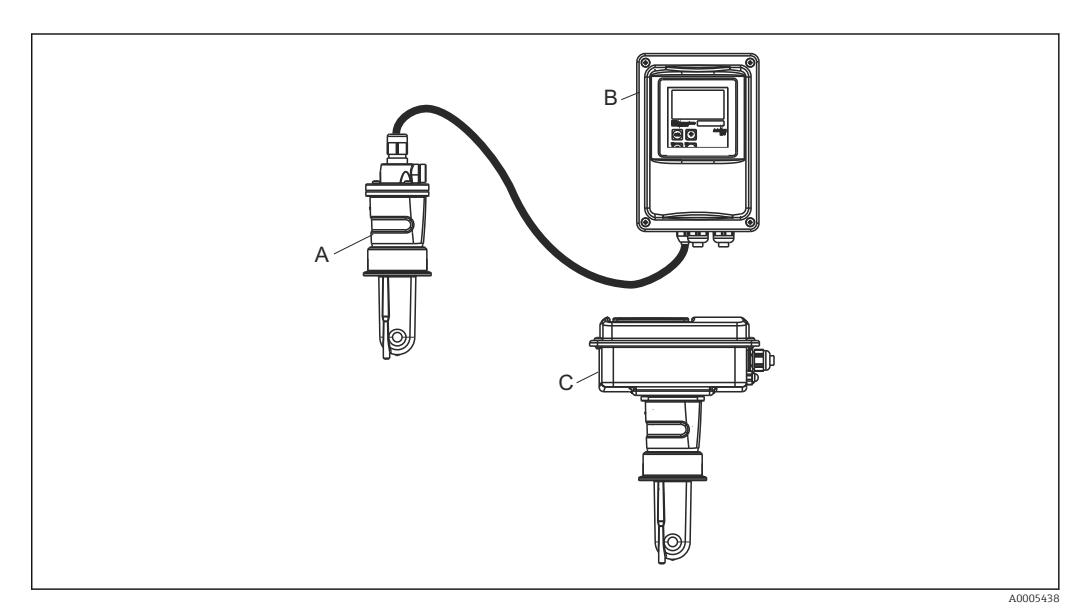

- 1 Example of a measuring system with CLD134
- A CLS54 conductivity sensor
- B Smartec CLD134 transmitter
- C Smartec CLD134 compact version with integrated CLS54 conductivity sensor

## 4.3 Installation conditions

#### 4.3.1 Installation instructions

For a 3-A compliant installation, the following must be noted:

After the instrument is installed its hygienic integrity shall be maintained. All process connections must be 3-A compliant.

#### Orientations

The sensor must be completely immersed in the medium. Avoid air bubbles in the area of the sensor.

For hygienic applications, only use materials that comply with the 3-A standard 74and the FDA requirements. The cleanability of a sensor also depends on how the sensor is installed. To install the sensor in a pipe, use the appropriate and EHEDGcertified flow vessels for the particular process connection.

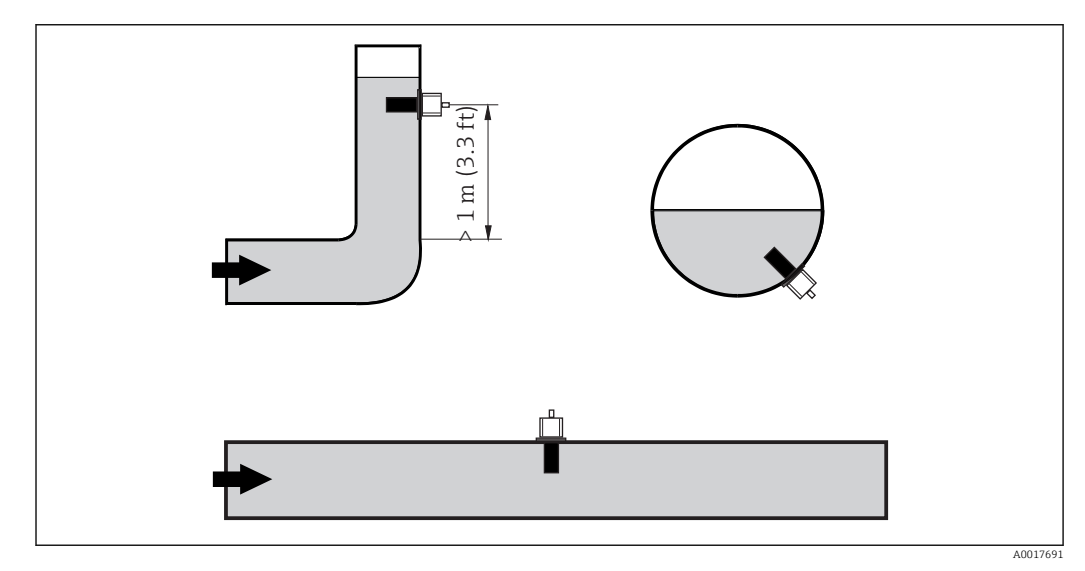

Image: Orientation of conductivity sensors

9

If the flow direction changes (after pipe bends), turbulence in the medium can result. Install the sensor at a distance of at least 1 m (3.3 ft) downstream from a pipe bend.

#### Air set

Before installing the sensor, you must carry out an air set (see "Calibration" section). The device must be operational for this purpose, i.e. the power supply and the sensor must be connected.

#### Wall distance

The sensor's distance from the pipe inner wall affects the measuring accuracy  $\rightarrow \mathbb{E}$  3.

The ionic current in the liquid is affected by the walls in confined installation conditions. This effect is compensated by what is referred to as the installation factor. The installation factor can be disregarded (f = 1.00) if the distance to the wall is sufficient (a > 15 mm, from DN 65). If the distance to the wall is smaller, the installation factor increases for electrically insulating pipes (f > 1) and decreases for electrically conductive pipes (f < 1). The procedure for determining the installation factor is described in the "Calibration" section.

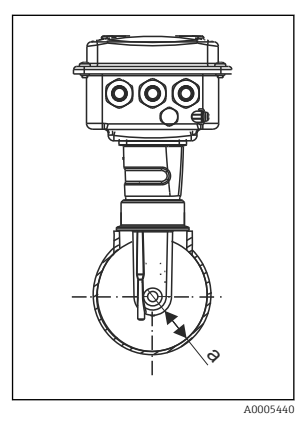

■ 3 Installation of CLD134

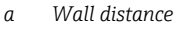

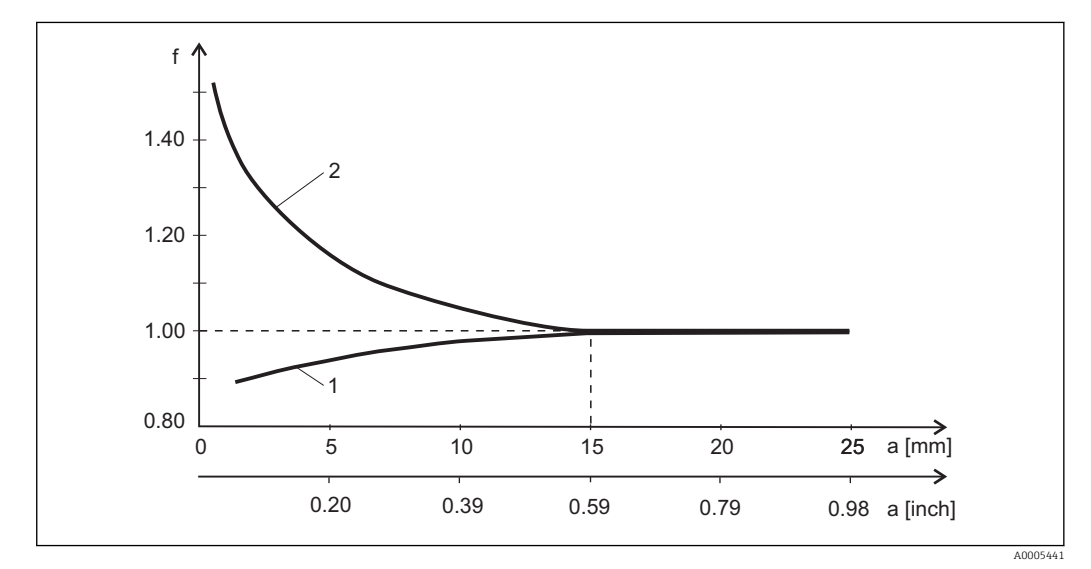

Relationship between installation factor f and wall distance a

1 Electrically conductive pipe wall

2 Electrically insulating pipe wall

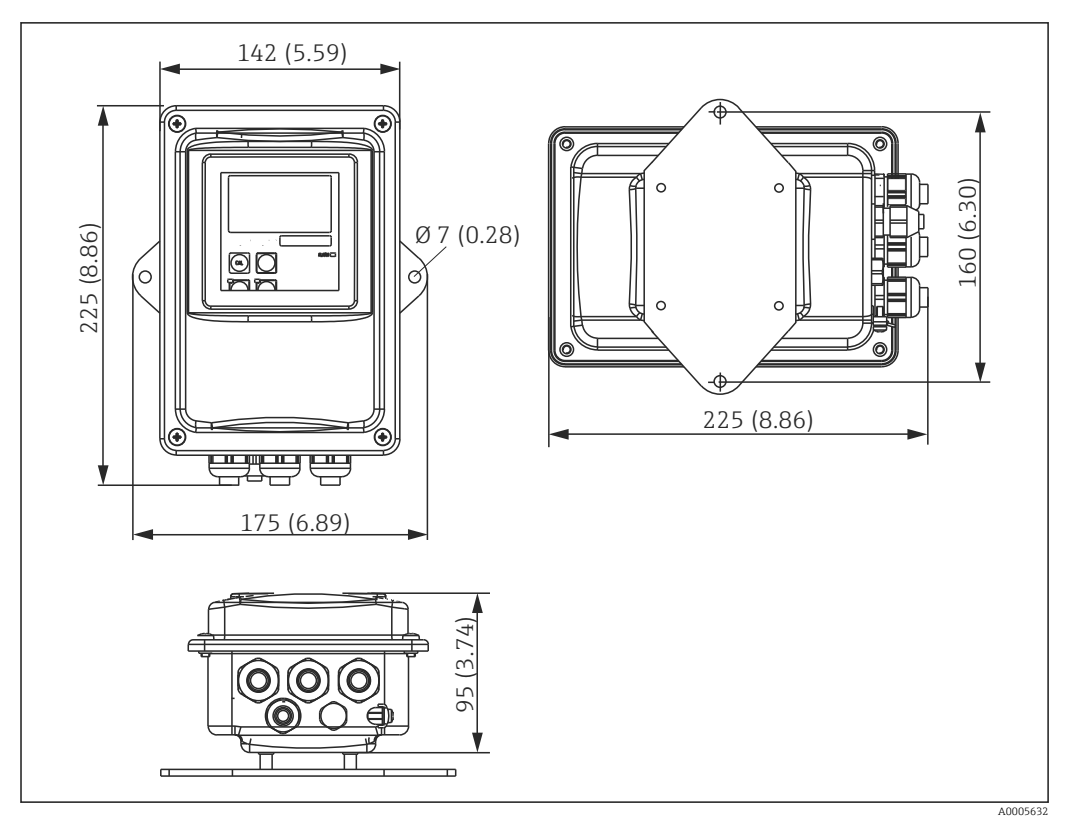

#### 4.3.2 Remote version

🗟 5 CLD134 wall mounting, remote version

Wall mounting is not recommended in areas with strict hygiene requirements!

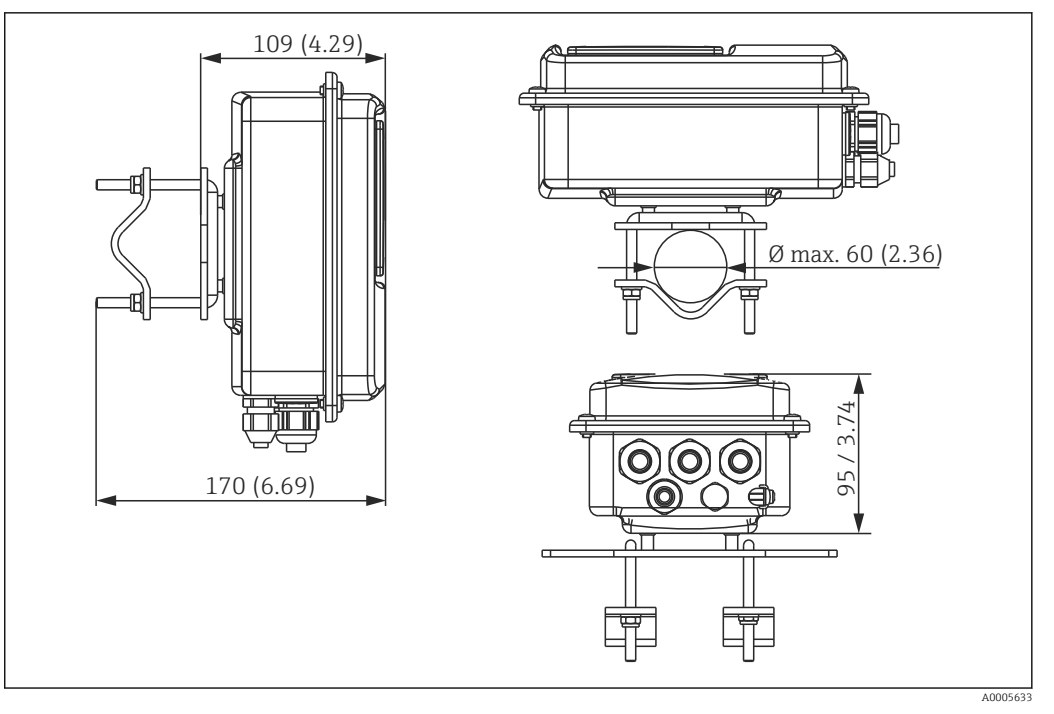

■ 6 CLD134 remote version for post mounting on pipes Ø 60 mm (2.36") with a post mounting kit (see "Accessories")

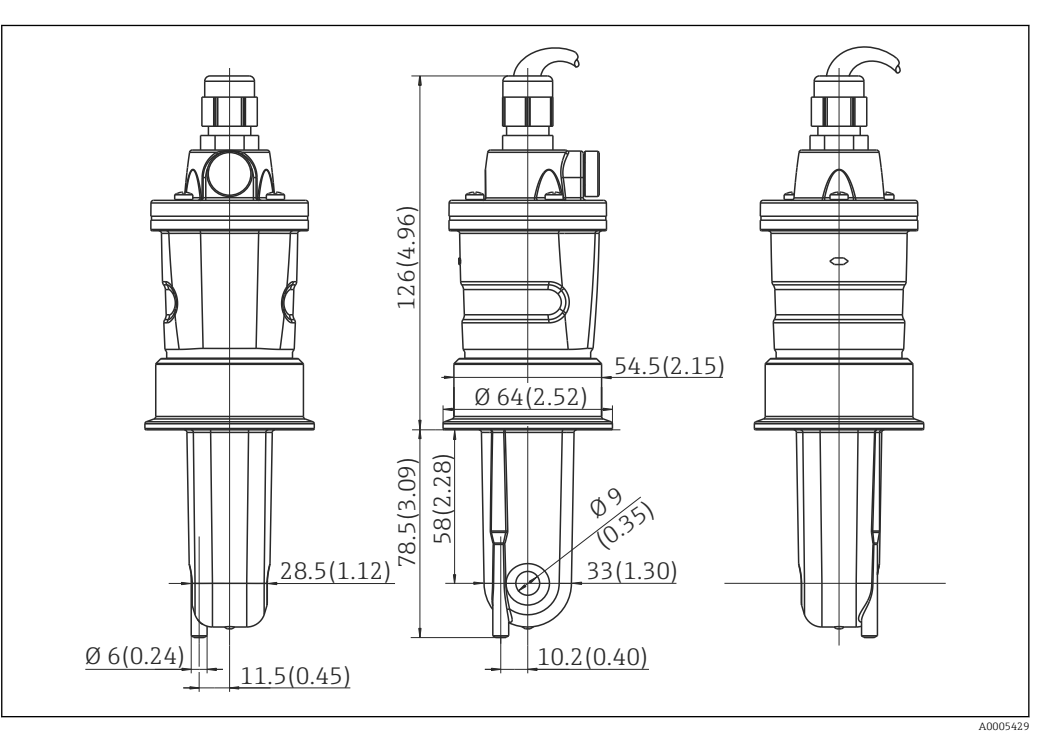

Shorten the thread as much as possible if you are using the transmitter in areas with strict hygiene requirements!

☑ 7 Long version of CLS54, dimensions in mm (inch)

#### Conductivity sensors for CLD134, remote version

CLS54 conductivity sensors with a variety of process connections covering all common installation positions are available for the remote version.

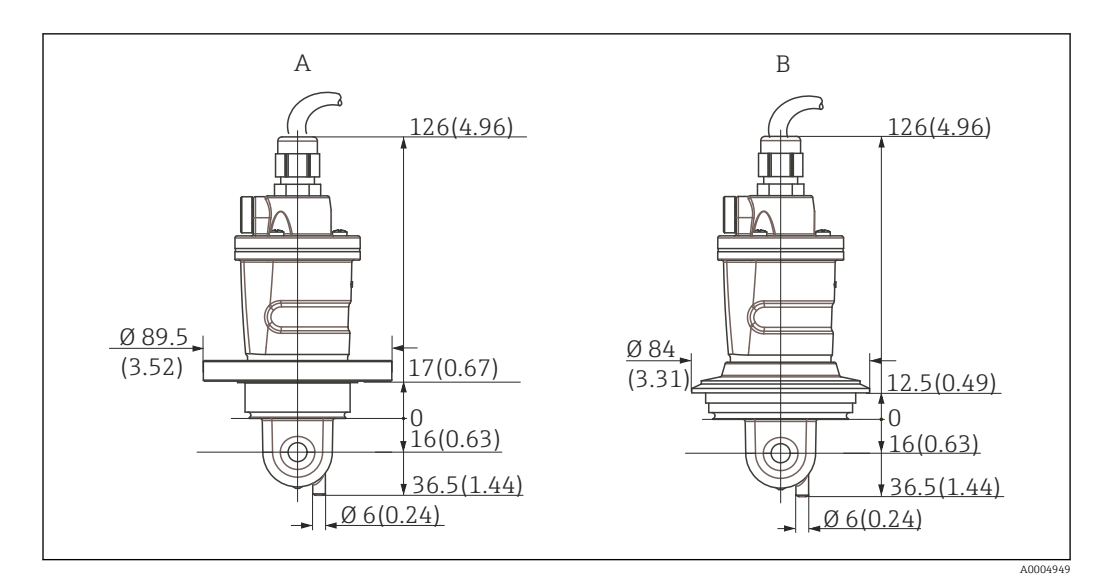

8 Process connections for CLS54 (short version), dimensions in mm (inch)

A NEUMO BioControl D50 For pipe connection:

DN 40 (DIN 11866 series A, DIN 11850) DN 42.4 (DIN 11866 series B, DIN EN ISO 1127) 2" (DIN 11866 series C, ASME-BPE)

B Varivent N DN 40 to 125

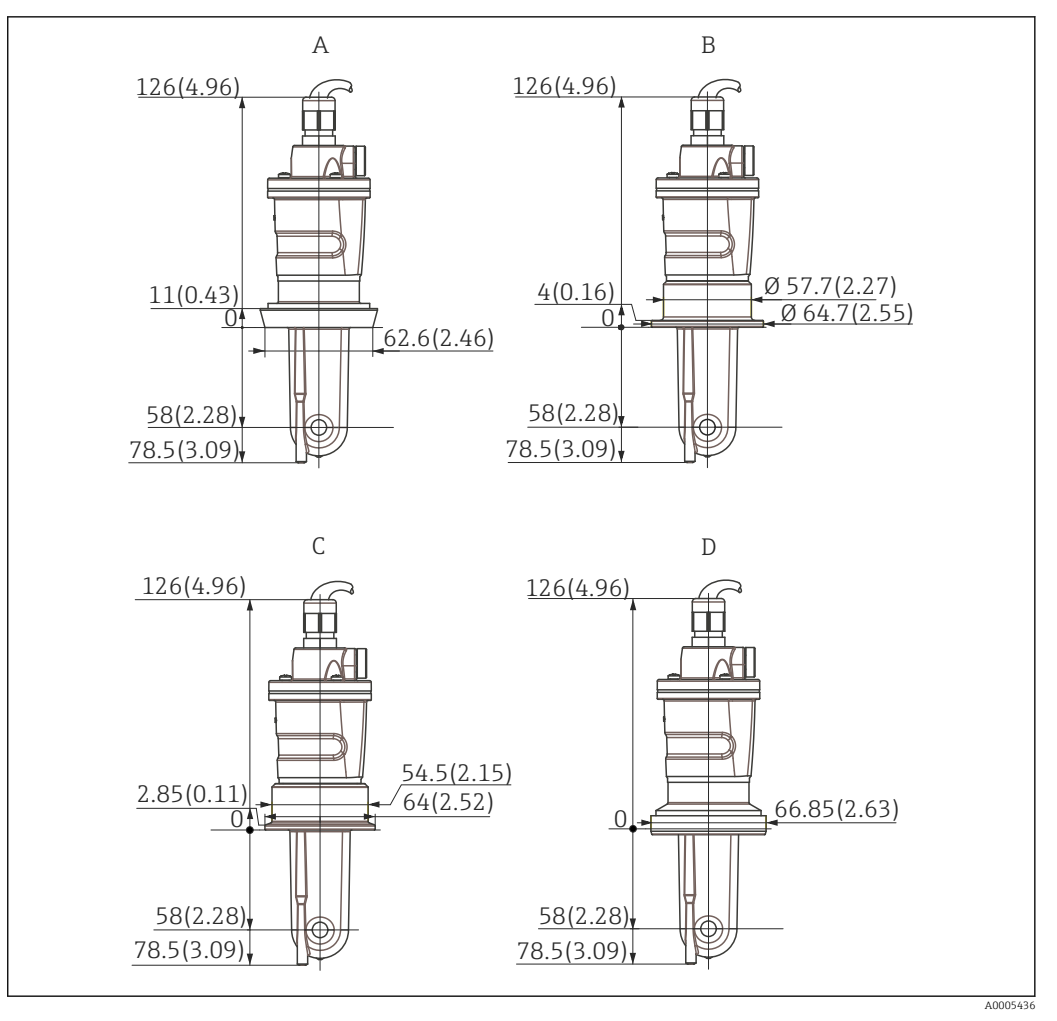

- Process connections for CLS54 (long version), dimensions in mm (inch)
- A Sanitary connection DIN 11851, DN 50
- B SMS coupling 2"
- C Clamp ISO 2852 , 2"
- D Aseptic coupling DIN 11864-1 form A, for pipe according to DIN 11850, DN 50

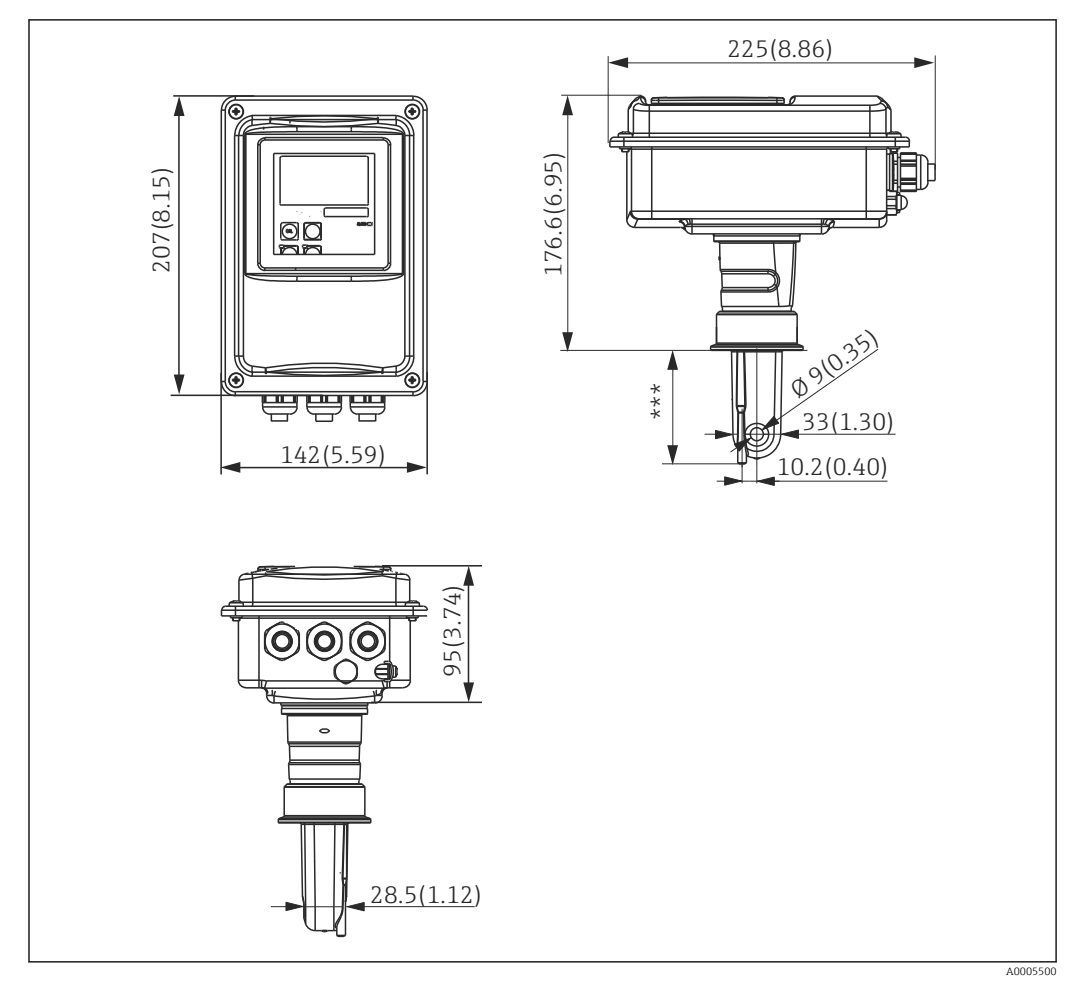

#### 4.3.3 Compact version

■ 10 CLD134 compact version, dimensions in mm (inch)

\*\*\* Depends on the process connection selected

#### **Connection versions**

Various process connections covering all common installation positions are available for the compact version.

The device is installed at the measuring point with the appropriate process connection.

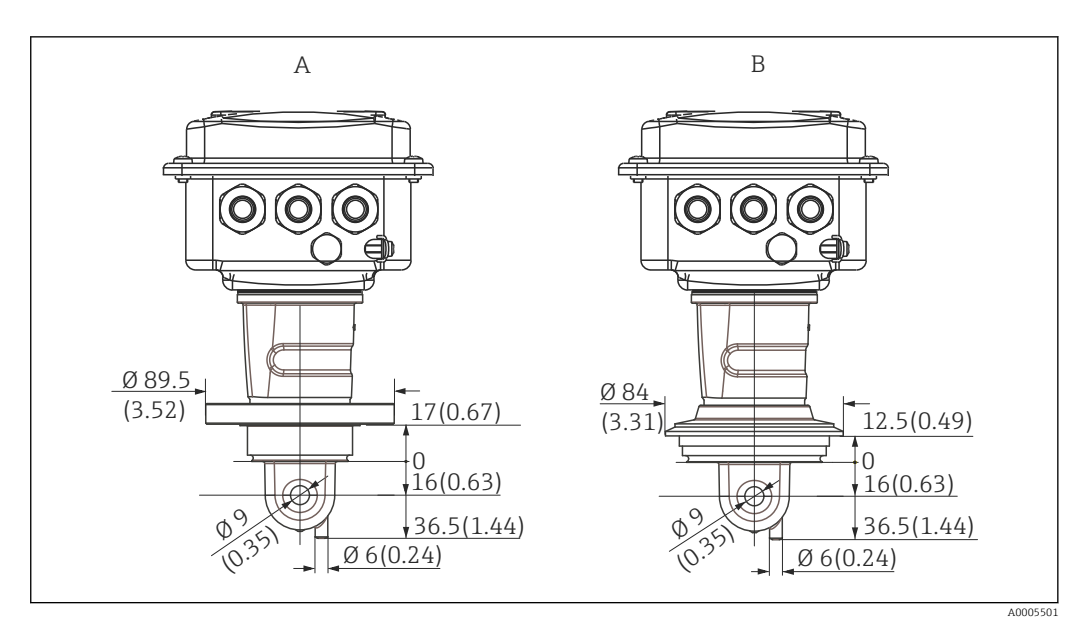

- 🖻 11 Process connections for compact version (short), dimensions in mm (inch)
- A NEUMO BioControl D50 For pipe connection:

DN 40 (DIN 11866 series A, DIN 11850) DN 42.4 (DIN 11866 series B, DIN EN ISO 1127) 2" (DIN 11866 series C, ASME-BPE)

B Varivent N DN 40 to 125

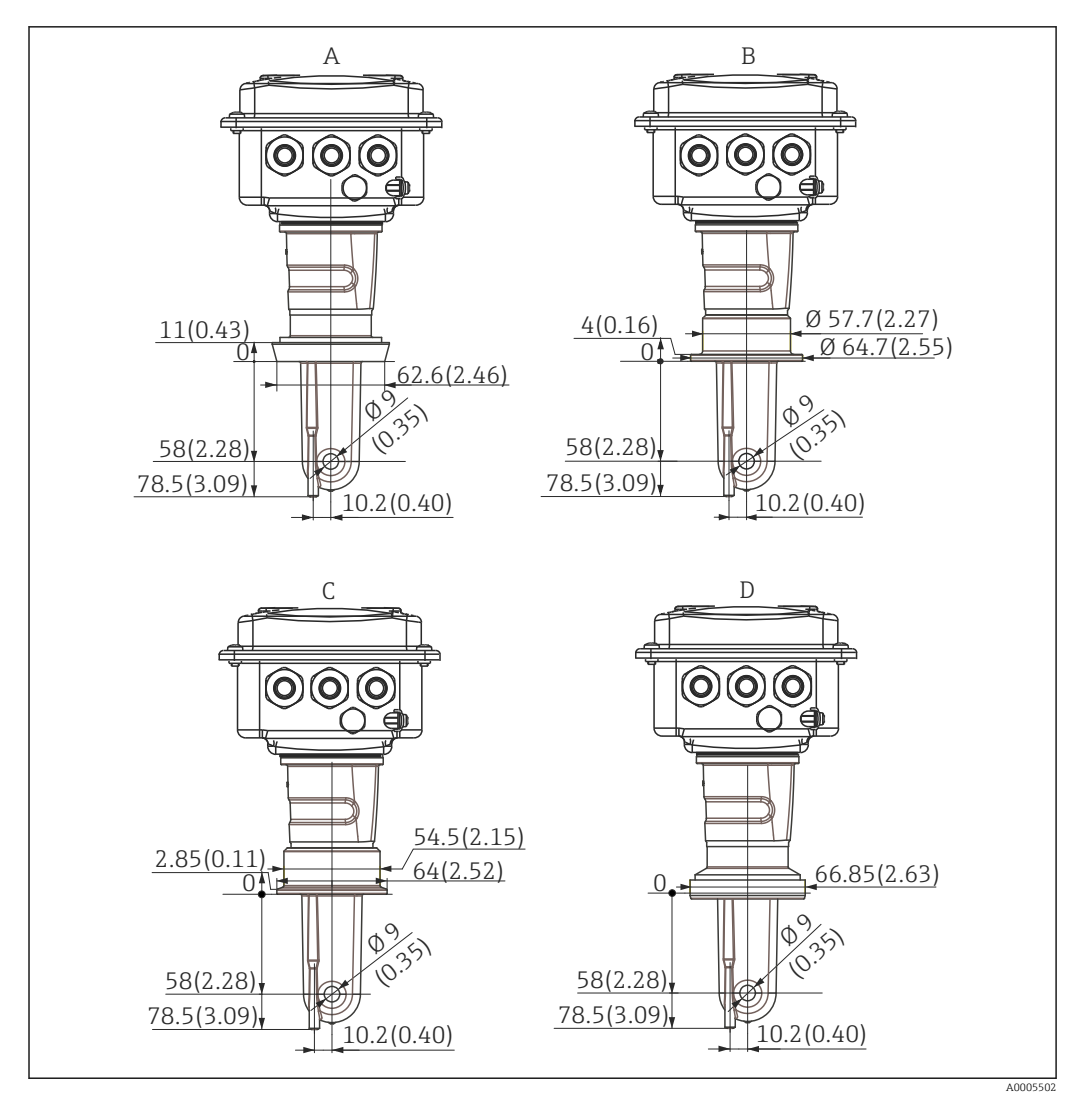

■ 12 Process connections for compact version (long), dimensions in mm (inch)

- A Sanitary connection DIN 11851 DN 50
- B SMS coupling 2"
- C Clamp ISO 2852, 2"
- D Aseptic coupling DIN 11864-1 form A, for pipe according to DIN 11850, DN 50

## 4.4 Installation instructions

#### 4.4.1 Installation of CLD134, remote version

#### Transmitter wall mounting

Secure the mounting plate to the wall by drilling holes as required. Wall plugs and screws must be provided by the customer.

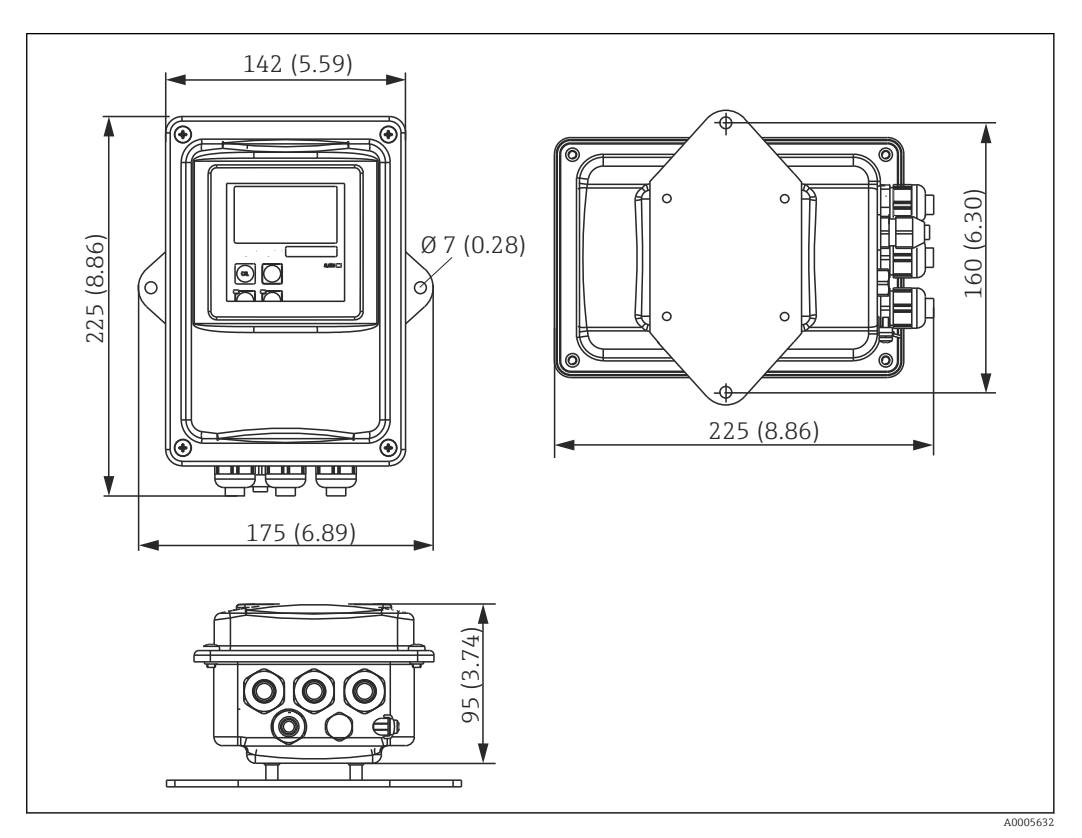

🖻 13 CLD134 wall mounting, remote version

Wall mounting is not recommended in areas with strict hygiene requirements!

#### Transmitter post mounting

You require a post mounting kit to secure the CLD134 on horizontal and vertical posts or pipes (max. Ø 60 mm (2.36"). This can be acquired as an accessory (see the "Accessories" section).

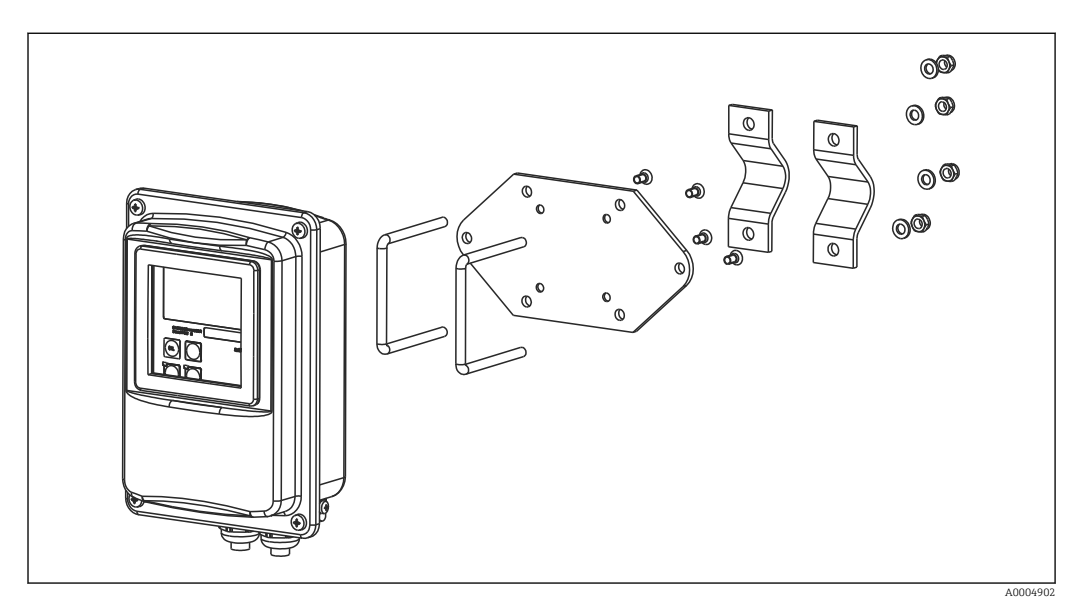

I4 Mounting kit for post mounting, CLD134 remote version

Shorten the thread as much as possible if you are using the transmitter in areas with strict hygiene requirements!

- 1. Unscrew the pre-assembled mounting plate.
- 2. Insert the holding bars of the mounting kit through the pre-drilled holes of the mounting plate and screw the mounting plate back onto the transmitter.
- 3. Secure the bracket with the Smartec on the post or pipe using the clamp ( $\rightarrow \cong 24$ ).

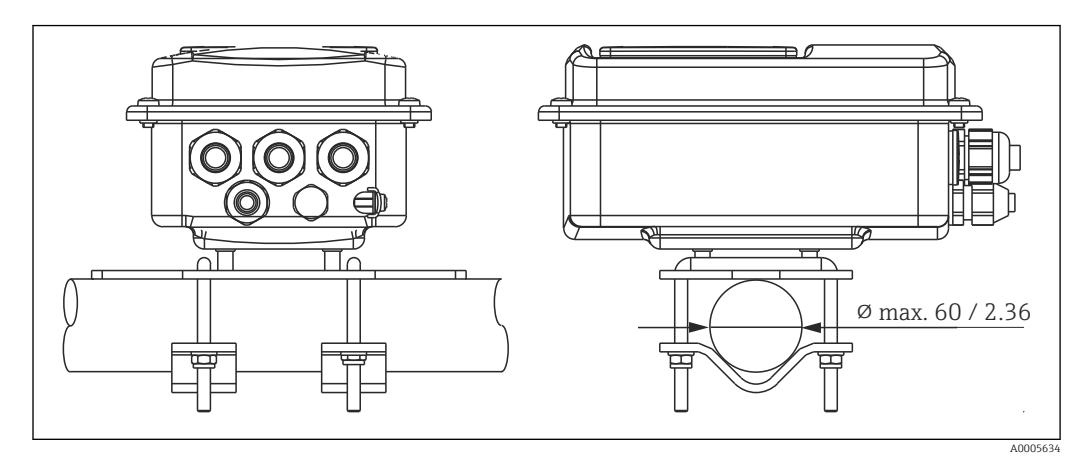

I5 Post mounting of CLD134, remote version

## 4.4.2 Installing the CLD134 compact version or the CLS54 sensor for the remote version

Perform an air set and calibrate the sensor before installing the compact version or the sensor.

Install the compact version or the CLS54 sensor directly on a pipe or vessel socket via the process connection (depending on ordered version).

- 1. When installing, align the Smartec CLD134 or the sensor in such a way that the medium flows through the flow opening of the sensor in the direction of medium flow. The orientation arrow on the adapter piece facilitates the alignment.
- 2. Tighten the flange.
  - Choose the installation depth of the sensor in the medium such that the coil body is completely immersed in the medium.
    - Pay attention to the information on wall clearance in the "Installation conditions" section.
    - Observe the limits for the medium and ambient temperature when using the compact version (see the "Technical data" section).

#### Sensor orientation in the compact version

The sensor in the compact device version must be aligned with the flow direction.

Proceed as follows if you wish to change the orientation of the sensor in the compact version in relation to the transmitter housing:

- 1. Unscrew the housing cover.
- 2. Loosen the screws of the electronics box and carefully remove the box from the housing.
- 3. Loosen the three sensor securing screws until the sensor can be turned.
- 4. Align the sensor and tighten the screws again. Make sure you do not exceed the maximum torque of 1.5 Nm!
- 5. Reassemble the transmitter housing in the reverse order.

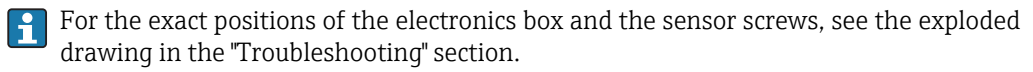

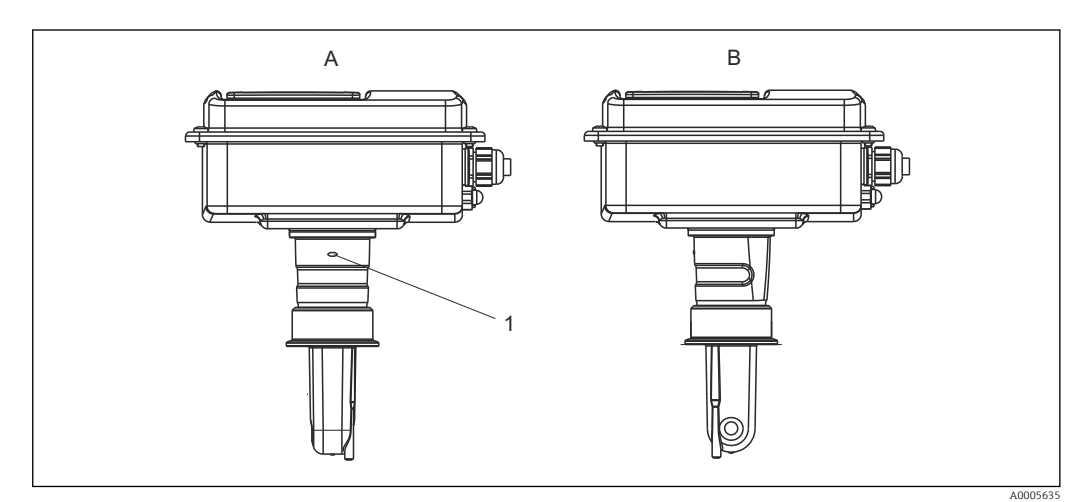

■ 16 Sensor orientation in the transmitter housing

- A Standard orientation
- B Sensor turned by 90°
- 1 Orientation arrow on adapter piece

#### **Post-installation check** 4.5

- After installation, check the measuring system for damage. Ensure that the sensor is aligned with the direction of medium flow.
- Ensure that the coil body of the sensor is completely immersed in the medium.

## 5 Electrical connection

## **WARNING**

#### Device is live

Incorrect connection may result in injury or death

- ► The electrical connection may be performed only by an electrical technician.
  - The electrical technician must have read and understood these Operating Instructions and must follow the instructions contained therein.
- **Prior** to commencing connection work, ensure that no voltage is present on any cable.

## 5.1 Electrical connection of the transmitter

#### **WARNING**

#### **Risk of electric shock!**

At the supply point, the power supply must be isolated from dangerous live cables by double or reinforced insulation in the case of devices with a 24 V power supply.

#### NOTICE

#### The device does not have a power switch

- The customer must provide a protected circuit breaker in the vicinity of the device.
- The circuit breaker must be a switch or power switch, and you must label it as the circuit breaker for the device.

#### 5.1.1 Wiring

Risk of electric shock!

• Ensure that the device is de-energized.

Proceed as follows to connect the transmitter:

- **1.** Loosen the 4 Phillips screws on the housing cover and remove the cover.
- **2.** Remove the cover frame from the terminal blocks. To do so, insert a screwdriver into the recess (A) as shown in  $\rightarrow \blacksquare$  17 and push the tab inwards (B).
- **3.** Insert the cables through the open cable glands into the housing according to the terminal assignment in  $\rightarrow \blacksquare$  18.
- 4. Connect the power supply according to the terminal assignment in  $\rightarrow \mathbb{E}$  19.
- 5. Connect the fault-signaling contact according to the terminal assignment in  $\rightarrow \blacksquare$  19.
- 6. Connect the functional earth (FE) according to the drawing,  $\rightarrow \blacksquare 18$ .
- 7. For the separate version: Connect the sensor according to the terminal assignment in → II. In the case of the separate version, the CLS54 conductivity sensor is connected via the multi-core, shielded sensor cable. Termination instructions are supplied with the cable. A junction box VBM (see the "Accessories" section) must be used to extend the measuring cable. The maximum total cable length if extended using a junction box is 55 m (180 ft.).
- 8. Firmly tighten the cable glands.

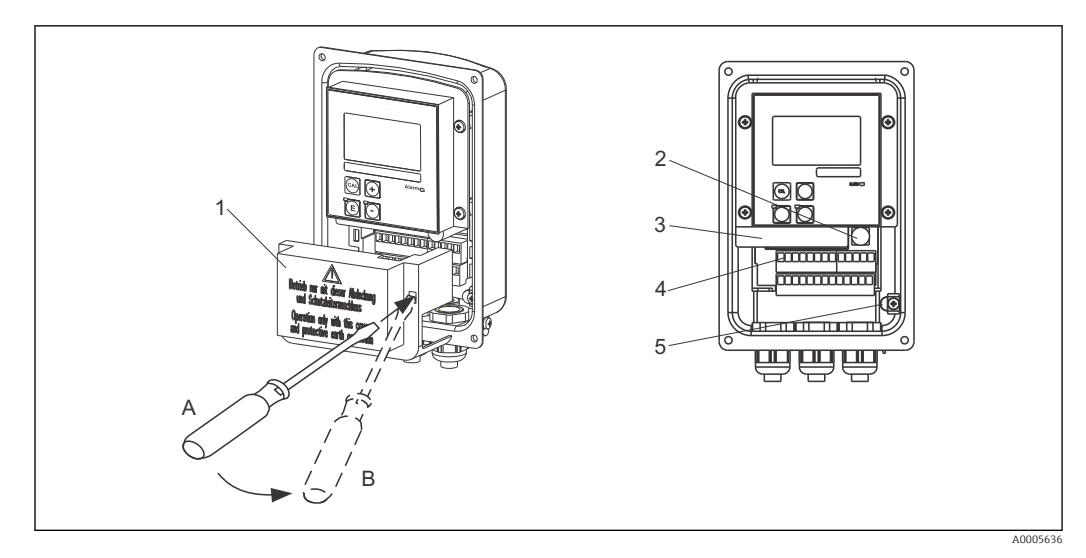

🗷 17 View of open housing

- 1 Cover frame
- 2 Fuse
- *3 Removable electronics box*
- 4 Terminals
- 5 Protective earth

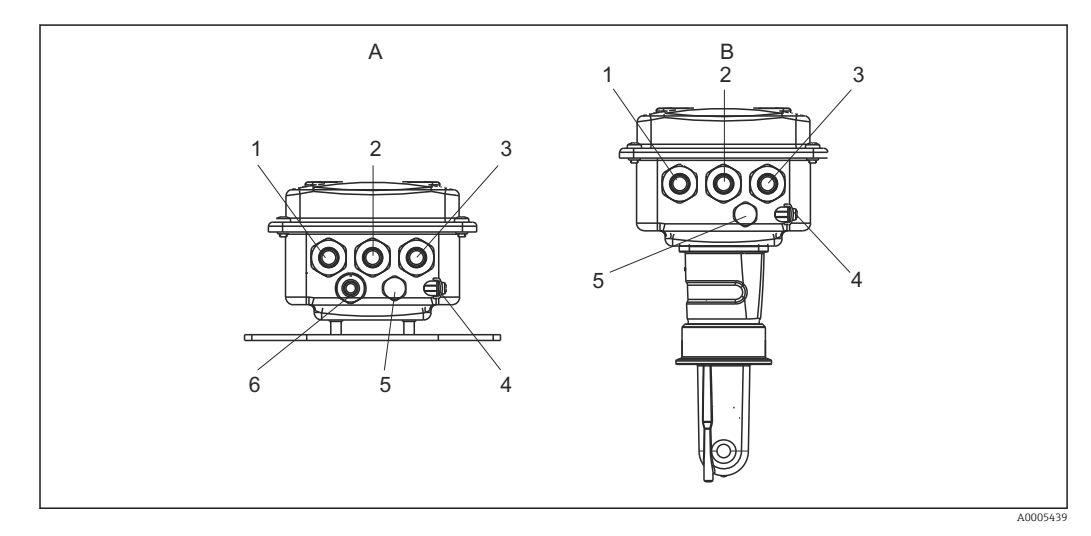

18 Arrangement of cable entries

- A Separate version
- 1 Dummy plug, analog output, binary input
- 2 Cable entry for fault-signaling contact
- 3 Cable entry for power supply
- 4 Functional earth (FE)
- 5 Pressure compensation element PCE (Goretex<sup>®</sup> filter)
- 6 Cable entry for sensor connection, Pg 9

- B Compact version
- 1 Dummy plug, analog output, binary input
- 2 Cable entry for fault-signaling contact
- 3 Cable entry for power supply
- 4 Functional earth (FE)
- 5 Pressure compensation element PCE (Goretex® filter)

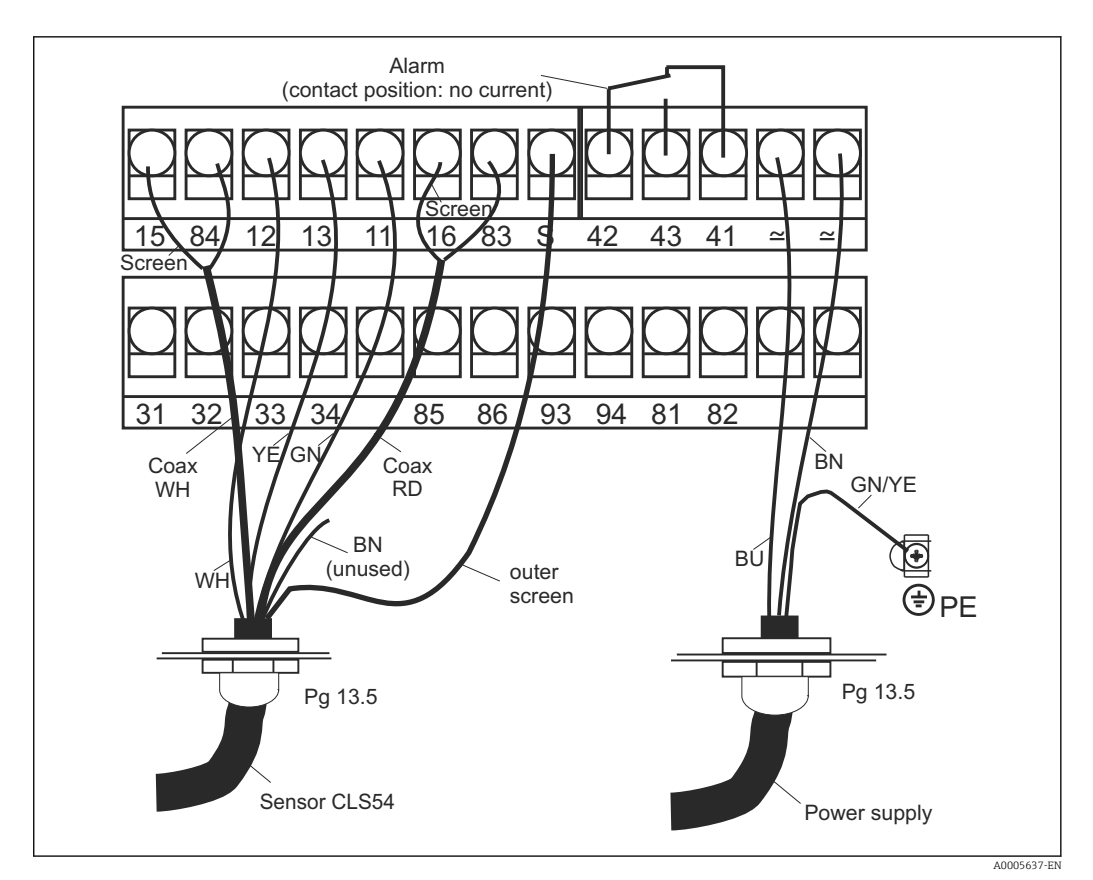

Electrical connection of the Smartec system

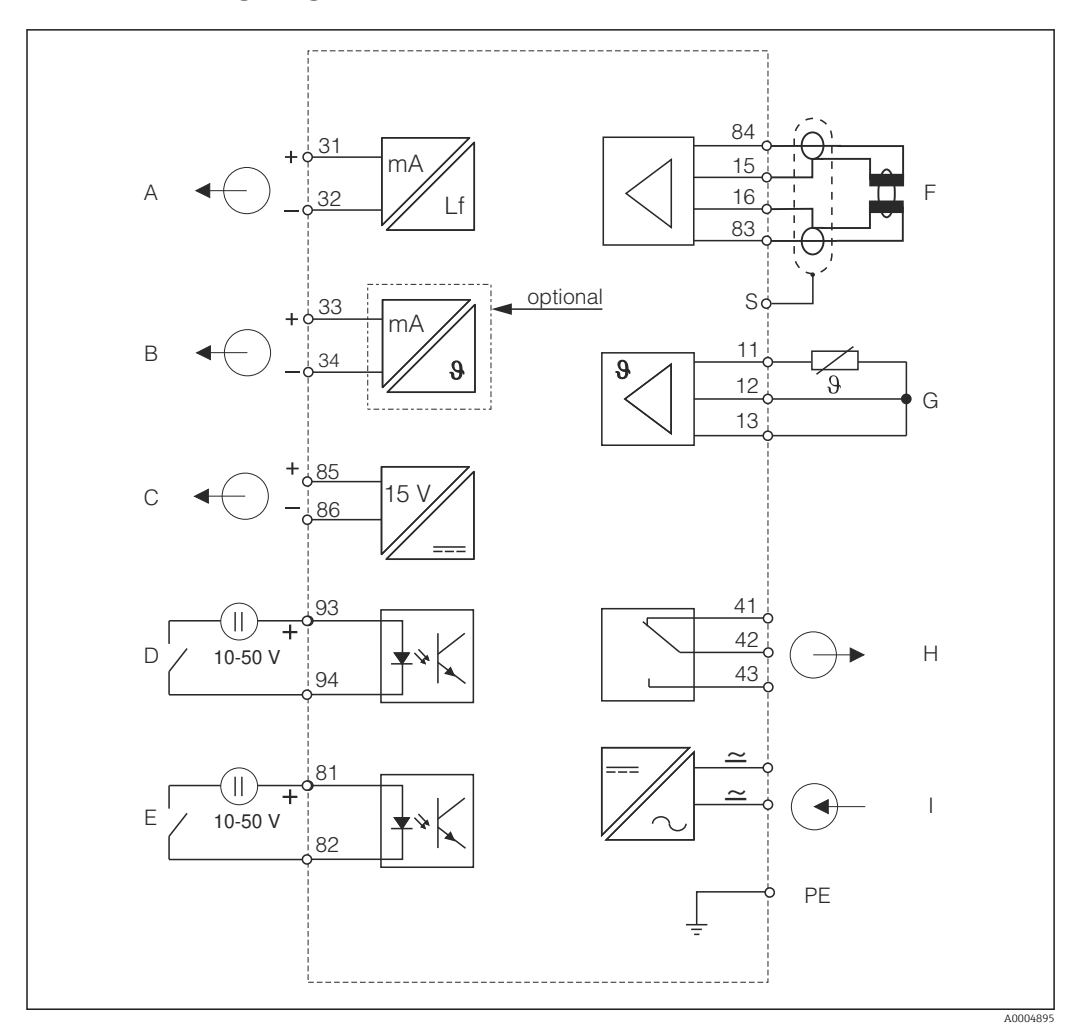

5.1.2 Wiring diagram

20 Electrical connection CLD134

- A Signal output 1, conductivity
- B Signal output 2, temperature
- C Auxiliary voltage output
- D Binary input 2 (MRS 1+2)
- *E* Binary input 1 (hold / MRS 3+4)

*MRS: remote parameter set configuration (measuring range switching)* 

- F Conductivity sensor
- G Temperature sensor
- H Alarm (current-free contact position)
- I Power supply

#### 5.1.3 Connecting the binary inputs

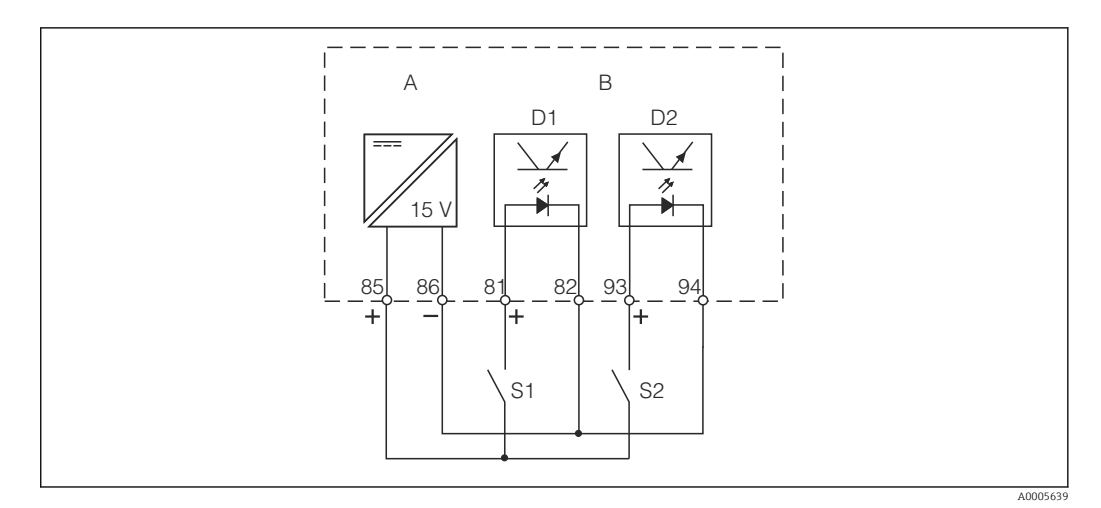

■ 21 Connection of the binary inputs when using external contacts

- A Auxiliary voltage output
- *B* Contact inputs D1 and D2
- S1 External current-free contact
- S2 External current-free contact

#### 5.1.4 Connection compartment sticker

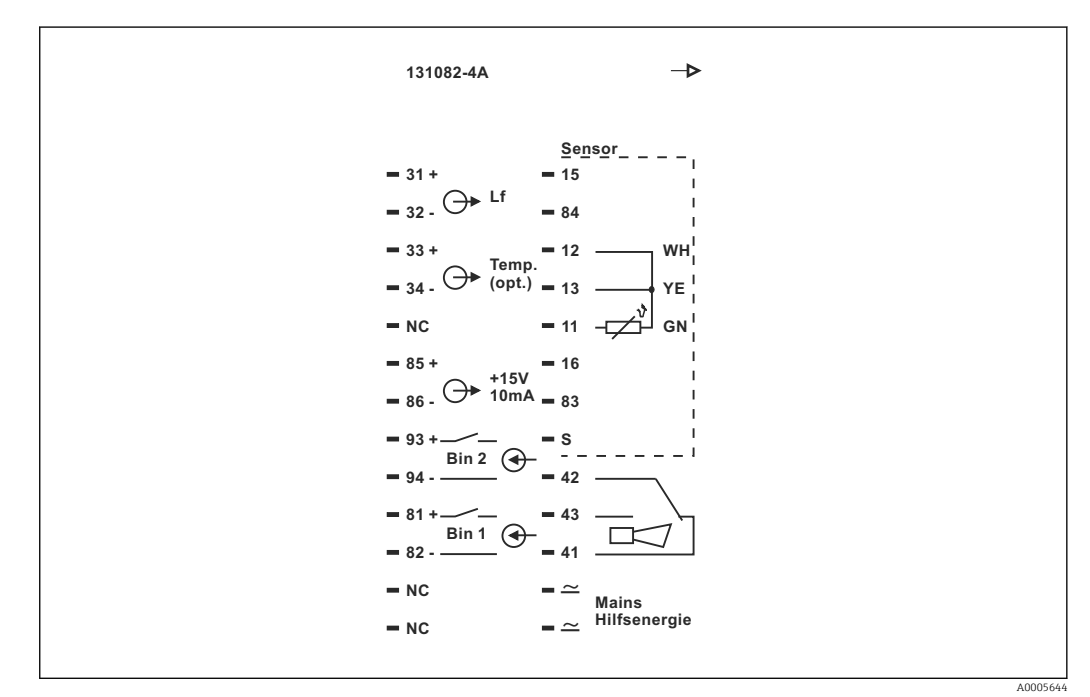

22 Connection compartment sticker for Smartec

• The device has Class I equipment protection. The metal housing must be connected to PE.

- Terminals marked NC may not be connected.
- Unmarked terminals may not be connected.

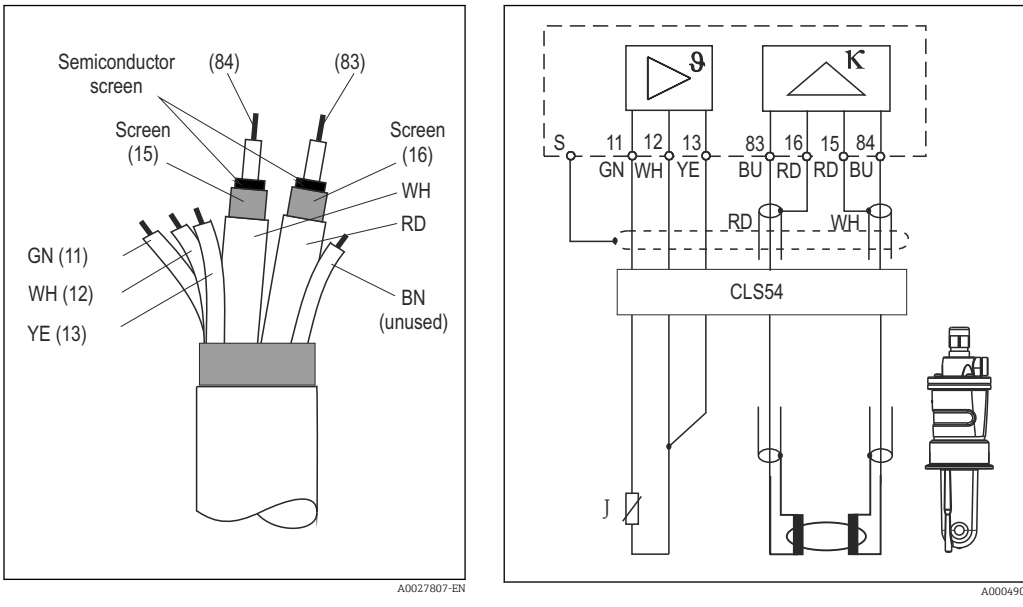

#### 5.1.5 Structure and termination of the measuring cable

■ 23 Structure of the sensor cable

24 Electrical connection of the CLS54 sensor in the remote version

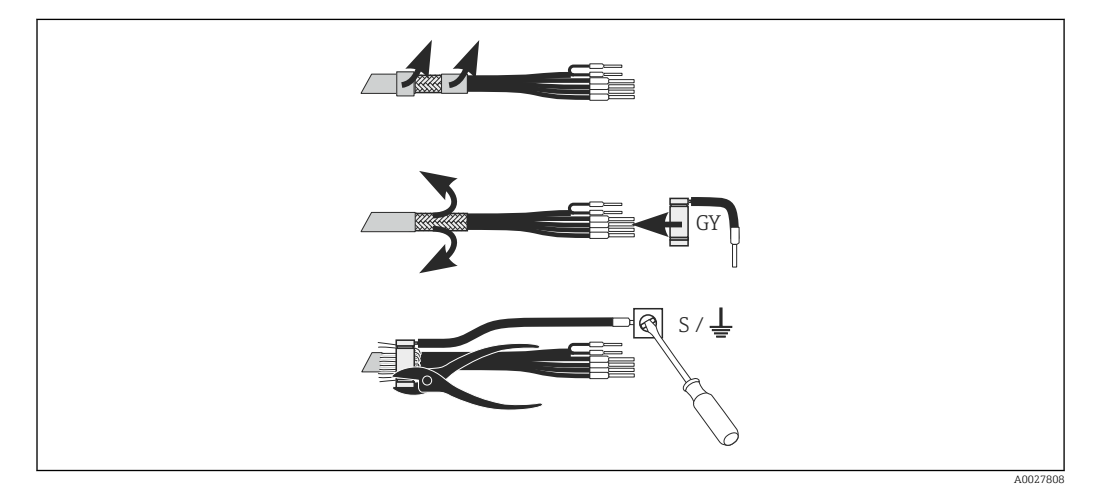

■ 25 CLK6 screen connection

Install the terminated special measuring cable as illustrated:

- **1.** Guide the cable through a cable gland into the wiring compartment.
- 2. Strip approx. 3 cm of the shielding braid and fold it back over the cable insulation.
- **3.** Guide the crimping ring of the screen connection supplied over the prepared shielding braid and close the ring tight with a pair of pliers.
- **4.** Connect the strand of the screen connection to the terminal bearing the grounding symbol.
- 5. Connect the remaining wires according to the wiring diagram. Then tighten the cable gland.

## 5.2 Fault-signaling contact

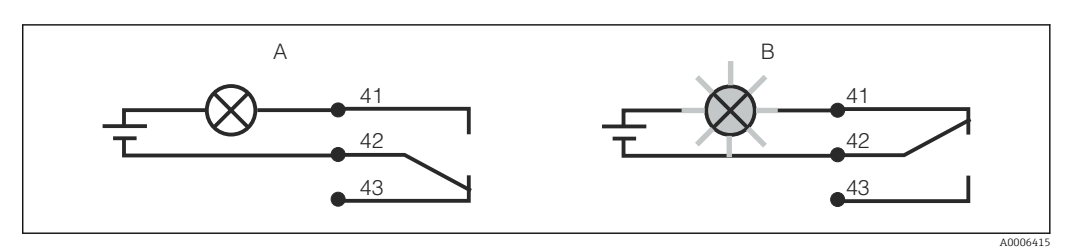

- 🖻 26 Recommended fail-safe switching for the alarm contact
- A Normal operating status
- B Alarm condition

#### Normal operating status

Device in operation and no error message present (alarm LED off):

- Relay energized
- Contact 42/43 closed

#### Alarm condition

Error message present (alarm LED red) or device defective or de-energized (alarm LED off):

- Relay de-energized
- Contact 41/42 closed

## 5.3 Post-connection check

Carry out the following checks once you have made the electrical connection:

| Instrument status and specifications                        | Comments          |  |
|-------------------------------------------------------------|-------------------|--|
| Are the devices and cables free from damage on the outside? | Visual inspection |  |

| Electrical connection                                                                                | Comments                                               |
|----------------------------------------------------------------------------------------------------|--------------------------------------------------------|
| Does the supply voltage correspond to that specified on the nameplate?                               |                                                        |
| Are the connected cables provided with strain relief?                                                |                                                        |
| Is the cable run correct, without loops and cross-overs?                                             |                                                        |
| Are the power cable and signal cables connected correctly and in accordance with the wiring diagram? |                                                        |
| Are all the screw terminals tightened?                                                               |                                                        |
| Are all the cable entries fitted, tightened and leak-proof?                                          |                                                        |
| Are the PE distributor blocks grounded (if present)?                                                 | Grounding is carried out at the point of installation. |

## 6 Operation options

## 6.1 Operation and commissioning

You have the following ways of operating the transmitter:

- On site via the key field
- Via the HART interface (optional, with corresponding order version) with:
  - HART handheld terminal
  - PC with HART modem and the Fieldcare software package
- Via PROFIBUS PA/DP (optional, with corresponding order version) by PC with a corresponding interface and the Fieldcare software package or via a programmable logic controller (PLC).

For operation via HART or PROFIBUS PA/DP, please read the relevant sections in the additional Operating Instructions:

- PROFIBUS PA/DP, field communication for Smartec CLD134, BA00213C/07/EN
- HART, field communication for Smartec CLD134, BA00212C/07/EN

The following section only explains operation via the keys.

## 6.2 Display and operating elements

#### 6.2.1 User interface

ALARM O Alarm indication, e.g. for continuous limit violation. Temperature sensor failure or system error (see error list).

#### 6.2.2 LC display

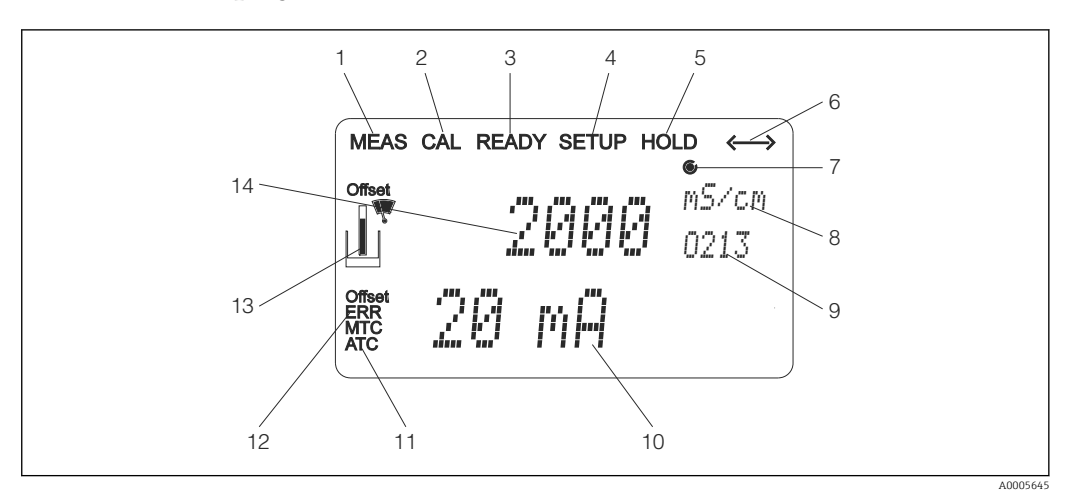

■ 27 LC display of Smartec CLD134

- 1 Indicator for measuring mode (normal operation)
- 2 Indicator for calibration mode
- 3 Indicator for calibration completed
- 4 Indicator for setup mode (configuration)
- 5 Indicator for "Hold" mode (current outputs remain in defined state)
- 6 Signal reception indicator for devices with communication
- 7 Indicator of relay operating state: () inactive, () active
- 8 In measuring mode: measured variable in setup mode: configured variable
- 9 Function code
- 10 In measuring mode: secondary measured value in setup/calibr. mode: e.g. set value
- 11 Indicator for manual/automat. temperature compensation
- 12 "Error" indicator
- 13 Sensor symbol flashes during calibration
- 14 In measuring mode: main measured value in Setup/calibr. mode: e.g. parameter

#### **Operating elements** 6.2.3

The operating elements are covered by the housing cover. The display and the alarm LEDs are visible through the viewing window. To operate the Smartec, loosen the four screws and open the housing cover.

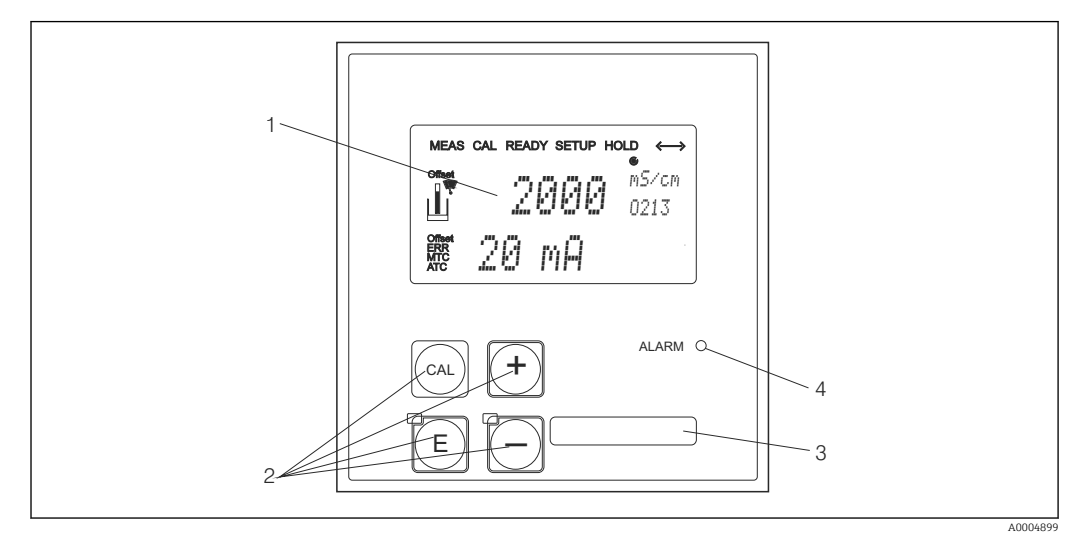

Display and keys of the CLD134 🖻 28

- LC display for displaying the measured values and configuration data Four operating keys for calibration and device configuration 1
- 2
- 3 Field for user-defined information
- 4 Light emitting diode for alarm function
# 6.3 Local operation

## 6.3.1 Operating concept

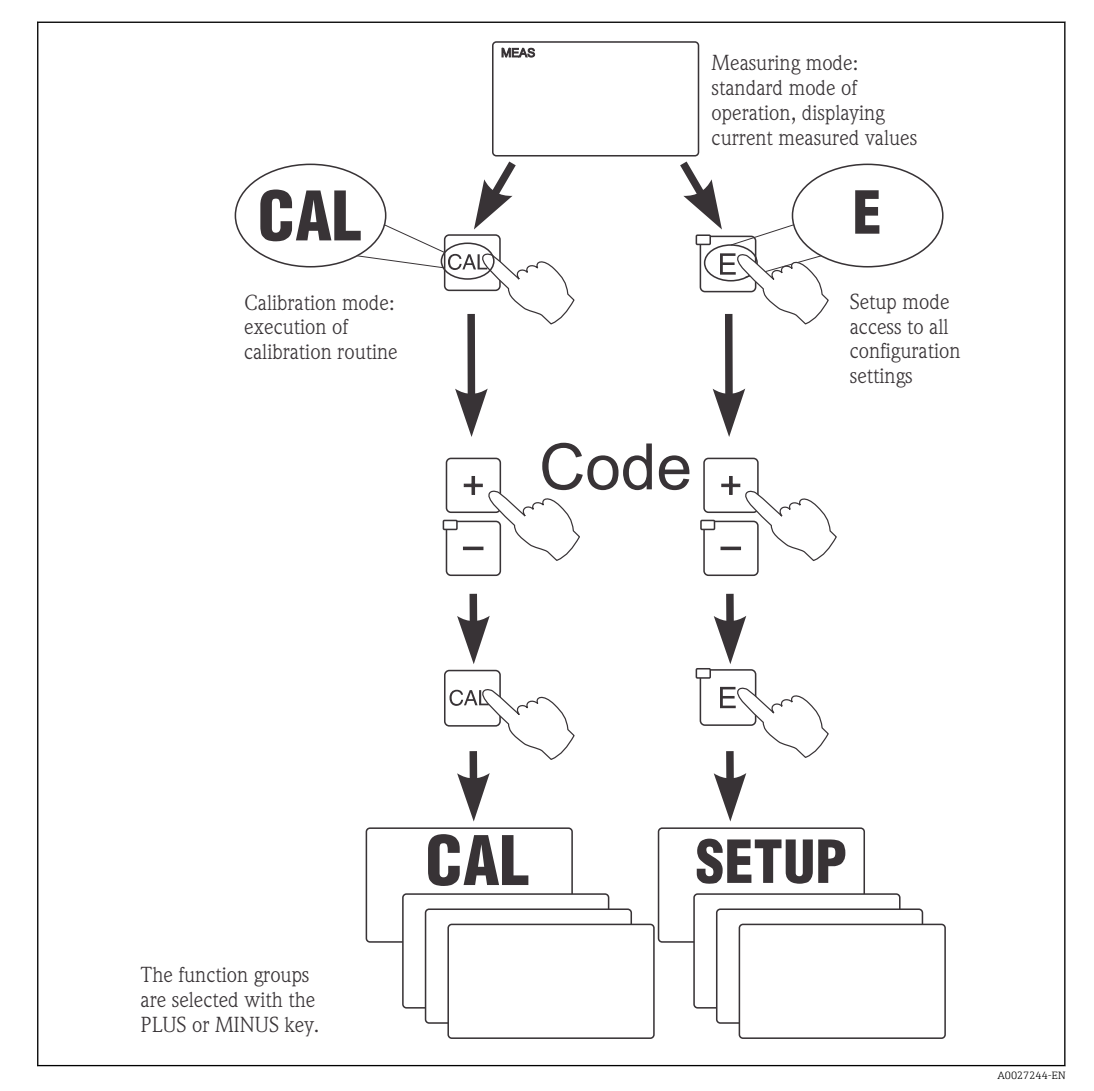

■ 29 Description of the possible operating modes

If no key is pressed in the setup mode for approx. 15 min, the device automatically returns to the measuring mode. Any active hold (hold during setup) is canceled.

#### Access codes

All device access codes are fixed and cannot be altered. When the device requests the access code, it distinguishes between different codes.

- CAL key + code 22: access to Calibration and Offset menu
- ENTER key + code 22: access to the menus for the parameters which make configuration and user-specific settings possible
- PLUS + ENTER keys simultaneously (min. 3 s): lock the keyboard
- CAL + MINUS keys simultaneously (min. 3 s): unlock the keyboard
- CAL or ENTER key + any code: access to read mode, i.e. all the settings can be read but not modified.

#### Menu structure

The configuration and calibration functions are arranged in function groups.

- In the setup mode, select a function group with the PLUS and MINUS keys.
- In the function group itself, switch from function to function with the ENTER key.
- Within the function, select the desired option with the PLUS and MINUS keys or edit the settings with these keys. Then confirm with the ENTER key and continue.
- Press the PLUS and MINUS keys simultaneously (Escape function) to exit programming (return to the main menu).
- Press the PLUS and MINUS keys simultaneously again to switch to the measuring mode.

If a modified setting is not confirmed by pressing ENTER, the old setting is retained.

An overview of the menu structure is provided in the Appendix to these Operating Instructions.

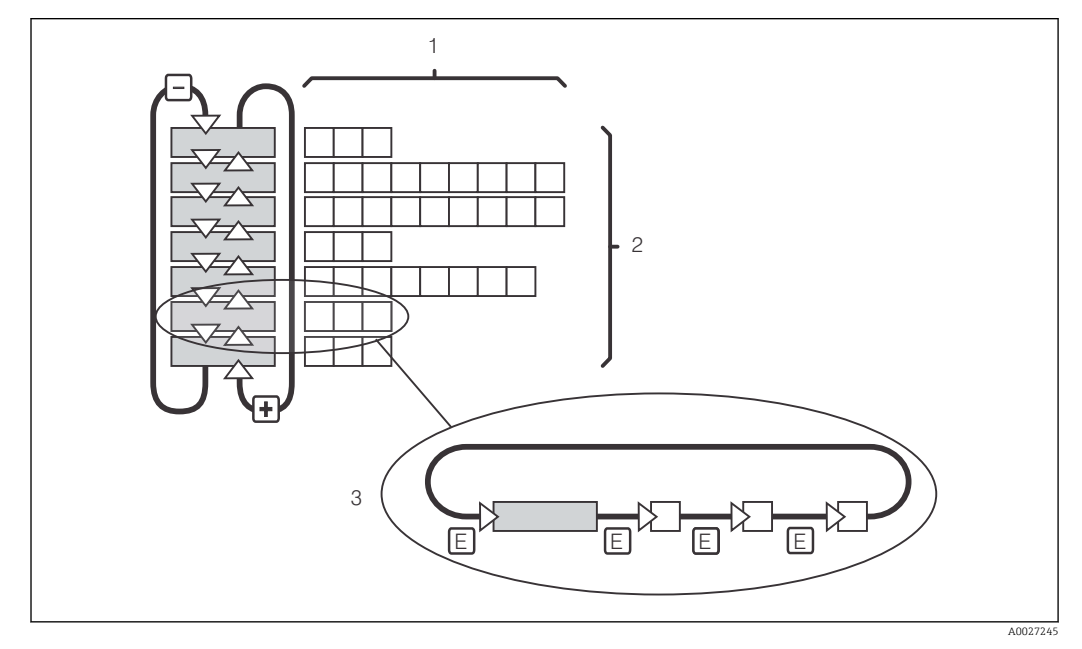

#### 🗟 30 Menu structure

- *1* Functions (selection of parameters, entry of numbers)
- 2 Function groups, scroll backwards and forwards with the PLUS and MINUS keys
- *3 Switch from function to function with the ENTER key*

#### Hold function: "Freeze" the outputs

In both the setup mode and during calibration, the current output can be "frozen" (factory setting), i.e. it constantly retains its current status. "HOLD" appears on the display.

- Hold settings can be found in the "Service" function group.
- During a hold, all contacts assume a quiescent state.
- An active hold has priority over all other automatic functions.
- With every hold, the I-component of the controller is set to "O".
- Any alarm delay is reset to "0".
- This function can also be activated externally via the hold input (see Wiring diagram; binary input 1).
- A manual hold (field S3) remains active even after a power failure.

# 7 Commissioning

# 7.1 Function check

## **WARNING**

#### Incorrect connection, incorrect supply voltage

Safety risks for staff and device malfunctions

- Check that all connections have been established correctly in accordance with the wiring diagram.
- Ensure that the supply voltage matches the voltage indicated on the nameplate.

# 7.2 Switching on

Familiarize yourself with the operation of the transmitter before it is first switched on. In particular please read the "Basic safety instructions" and "Operation options" sections. After power-up, the device performs a self-test and then goes to the measuring mode.

Then perform the first configuration in accordance with the instructions in the "Quick setup" section. The values set by the user are kept even in the event of a power failure.

The following function groups are available in the transmitter (the function groups that are only available with a function upgrade are marked accordingly):

#### Setup mode

- SETUP 1 (A)
- SETUP 2 (B)
- CURRENT OUTPUT (O)
- ALARM (F)
- CHECK (P)
- RELAY (R)
- ALPHA TABLE (T)
- CONCENTRATION MEASUREMENT (K)
- SERVICE (S)
- E+H SERVICE (E)
- INTERFACE (I)
- TEMPERATURE COEFFICIENT (D)
- MRS (M)

#### **Calibration mode**

CALIBRATION (C)

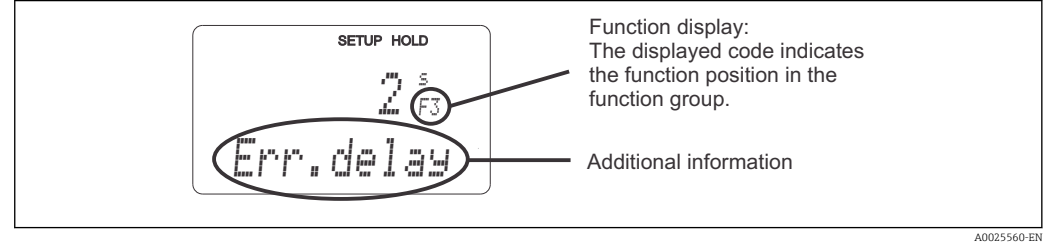

■ 31 Information for the user on the display

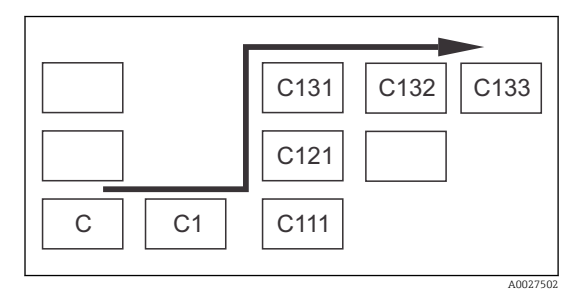

To make it easier for you to select and find function groups and functions, a code for the corresponding field is displayed for each function  $\rightarrow \boxdot 31$ 

The structure of this code is illustrated in  $\rightarrow \textcircled{B}$  32. The function groups are indicated as letters in the first column (see the names of the function groups). The functions of the individual groups are displayed incrementally by row and by column.

#### ■ 32 Function code

A detailed explanation of the function groups available in the transmitter can be found in the "Device configuration" section.

#### Factory settings

The first time the device is switched on, the factory setting is set for all the functions. The table below provides an overview of the most important settings.

All other factory settings can be found in the description of the individual function groups in the "System configuration" section (the factory setting is highlighted in **bold**).

| Function                                                      | Factory setting                                                         |
|---------------------------------------------------------------|-------------------------------------------------------------------------|
| Type of measurement                                           | Inductive measurement of conductivity,<br>Temperature measurement in °C |
| Type of temperature compensation                              | Linear with reference temperature 25 $^\circ \! C$ (77 $^\circ \! F)$   |
| Temperature compensation                                      | Automatic (ATC on)                                                      |
| Relay function                                                | Alarm                                                                   |
| Hold                                                          | Active during configuration and calibration                             |
| Measuring range                                               | 100 μS/cm to 2000 mS/cm (measuring range selected automatically)        |
| Current outputs 1* and 2*                                     | 4 to 20 mA                                                              |
| Current output 1: measured value for 4 mA signal current      | 0 μS/cm                                                                 |
| Current output 1: measured value for 20 mA signal current     | 2000 mS/cm                                                              |
| Current output 2: temperature value for 4 mA signal current*  | 0 °C (32 °F)                                                            |
| Current output 2: temperature value for 20 mA signal current* | 150 °C (302 °F)                                                         |

\* with appropriate version

# 7.3 Quick setup

After power-up, you must make some settings to configure the most important functions of the transmitter which are required for correct measurement. The following section gives an example of this.

| User | entry                                                                                                    | Range of adjustment<br>(factory settings in<br>bold)                                                  | Display                               |
|------|----------------------------------------------------------------------------------------------------|----------------------------------------------------------------------------------------------------|---------------------------------------|
| 1.   | Press the ENTER key                                                                                               |                                                                                                    |                                       |
| 2.   | Enter the code 22 to open access to the menus.<br>Press the ENTER key.                                            |                                                                                                    |                                       |
| 3.   | Press the MINUS key until you get to the "Service" function group.                                                |                                                                                                    | SETUP HOLD                            |
| 4.   | Press ENTER to be able to make your settings.                                                                     |                                                                                                    | 5<br>SERVICE                          |
| 5.   | Select your language in S1, e.g. "ENG" for English.<br>Press ENTER to confirm your entry.                         | <b>ENG = English</b><br>GER = German<br>FRA = French<br>ITA = Italian<br>NEL = Dutch<br>ESP = Spanish | SETUP HOLD<br>ENG 51<br>Language      |
| 6.   | Press the PLUS and MINUS key simultaneously to exit the "Service" function group.                                 |                                                                                                    |                                       |
| 7.   | Press the MINUS key until you get to the "Setup<br>1" function group.                                             |                                                                                                    | SETUP HOLD                            |
| 8.   | Press ENTER to be able to make your settings for "Setup 1".                                                       |                                                                                                    | A SETUP 1                             |
| 9.   | In A1, select the desired mode of operation, e.g.<br>"cond" = conductivity.<br>Press ENTER to confirm your entry. | <b>Cond = conductivity</b><br>Conc = concentration                                                    | setup hold<br>CONDA1<br>Oper Mode     |
| 10.  | In A2, press ENTER to accept the factory setting.                                                                 | %<br><b>ppm</b><br>mg/l<br>TDS = total dissolved<br>solids<br>None                                    | setup Hold<br>FFFII A2<br>Conc. Unit. |
| 11.  | In A3, press ENTER to accept the standard setting.                                                                | XX.xx<br>X.xxx<br>XXX.x<br>XXX.x<br>XXXX                                                              | SETUP HOLD<br>XX XX A3<br>Format      |
| 12.  | In A4, press ENTER to accept the standard setting.                                                                | <b>auto</b> , μS/cm, mS/cm,<br>S/cm, μS/m, mS/m, S/<br>m                                              | setup Hold<br>alut. O A4<br>Unit.     |

| User | entry                                                                                                    | Range of adjustment<br>(factory settings in<br>bold)                   | Display                                                          |
|------|----------------------------------------------------------------------------------------------------|------------------------------------------------------------------------|------------------------------------------------------------------|
| 13.  | In A5, enter the exact cell constant of the sensor.<br>The cell constant is provided on the sensor<br>quality certificate.                                                                                                    | 0.10 to <b>6.3</b> to 99.99                                            | setup Hold<br>6.300 1/cm<br>Cellconst                            |
| 14.  | In A6, press ENTER to accept the standard<br>setting. If your wall clearance is less than 15<br>mm, information on how to calculate the<br>installation factor is provided in the "Installation<br>conditions" and "Calibration" sections.                                        | 0.10 to <b>1</b> to 5.00                                               | SETUP HOLD<br>1. 000 A6<br>InstFac.<br>A0028195-EN               |
| 15.  | If measuring conditions are unstable and you<br>need to stabilize the display, enter the<br>appropriate damping factor in A7.<br>Press ENTER to confirm your entry.<br>The display returns to the initial display of the<br>"Setup 1" function group.                             | <b>1</b><br>1 to 60                                                    | setup Hold<br>1 A7<br>Damping                                    |
| 16.  | Press the MINUS key to get to the "Setup 2"<br>function group.<br>Press ENTER to make your settings for "Setup 2".                                                                                                    |                                                                        | B<br>SETUP 10LD<br>B<br>SETUP 2                                  |
| 17.  | In B1, select the temperature sensor.<br>By default, your measuring system is supplied<br>with the CLS54 sensor with a Pt 1000<br>temperature sensor.<br>Press ENTER to confirm your entry.                                                                                       | Pt100<br><b>Pt1k = Pt 1000</b><br>NTC30<br>Fixed                       | SETUP HOLD<br>Ft. 1 K: B1<br>Froc. Temp.<br>A0005689-EN          |
| 18.  | In B2, select the appropriate type of temperature<br>compensation for your process, e.g. "lin" = linear.<br>Press ENTER to confirm your entry.<br>Detailed information is provided in the<br>"Temperature compensation with table" section                                        | None<br>Lin = linear<br>NaCl = table salt (IEC<br>60746)<br>Tab 1 to 4 | SETUP HOLD<br>LIN B2<br>TEMPCOMP.                                |
| 19.  | In B3, enter the temperature coefficient a.<br>Press ENTER to confirm your entry.<br>Detailed information on determining the<br>temperature coefficient is provided in the<br>"Temperature compensation with table" and<br>"Determining the temperature coefficient"<br>sections. | <b>2.1 %/K</b><br>0.0 to 20.0 %/K                                      | setup Hold<br>2, 10 %<br>Alpha val                               |
| 20.  | The current temperature is displayed in B5. If<br>necessary, adjust the temperature sensor to an<br>external measurement.<br>Press ENTER to confirm your entry.                                                                                                    | Actual value displayed<br>and entered<br>-35.0 to 250.0 °C             | SETUP HOLD<br><b>D</b> . <b>D</b> . C<br>B5<br><b>RealTemp</b> . |
| 21.  | The difference between the measured and<br>entered temperature is displayed.<br>Press the ENTER key.<br>The display returns to the initial display of the<br>"Setup 2" function group.                                                                                            | <b>0.0 °C</b><br>-5.0 to 5.0 °C                                        | SETUP HOLD<br>Ö. Ö. B6<br>TempOffs.                              |

| User | entry                                                                                                    | Range of adjustment<br>(factory settings in<br>bold) | Display                                                                       |
|------|----------------------------------------------------------------------------------------------------|------------------------------------------------------|-------------------------------------------------------------------------------|
| 22.  | Press the MINUS key to get to the "Current<br>output" function group.<br>Press ENTER to make your settings for the<br>current outputs.                                                                                                    |                                                      |                                                                               |
| 23.  | In O1, select your current output, e.g. "Out 1" =<br>output 1.<br>Press ENTER to confirm your entry.                                                                                                    | Out 1<br>Out 2                                       | SETUP HOLD<br>UUUUUUUUUUUUUUUUUUUUUUUUUUUUUUUUUUUU                            |
| 24.  | In O2, select the linear characteristic.<br>Press ENTER to confirm your entry.                                                                                                    | Lin = linear (1)<br>Sim = simulation (2)             | SETUP HOLD           1 1 1 11 02           5 6 1 Тыр. 6           А0028189-ЕМ |
| 25.  | In O211, select the current range for your<br>current output, e.g. 4 to 20 mA.<br>Press ENTER to confirm your entry.                                                                                                    | <b>4 to 20mA</b><br>0 to 20 mA                       | етир нош<br>4-20 0211<br>5е1. Range                                           |
| 26.  | In O212, specify the conductivity at which the minimum current value is applied at the transmitter output, e.g. 0 $\mu$ S/cm. Press ENTER to confirm your entry.                                                                                 | 0.00 μS/cm<br>0.00 μS/cm to<br>2000 mS/cm            | етир ноцо<br>0212<br>0//4 mд<br>А0028192-ЕМ                                   |
| 27.  | In O213, specify the conductivity at which the maximum current value is applied at the transmitter output, e.g. 930 mS/cm. Press ENTER to confirm your entry. The display returns to the initial display of the "Current output" function group. | <b>2000 mS/cm</b><br>0.00 μS/cm to<br>2000 mS/cm     | етир ного<br>930 м5/см<br>20 мА<br>лоо28193-ем                                |
| 28.  | Press PLUS and MINUS simultaneously to switch to the measurement mode.                                                                                                    |                                                      |                                                                               |

You must perform an air set before installing the inductive sensor. See the "Calibration" section for more information.

# 7.4 Device configuration

The following sections describe all the functions of the Smartec CLD134.

# 7.4.1 SETUP 1 (conductivity/concentration)

In the SETUP 1 function group, you can change the settings for the measuring mode and the sensor.

You will have already made all the settings in this menu during initial commissioning. However, you can change the settings at any time.

| Coding | Field                                                      | Range of<br>adjustment<br>(factory settings<br>in bold)            | Display                                           | Info                                                                                                    |
|--------|------------------------------------------------------------|--------------------------------------------------------------------|---------------------------------------------------|----------------------------------------------------------------------------------------------------|
| A      | SETUP 1 function<br>group                                  |                                                                    | SETUP HOLD           A                            | Configuration of basic<br>functions                                                                                                    |
| A1     | Select the<br>operating mode                               | cond =<br>conductivity<br>conc=<br>concentration                   | SETUP HOLD<br>COMMAN<br>OPPT.MODE<br>A0028187-EN  | Display varies depending on<br>the device:<br>• cond<br>• conc<br>When the operating<br>mode is changed, all<br>user settings are<br>automatically reset. |
| A2     | Select the<br>concentration unit<br>to be displayed        | %<br><b>ppm</b><br>mg/l<br>TDS = total<br>dissolved solids<br>None | setup Hold<br>PPM A2<br>Conc. Unit.               |                                                                                                    |
| A3     | Select the display<br>format for the<br>concentration unit | XX.xx<br>X.xxx<br>XXX.x<br>XXX.x<br>XXXX                           | setup Hold<br>XX. XX A3<br>Format.                |                                                                                                    |
| A4     | Select the unit to<br>be displayed                         | <b>auto</b> , μS/cm,<br>mS/cm, S/cm, μS/<br>m, mS/m, S/m           | SETUP HOLD<br>A4<br>Unit.                         | If "auto" is selected, the<br>highest possible resolution is<br>automatically selected.                                                                   |
| A5     | Enter the cell<br>constant for the<br>connected sensor     | 0.10 to <b>6.3</b> to<br>99.99                                     | setup Hold<br>6. 300 <sup>1/cm</sup><br>Cellconst | The exact cell constant is<br>provided on the sensor<br>quality certificate.                                                                              |

| Coding | Field                                            | Range of<br>adjustment<br>(factory settings<br>in bold) | Display                                          | Info                                                                                                    |
|--------|--------------------------------------------------|---------------------------------------------------------|--------------------------------------------------|----------------------------------------------------------------------------------------------------|
| A6     | Installation factor                              | 0.10 to <b>1</b> to 5.00                                | SETUP HOLD<br>1.000 A6<br>InstFac<br>A0028195-EN | The installation factor can be<br>edited here.<br>The correct factor is<br>determined in the C1(3)<br>function group, see the<br>"Calibration" section, or use<br>the installation factor chart.                                                    |
| A7     | Enter the value<br>for measured<br>value damping | 1<br>1 to 60                                            | SETUP HOLD<br>1 A7<br>Dameing<br>A0009008-EN     | Measured value damping<br>causes averaging over the<br>specified number of<br>individual measured values.<br>This is used, for example, to<br>stabilize the display if the<br>measurement is unstable.<br>There is no damping if "1" is<br>entered. |

# 7.4.2 Setup 2 (temperature)

Temperature compensation only needs to be performed in the conductivity mode (select in field A1).

The temperature coefficient specifies the change in the conductivity per degree of temperature change. It depends both on the chemical composition of the solution and the temperature itself.

To determine the level of dependency, four different types of compensation can be selected in the transmitter:

#### Linear temperature compensation

The change between two temperature points is taken to be constant, i.e.  $\alpha$  = const. The  $\alpha$  value can be edited for linear compensation. The reference temperature can be edited in the B7 field. The default setting is 25 °C.

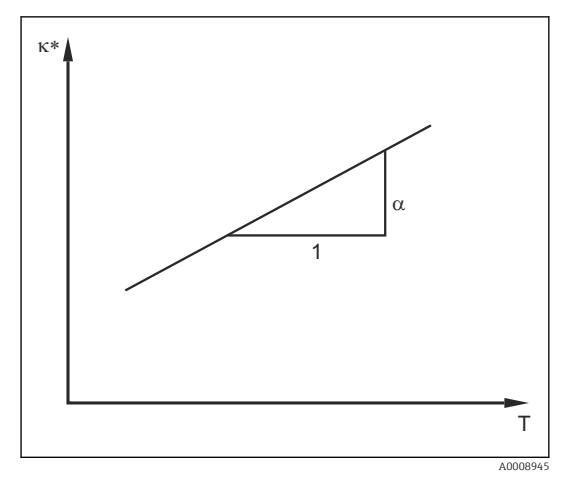

■ 33 Linear temperature compensation

\* Uncompensated conductivity

#### NaCl compensation

In the case of NaCl compensation (as per IEC 60746), a fixed non-linear curve specifying the relationship between the temperature coefficient and temperature is saved in the device. This curve applies to low concentrations of up to approx. 5 % NaCl.

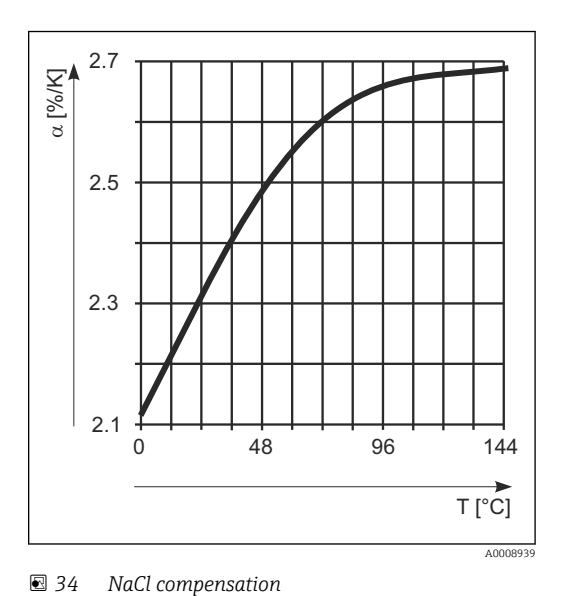

#### Temperature compensation with table

For devices with the Plus Package, it is possible to enter a table with temperature coefficients  $\alpha$  as a function of the temperature. The following conductivity data of the medium under measurement are required to use the alpha table function for temperature compensation:

Value pairs comprising the temperature T and conductivity  $\kappa$  with:

- $\kappa$ (T0) for the reference temperature  $T_0$
- $\kappa(T)$  for the temperatures that occur in the process

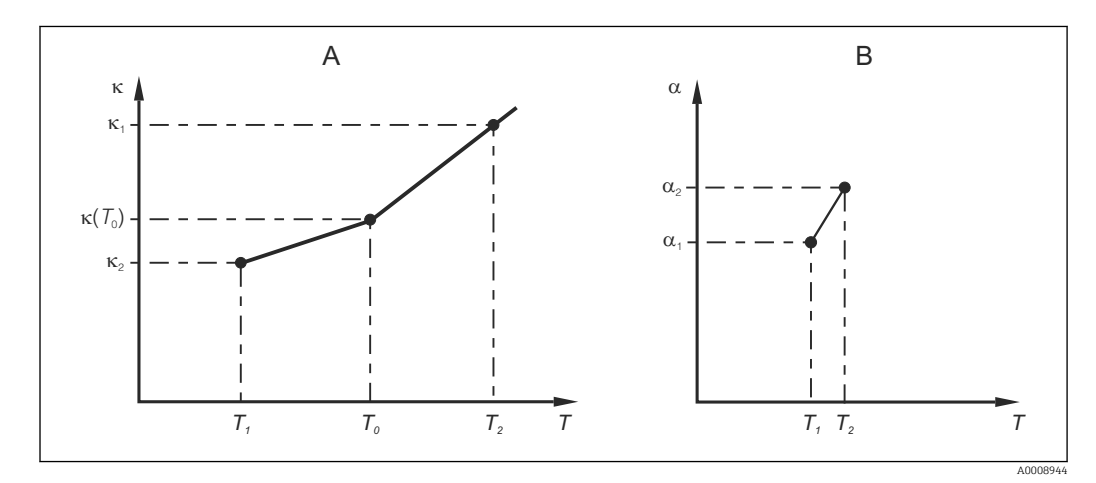

☑ 35 Determination of the temperature coefficient

A Required data

B Calculated a values

Use the following formula to calculate the  $\alpha$  values for the temperatures that are relevant in your process:

$$\alpha = \frac{100\%}{\kappa(T_{0})} \cdot \frac{\kappa(T) - \kappa(T_{0})}{T - T_{0}}; T \neq T_{0}$$

Enter the  $\alpha$ -T value pairs obtained in this way in the T4 and T5 fields of the ALPHA TABLE function group.

A0009162

## **SETUP 2 function group**

Use this function group to change the settings for temperature measurement.

You already made all the settings for this function group during initial commissioning. However, you can change the values chosen at any time.

| Coding | Field                                                                 | Range of<br>adjustment<br>(factory settings<br>in bold)                | Display                                                                         | Info                                                                                                    |
|--------|-----------------------------------------------------------------------|------------------------------------------------------------------------|---------------------------------------------------------------------------------|----------------------------------------------------------------------------------------------------|
| В      | SETUP 2 function<br>group                                             |                                                                        | SETUP HOLD<br>B<br>SETUP 2<br>A0007830-EN                                       | Settings for temperature<br>measurement                                                                                                    |
| B1     | Select the<br>temperature<br>sensor                                   | Pt100<br>Pt1k = Pt 1000<br>NTC30<br>Fixed                              | setup hold<br>Pt. 1 k B1<br>Ptroc. Temp.                                        | "fixed":<br>No temperature<br>measurement; a fixed<br>temperature value is<br>specified instead.                                                                                                   |
| B2     | Select the type of<br>temperature<br>compensation                     | None<br>Lin = linear<br>NaCl = table salt<br>(IEC 60746)<br>Tab 1 to 4 | SETUP HOLD<br>1 in B2<br>TempComp.<br>A0009011-EN                               | This option does not appear<br>for concentration<br>measurement.<br>The Tab 2 to 4 option is only<br>available on devices with the<br>additional function "Remote<br>parameter set configuration". |
| B3     | Enter temperature<br>coefficient α                                    | <b>2.10 %/K</b><br>0.00 to 20.00 %/K                                   | SETUP HOLD           2.102           41           Pha Val           A0009012-EN | Only if B2 = lin.<br>Any table entered is also not<br>active in this case.                                                                                                    |
| B4     | Enter the process<br>temperature                                      | <b>25.0 °C</b><br>-10.0 to 150.0 °C                                    | setup hold<br>25.0°C<br>ProcTemp.                                               | Only if B1 = fixed.<br>The value entered can only<br>be in °C.                                                                                                    |
| B5     | Display the<br>temperature and<br>adjust the<br>temperature<br>sensor | Actual value<br>displayed and<br>entered<br>-35.0 to 250.0 °C          | SETUP HOLD<br>Ö. Ö. S.<br>Real Temp.<br>A0009014-EN                             | With the value entered here,<br>the temperature sensor can<br>be adjusted to an external<br>measurement.<br>Omitted if B1 = fixed.                                                                 |
| B6     | Enter the<br>temperature<br>difference                                | <b>0.0 ℃</b><br>-5.0 to 5.0 ℃                                          | SETUP HOLD<br>Ö. Ö. °C<br>B6<br>TempOffs.                                       | The difference between the<br>actual value entered and the<br>measured temperature is<br>displayed.<br>Omitted if B1 = fixed.                                                                      |

# 7.4.3 Current outputs

The individual outputs are configured in the CURRENT OUTPUT function group. In addition, you can also simulate a current output value (O2 (2)) to check the current outputs.

| Coding | Field                                                      | Range of<br>adjustment<br>(factory settings in<br>bold)                                              | Display                                                       | Info                                                                                                    |
|--------|------------------------------------------------------------|----------------------------------------------------------------------------------------------------|---------------------------------------------------------------|----------------------------------------------------------------------------------------------------|
| 0      | CURRENT<br>OUTPUT<br>function group                        |                                                                                                    | SETUP HOLD           0                                        | Configuration of the current<br>output (does not apply for<br>PROFIBUS).                                                                                                    |
| 01     | Select current<br>output                                   | <b>Out 1</b><br><i>Out 2</i>                                                                         | SETUP HOLD<br>UUIT: 1 01<br>Sel. UUT:<br>A0025027-EN          | A characteristic can be selected for every output.                                                                                                    |
| O2 (1) | Enter the linear<br>characteristic                         | Lin = linear (1)<br>Sim = simulation (2)                                                             | setup Hold<br>1 1 1 1 02<br>5 6 1 1 1 1 1 02<br>A0028189-EN   | The slope of the characteristic can be positive or negative.                                                                                                    |
| 0211   | Enter the current range                                    | <b>4 to 20mA</b><br>0 to 20 mA                                                                       | етир ноцо<br>4-20 <sub>0211</sub><br>501. Range<br>лоогано-ен |                                                                                                    |
| 0212   | 0/4 mA value:<br>Enter the<br>associated<br>measured value | Cond: <b>0.00 µS/cm</b><br>Conc: <b>0.00 %</b><br>Temp: <b>-10.0 °C</b><br>Entire measuring<br>range | етир но∟о<br>0212<br>0212<br>0212<br>0212                     | Here you can enter the<br>measured value at which<br>the min. current value (0/4<br>mA) is applied at the<br>transmitter output.<br>Display format from A3.<br>(Spread see Technical data.) |
| 0213   | 20 mA value:<br>Enter the<br>associated<br>measured value  | Cond: <b>2000 µS/cm</b><br>Conc: <b>99.99 %</b><br>Temp: <b>60 °C</b><br>Entire measuring<br>range   | етир ного<br>2000 м5/см<br>20 мА<br>20 мА                     | Enter the measured value<br>corresponding to the max.<br>current value (20 mA) at<br>the transmitter output.<br>Display format from A3.<br>(Spread see Technical data.)                     |
|        | Simulate current<br>output                                 | Lin = linear (1)<br>Sim = simulation<br>(2)                                                          | етир ноцо<br>5 і і і 02<br>5 е 1 . Тырее<br>лоогезог-ен       | The option (1) must be<br>selected to quit the<br>simulation.                                                                                                    |
| 0221   | Enter simulation<br>value                                  | Current value<br>0.00 to 22.00 mA                                                                    | setup Hold<br>4. 00 MA<br>0221<br>5imulat.                    | Entering a current value<br>results in this value being<br>directly output at the<br>current output.                                                                                        |

# 7.4.4 Alarm

You can use the "Alarm" function group to define various alarms and configure output contacts.

Each individual error can be defined to be effective or not (at the contact or as an failure current).

| Coding | Field                                                                | Range of<br>adjustment<br>(factory<br>settings in<br>bold)        | Display                                                                                | Info                                                                                                    |
|--------|----------------------------------------------------------------------|-------------------------------------------------------------------|----------------------------------------------------------------------------------------|----------------------------------------------------------------------------------------------------|
| F      | ALARM<br>function<br>group                                           |                                                                   | <b>SETUP HOLD</b><br><i>F</i><br><u>ЙШЙ</u> Ң                                          | Alarm function settings.                                                                                                    |
| F1     | Select contact<br>type                                               | Latch =<br>latching<br>contact<br>Momen =<br>momentary<br>contact | setup Hold<br>L.at.c.h.F1<br>Cont. Type                                                | The option selected here only<br>applies to the fault-signaling<br>contact.                                                                                                    |
| F2     | Select the<br>time unit for<br>the alarm<br>delay                    | s<br>min                                                          | SETUP HOLD<br>55 F2<br>TIME Unit.                                                      |                                                                                                    |
| F3     | Enter alarm<br>delay                                                 | <b>0 s (min)</b><br>0 to 2000 s<br>(min)                          | SETUP HOLD<br>D S<br>F3<br>E P P I B U<br>A0025144-EN                                  | Depending on the option selected in<br>F2, the alarm delay can be entered<br>in s or min.<br>The alarm delay does not affect the<br>LED; it indicates the alarm<br>immediately.                                                                                                    |
| F4     | Select failure<br>current                                            | <b>22 mA</b><br>2.4 mA                                            | SETUP HOLD           22mA         F4           Enna         Cunn           A0025145-EN | This selection must be made even if<br>all error messages are suppressed<br>in F5.<br>If "0-20 mA" was selected in<br>0311, "2.4 mA" may not be<br>used.                                                                                                    |
| F5     | Select the<br>error number                                           | <b>1</b><br>1 to 255                                              | SETUP HOLD                                                                             | Here you can select all the errors<br>which should trigger an alarm. The<br>errors are selected by the error<br>numbers. Please refer to the table<br>in the "System error messages"<br>section for the meaning of the<br>individual error numbers. The<br>factory settings remain in effect for<br>all errors that are not edited. |
| F6     | Set alarm<br>contact to be<br>effective for<br>the selected<br>error | <b>Yes</b><br>No                                                  | етир ноцо<br>1965 F6<br>1761 - 17555<br>А0025147-EN                                    | If "no" is selected, all the other<br>alarm settings are deactivated (e.g.<br>alarm delay). The settings<br>themselves are retained. This<br>setting <b>only</b> applies to the error<br>currently selected in F5.<br>The factory setting is <b>No</b> from E080<br>onwards!                                                        |

| Coding | Field                                                                  | Range of<br>adjustment<br>(factory<br>settings in<br>bold) | Display                                               | Info                                                                                                    |
|--------|------------------------------------------------------------------------|------------------------------------------------------------|-------------------------------------------------------|----------------------------------------------------------------------------------------------------|
| F7     | Set failure<br>current to be<br>effective for<br>the selected<br>error | No<br>Yes                                                  | SETUP HOLD           ПО F7           С.П              | The option selected in F4 becomes<br>effective or is suppressed when an<br>error occurs.<br>This setting <b>only</b> applies to the<br>error currently selected in F5. |
| F8     | Select return<br>to menu or<br>next error                              | Next = next<br>error number<br>←R                          | SETUP HOLD<br>← 円, F8<br>5 @ 1 @ C, t.<br>A0028204-EN | If ←R is selected, you return to F. If<br>Next is selected, you go to F5.                                                                                              |

# 7.4.5 Check

## PCS alarm (process check system)

The PCS alarm is only available for devices with remote parameter set configuration. This function is used to check the measuring signal for deviations. An alarm is triggered if the measuring signal remains constant for a specific period of time (several measured values). This type of sensor behavior can be caused by contamination, a cable open circuit or similar.

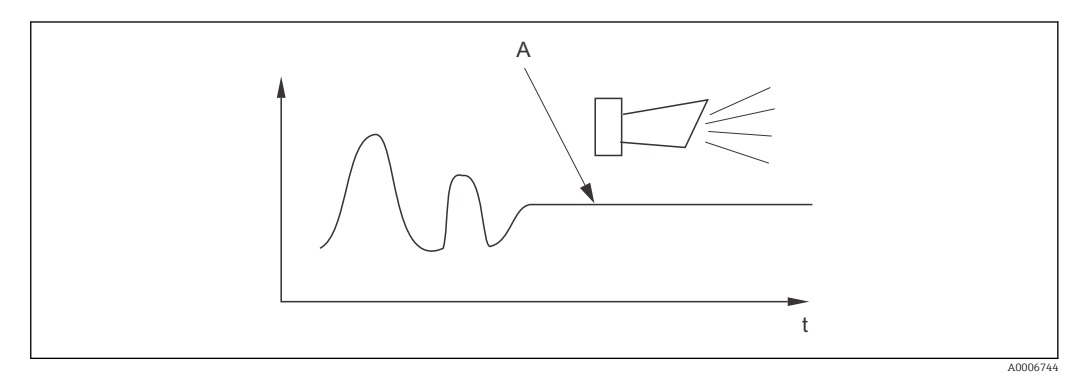

■ 36 PCS alarm (live check)

*A* Constant measuring signal = alarm triggered after PCS alarm time has elapsed

An active PCS alarm is automatically cleared as soon as the measuring signal changes.

| Coding | Field                            | Range of<br>adjustment<br>(factory settings<br>in bold) | Display                                          | Info                                                                                                    |
|--------|----------------------------------|---------------------------------------------------------|--------------------------------------------------|----------------------------------------------------------------------------------------------------|
| Р      | CHECK<br>function<br>group       |                                                         | SETUP HOLD<br>P<br>C.H.E.C.K.                    | Settings for sensor and process monitoring                                                                                                    |
| P1     | Set PCS<br>alarm<br>(live check) | Off<br>1 h<br>2 h<br>4 h                                | SETUP HOLD<br>OTT P1<br>PCS alarm<br>A0028207-EN | This function is used to monitor<br>the measuring signal.<br>If the measuring signal does not<br>change in the period of time set<br>here, an alarm is triggered.<br>Monitoring limit:<br>0.3 % of mean value over selected<br>period of time.<br>(Error no.: E152.) |

## 7.4.6 Relay configuration

There are three ways to configure the relay (selection in field R1) on devices with remote parameter set configuration:

Alarm

The relay closes the contact 41/42 (current-free, safe state) as soon as an alarm occurs and the setting in the "Fault-signaling contact" column is "Yes". These settings can be changed as required (field F5 ff).

Limit value

The relay only closes the contact 42/43 if one of the defined limits is exceeded or undershot ( $\rightarrow \blacksquare$  37), but not when an alarm occurs.

Alarm + limit value

The relay closes the contact 41/42 if an alarm occurs. When a limit value is exceeded, the relay only closes this contact if error E067 is set to "Yes" during relay assignment (field F6).

Please refer to the switch states in  $\rightarrow \mathbb{E}$  37 for a graphic representation of the relay contact states.

- When measured values increase (maximum function), the relay goes into alarm state (limit exceeded) at time t2 after the switch-on point (t1) has been exceeded and the pickup delay (t2 - t1) has elapsed.
- When measured values decrease, the relay returns to the normal state when the measured value drops below the switch-off point and once the dropout delay (t4 -t3) has elapsed.
- If the pickup and dropout delays are set to 0 s, the switch-on and switch-off points are also switch points of the contacts. Settings for a minimum function can be made in the same way as for a maximum function.

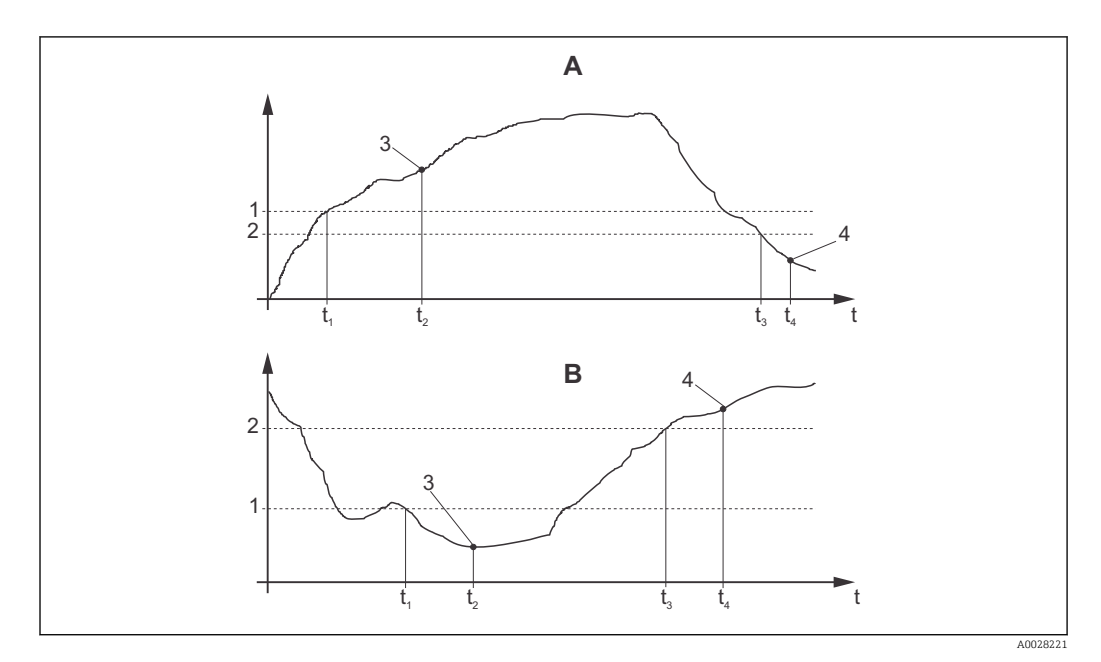

Relation between switch-on and switch-off points and pickup and dropout delays

- *A Switch-on point > switch-off point: Max. function*
- *B* Switch-on point < switch-off point: Min. function
- 1 Switch-on point
- 2 Switch-off value
- 3 Contact ON
- 4 Contact OFF

# Relay function group

Functions marked in italics are not supported by the basic device version.

| Coding | Field                                           | Range of<br>adjustment<br>(factory settings<br>in bold)                                | Display                                            | Info                                                                                                    |
|--------|-------------------------------------------------|----------------------------------------------------------------------------------------|----------------------------------------------------|----------------------------------------------------------------------------------------------------|
| R      | RELAY                                           |                                                                                        |                                                    | Relay contact settings                                                                                                    |
| R1     | Select the function                             | Alarm<br>LV<br>alarm limit (al+li)                                                     | setup Hold<br>alarm R1<br>Function                 | If "Alarm" is selected, fields<br>R2 to R5 are not relevant.<br>LV = limit value                                                                                                    |
| R2     | Enter the<br>switch-on point<br>of the contact  | Cond: <b>2000</b><br><b>mS/cm</b><br>Conc: <b>99.99 %</b><br>Entire measuring<br>range | setup Hold<br>2000 RS <sup>2</sup> CR<br>00 Value  | Only the operating mode<br>selected in A1 is displayed.<br>Never set the switch-on<br>point and the switch-off<br>point to the same value!                                                                                                    |
| R3     | Enter the<br>switch-off point<br>of the contact | Cond: 2000<br>mS/cm<br>Conc: 99.99 %<br>Entire measuring<br>range                      | SETUP HOLD<br>2000 R3<br>Off Value                 | By entering the switch-off<br>point, either a max. contact<br>(switch-off point < switch-on<br>point) or a min. contact<br>(switch-off point > switch-on<br>point) is selected and a<br>hysteresis function which is<br>always required is<br>implemented. |
| R4     | Enter pickup<br>delay                           | <b>0 s</b><br>0 to 2000 s                                                              | SETUP HOLD<br>D S<br>R4<br>Dn Delay<br>A0028214-EN |                                                                                                    |
| R5     | Enter dropout<br>delay                          | <b>0 s</b><br>0 to 2000 s                                                              | SETUP HOLD<br>DS R5<br>DFF Delay<br>A0028215-EN    |                                                                                                    |
| R6     | Select<br>simulation                            | Auto<br>Manual                                                                         | setup Hold<br>auto R6<br>Simulat.                  | A selection can only be made if<br>limit value has been selected in<br>R1.                                                                                                    |
| R7     | Switch relay on<br>or off                       | Off<br>On                                                                              | SETUP HOLD<br>OPPPR<br>R7<br>R028217-EN            | A selection can only be made if<br>manual has been selected in<br>R6. The relay can be switched<br>on and off.                                                                                                    |

# 7.4.7 Temperature compensation with table

With this function group, you can perform temperature compensation with a table (field B2 in the SETUP 2 function group).

Enter the  $\alpha$ -T value pairs in the T5 and T6 fields.

| Coding | Field                                | Range of<br>adjustment<br>(factory settings<br>in bold)   | Display                                                                                                    | Info                                                                                                    |
|--------|--------------------------------------|-----------------------------------------------------------|----------------------------------------------------------------------------------------------------|----------------------------------------------------------------------------------------------------|
| Т      | ALPHA TABLE<br>function group        |                                                           | <b>ВЕТИР НОLD</b><br>Т<br>ПППРНП ТПБ                                                                                                    | Settings for temperature<br>compensation.                                                                                                    |
| T1     | Select the table                     | <b>1</b><br>1 to 4                                        | SETUP HOLD<br>1 T1<br>EditCurve<br>A0028224-EN                                                                                                    | Select the table to be edited.<br>Options 1 to 4 are only<br>available if the device is<br>equipped with the additional<br>"remote parameter set<br>configuration" function.   |
| Τ2     | Select table<br>option               | Read<br>Edit                                              | <b>ветир ноцо</b><br>геасі <sub>т2</sub><br>5е1. таріе                                                                                                    |                                                                                                    |
| Τ3     | Enter number of<br>table value pairs | 1<br>1 to 10                                              | <b>SETUP HOLD</b><br><b>1</b> ТЗ<br><b>10 Е 1 е ГГ</b><br>А0028226-ЕМ                                                                                            | Up to 10 value pairs can be entered in the $\alpha$ table. These pairs are numbered from 1 to 10 and can be edited individually or consecutively.                              |
| Τ4     | Select table value<br>pair           | <b>1</b><br>1 to number of<br>table value pairs<br>Assign | <b>SETUP HOLD</b><br><u>1</u> Т4<br><u>5</u> <u>6</u> <u>1</u> <u>6</u> <u>1</u> <u>6</u> <u>1</u> <u>6</u> <u>1</u> <u>6</u> <u>1</u> <u>7</u> 4<br>лоо28228-ем | "Assign" takes the user to T8.                                                                                                    |
| Τ5     | Enter<br>temperature<br>value        | <b>0.0 °C</b><br>−10.0 to 150.0 °C                        | етир ноцо                                                                                                    | The temperature values must<br>be at least 1 K apart.<br>Factory setting for the<br>temperature value in the table<br>value pairs:<br>0.0 °C; $10.0$ °C; $20.0$ °C;<br>30.0 °C |

| Coding | Field                                          | Range of<br>adjustment<br>(factory settings<br>in bold) | Display                                                       | Info                                                               |
|--------|------------------------------------------------|---------------------------------------------------------|---------------------------------------------------------------|--------------------------------------------------------------------|
| Τ6     | Enter<br>temperature<br>coefficient α          | <b>2.10 %/K</b><br>0.00 to<br>20.00 %/K                 | SETUP HOLD<br>2.10 <sup>2/K</sup><br>alpha Val<br>A0028230-EN |                                                                    |
| Τ8     | Message as to<br>whether table<br>status is OK | <b>Yes</b><br>No                                        | SETUP HOLD<br>JES T8<br>Status ok                             | "Yes" takes the user back to T.<br>"No" takes the user back to T3. |

## 7.4.8 Concentration measurement

The transmitter can convert from conductivity values to concentration values. For this purpose, the operating mode is first set to concentration measurement (see field A1).

In the measuring device you must enter the basic data on the basis of which the concentration is to be calculated. For the most common substances, the required data are already saved in your device. You can select one of these substances in field K1.

If you want to determine the concentration of a sample that is not saved in the device, you need the conductivity characteristics of the medium. You can either refer to your data sheets for these characteristic curves or determine the characteristic curves yourself.

- 1. Create samples of the medium in the concentrations that occur in the process.
- 2. Then measure the uncompensated conductivity of these samples at temperatures that also occur in the process. To get the uncompensated conductivity, press the PLUS key several times in measuring mode (see the "Function of the keys" section) or deactivate temperature compensation (Setup 2, field B 2).
- For variable process temperatures: If variable process temperatures should be taken into consideration, you must measure the conductivity of each sample created at two temperatures at least (ideally the minimum and maximum process temperature). The temperature values of the various samples must be identical in each case. The temperatures must be at

least 0.5  $^{\circ}$ C apart. At least two samples of different concentrations, taken at two different temperatures in each case, are required as the transmitter needs at least four points in the table (this must include the minimum and maximum concentration values).

• For constant process temperatures: Measure the differently concentrated samples at this temperature. At least two samples are required.

At the end you should have measuring data which resemble those shown in the following figures.

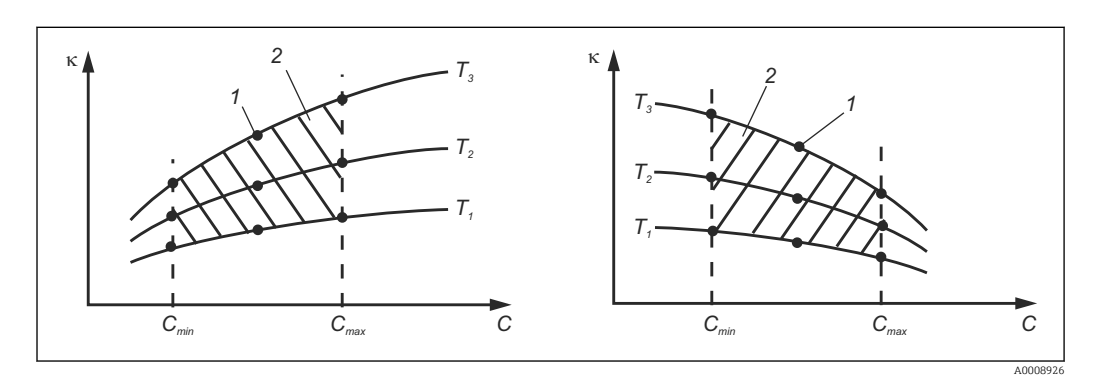

38 Example of measured data for variable temperatures

- к Conductivity
- C Concentration
- T Temperature
- 1 Measuring point
- 2 Measuring range

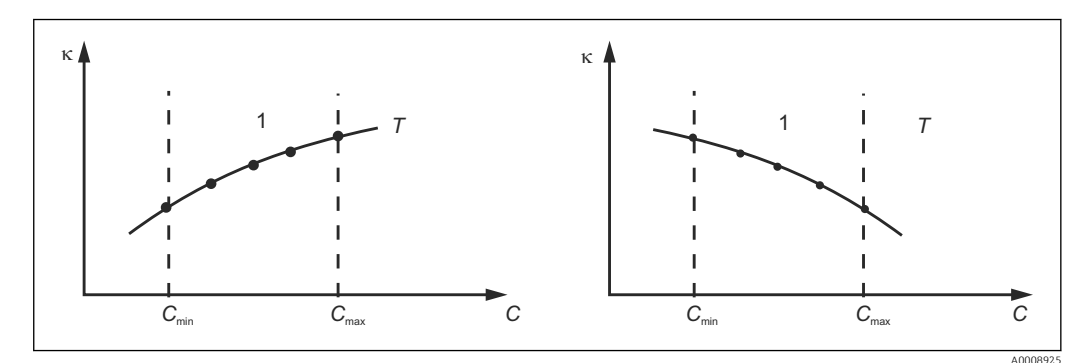

S39 Example of measured data for constant temperatures

- к Conductivity
- C Concentration
- T Constant temperature
- 1 Measuring range
  - The characteristic curves received from the measuring points must increase or decrease very monotonically in the range of the process conditions, i.e. neither maximum points, nor minimum points, nor ranges with a constant behavior can occur. The curve profiles opposite are therefore not permitted.

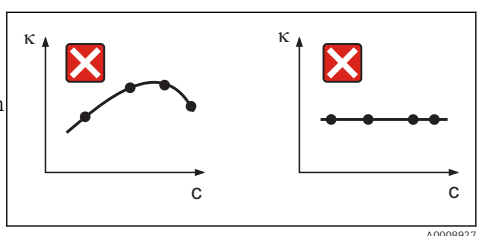

Impermissible curve profiles

- к Conductivity
- C Concentration

#### Value entry

Enter the three characteristic values for each measured sample in the fields K6 to K8 (value triplets of uncompensated conductivity, temperature and concentration).

- Variable process temperature: Enter at least the four value triplets needed.
- Constant process temperature: Enter at least the two value triplets needed.
- If the measured values for conductivity and temperature in measuring operation are outside the values entered in the concentration table, the accuracy of the concentration measurement deteriorates considerably and error message E078 or E079 is displayed. Therefore, take the limit values of your process into consideration when determining the characteristic curves. If you enter an additional value triplet of 0  $\mu$ S/cm and 0% for every temperature used when the characteristic curve is increasing, you can work from the start of the measuring range with sufficient accuracy and without an error message.
  - Temperature compensation of the concentration measurement is performed automatically with the tables entered. Therefore, the temperature coefficient entered in "Setup 2" is not active here.

| mS/cm | %  | °C (°F)  |
|-------|----|----------|
| 240   | 96 | 60 (140) |
| 380   | 96 | 90 (194) |
| 220   | 97 | 60 (140) |
| 340   | 97 | 90 (194) |
| 120   | 99 | 60 (140) |
| 200   | 99 | 90 (194) |

# Concentration function group

| Coding | Field                                                                                          | Range of<br>adjustment<br>(factory settings<br>in bold)                                                                                                   | Display                                                                         | Info                                                                                                    |
|--------|------------------------------------------------------------------------------------------------|----------------------------------------------------------------------------------------------------|---------------------------------------------------------------------------------|----------------------------------------------------------------------------------------------------|
| K      | CONCENTRATION<br>function group                                                                |                                                                                                    | SETUP HOLD<br>K<br>CONCENTRA<br>A0009113-EN                                     | Settings for<br>concentration<br>measurement. Four<br>fixed and four editable<br>concentration fields are<br>stored in this function<br>group.                                                                                                    |
| K1     | Select the concentration<br>curve on which the<br>calculation of the<br>display value is based | <b>NaOH 0 to 15 %</b><br>H <sub>2</sub> SO <sub>4</sub> 0 to 30 %<br>H <sub>3</sub> PO <sub>4</sub> 0 to 15 %<br>HNO <sub>3</sub> 0 to 25 %<br>Tab 1 to 4 | setup Hold<br>NaOH K1<br>act.curve                                              | The User Tables 2 to 4<br>option is only available<br>if the device is equipped<br>with the additional<br>"remote parameter set<br>configuration" function.                                                                                                    |
| K2     | Select the correction<br>factor                                                                | <b>1</b><br>0.5 to 1.5                                                                                                    | setup Hold<br>1 K2<br>Conc.Fact                                                 | Select a correction<br>factor if necessary (only<br>possible for a user<br>table).                                                                                                    |
| КЗ     | Select the table to be<br>edited                                                               | <b>1</b><br>1 to 4                                                                                                    | SETUP HOLD<br>1 K3<br>ECITCUTUE<br>A0028236-EN                                  | If a curve is being<br>edited, another curve<br>should be used to<br>calculate the current<br>display values (see K1).<br>Options 1 to 4 can only<br>be selected if the device<br>is equipped with the<br>additional "remote<br>parameter set<br>configuration" function. |
| K4     | Select table option                                                                            | <b>Read</b><br>Edit                                                                                                    | SETUP HOLD           Г. Ө. Э. С. К4           Г. Э. Г. Ө.           А0028237-ЕМ | This option is valid for all concentration curves.                                                                                                    |
| K5     | Enter number of<br>reference triplets                                                          | <b>4</b><br>116                                                                                                    | SETUP HOLD           4           K5           МО Е 1 Е П           А0028238-ЕМ  | Each triplet consists of three numeric values.                                                                                                    |
| K6     | Select triplet                                                                                 | <b>1</b><br>1 to number of<br>triplets in K4<br>Assign                                                                                                    | <b>SETUP HOLD</b><br><u>1</u> Кб<br><u>501.Е10</u> М.                           | Any triplet can be<br>edited.<br>"Assign" takes the user<br>to K10                                                                                                    |
| К7     | Enter uncompensated conductivity value                                                         | 0.0 mS/cm<br>0.0 to 9999<br>mS/cm                                                                                                    | setup Hold<br>B. B. MS/CM<br>K7<br>CONCL.<br>A0028240-EN                        |                                                                                                    |

| Coding | Field                                       | Range of<br>adjustment<br>(factory settings<br>in bold) | Display                                                                                 | Info       |
|--------|---------------------------------------------|---------------------------------------------------------|-----------------------------------------------------------------------------------------|------------|
| K8     | Enter concentration<br>value for K6         | <b>0.00 %</b><br>0.00 to 99.99 %                        | setup Hold<br><b>G</b> , <b>G</b><br>K8<br>CONCENTR .                                   |            |
| К9     | Enter temperature<br>value for K6           | <b>0.0 ℃</b><br>-35.0 to 250.0 ℃                        | SETUP HOLD           Ø. Ø. °C           K9           TEMF. V.a.1.           A0028242-EN |            |
| K10    | Message as to whether<br>table status is OK | <b>Yes</b><br>No                                        | setup Hold<br>Status ok                                                                 | Back to K. |

# 7.4.9 Service

| Coding | Field                                                                                | Range of<br>adjustment<br>(factory settings<br>in bold)                                              | Display                                               | Info                                                                                                    |
|--------|--------------------------------------------------------------------------------------|----------------------------------------------------------------------------------------------------|-------------------------------------------------------|----------------------------------------------------------------------------------------------------|
| S      | SERVICE<br>function group                                                            |                                                                                                    | SETUP HOLD<br>5<br>5<br>A0008408-EN                   | Service function settings.                                                                                                    |
| S1     | Select language                                                                      | <b>ENG = English</b><br>GER = German<br>FRA = French<br>ITA = Italian<br>NL = Dutch<br>ESP = Spanish | SETUP HOLD<br>ENG 51<br>Language                      | This field must be configured<br>once during device<br>configuration. Then you can<br>exit S1 and continue.                                                                      |
| S2     | HOLD effect                                                                          | froz. = last value<br>fix = fixed value                                                              | SETUP HOLD<br>froz. 52<br>Holdeffec.<br>A0028275-EN   | Last: display shows the last<br>value before the device<br>switched to hold.<br>Fixed: when a hold is active, a<br>fixed value specified in S3 is<br>displayed.                  |
| S3     | Enter the fixed<br>value                                                             | <b>0</b><br>0 to 100 %<br>(of the current<br>output value)                                           | SETUP HOLD<br>Ø %<br>53<br>Fixed Val<br>A0028276-EN   | Only if S2 = fixed value                                                                                                    |
| S4     | Configure a hold                                                                     | S+C = setup and<br>calibrate<br>CAL = calibrate<br>Setup = configure<br>None = no hold               | SETUP HOLD<br>SETUP HOLD<br>54<br>HULD<br>A0028277-EN | S = setup<br>C = calibration                                                                                                    |
| S5     | Manual hold                                                                          | Off<br>On                                                                                            | SETUP HOLD<br>OPPT 55<br>Man.HOLD<br>A0028278-EN      |                                                                                                    |
| S6     | Enter hold dwell<br>period                                                           | <b>10 s</b><br>0 to 999 s                                                                            | setup Hold<br>10 s<br>56<br>Cont. Time<br>A0028279-EN |                                                                                                    |
| S7     | SW upgrade<br>Enter the release<br>code for remote<br>parameter set<br>configuration | <b>0</b><br>0 9999                                                                                   | SETUP HOLD<br>D 57<br>MRSCODE<br>A0028280-EN          | If an incorrect code is entered,<br>you are taken back to the<br>measurement menu. The<br>number is edited with the<br>PLUS or MINUS key and<br>confirmed with the ENTER<br>key. |

| Coding | Field                                        | Range of<br>adjustment<br>(factory settings<br>in bold) | Display                                                | Info                                                                                                    |
|--------|----------------------------------------------|---------------------------------------------------------|--------------------------------------------------------|----------------------------------------------------------------------------------------------------|
| S8     | Order number is<br>displayed                 |                                                         | SETUP HOLD<br>OPDEP 58<br>CLD134-XX                    | If the device is upgraded, the<br>order code is <b>not</b> changed<br>automatically.                                                                                                    |
| S9     | Serial number is<br>displayed                |                                                         | SETUP HOLD<br>Ser NO 59<br>XXXXXXXXXX                  |                                                                                                    |
| S10    | Reset the device<br>to the basic<br>settings | No<br>Sens = sensor data<br>Facty = factory<br>settings | SETUP HOLD<br>HIC 510<br>S.D.C.F.J.L.L.<br>A0028282-EN | Sens = sensor data are cleared<br>(temperature offset, air set<br>value, cell constant,<br>installation factor)<br>Facty = all the data are<br>cleared and reset to the<br>factory setting!<br>Following a reset, set<br>the cell constant (field<br>A5) to <b>6.3</b> and the<br>temperature sensor<br>(field B1) to <b>Pt1k</b> . |
| S11    | Perform device<br>test                       | No<br>Displ = display test                              | SETUP HOLD<br>MOD 511<br>TES.C.                        |                                                                                                    |

# 7.4.10 E+H Service

| Coding                       | Field                             | Range of adjustment<br>(factory settings in<br>bold)                                                  | Display                              | Info                                                                                       |
|------------------------------|-----------------------------------|----------------------------------------------------------------------------------------------------|--------------------------------------|--------------------------------------------------------------------------------------------|
| E                            | E+H SERVICE<br>function group     |                                                                                                    |                                      | Settings for E+H<br>Service                                                                |
| E1                           | Select module                     | Contr = controller (1)<br>Trans = transmitter<br>(2)<br>MainB = mainboard<br>(3)<br>Sens = sensor (4) | SETUP HOLD<br>CONTENT E1<br>Select   |                                                                                            |
| E111<br>E121<br>E131<br>E141 | The software version is displayed |                                                                                                    | SETUP HOLD<br>XX XX E111<br>SW-Vers. | E111: device<br>software version<br>E121-141: module<br>firmware version (if<br>available) |

| Coding                       | Field                              | Range of adjustment<br>(factory settings in<br>bold) | Display                                                  | Info             |
|------------------------------|------------------------------------|------------------------------------------------------|----------------------------------------------------------|------------------|
| E112<br>E122<br>E132<br>E142 | Hardware version is<br>displayed   |                                                      | SETUP HOLD<br>ХХ и ХХ Е112<br>НШ-Шерт 5 и<br>А0007861-EN | Cannot be edited |
| E113<br>E123<br>E133<br>E143 | Serial number is<br>displayed      |                                                      | SETUP HOLD<br>560 MO E113<br>12345678                    | Cannot be edited |
| E145<br>E146<br>E147<br>E148 | Enter and accept the serial number |                                                      | SETUP HOLD<br>SEPNO E145<br>XXXXXXXXXX                   |                  |

# 7.4.11 Interfaces

| Coding | Field                        | Range of<br>adjustment<br>(factory settings<br>in bold)               | Display                                            | Info                                                                                                    |
|--------|------------------------------|-----------------------------------------------------------------------|----------------------------------------------------|----------------------------------------------------------------------------------------------------|
| I      | INTERFACE<br>function group  |                                                                       | SETUP HOLD<br>I<br>I NTERFACE                      | Communication settings (only<br>for HART or PROFIBUS device<br>version).                                                                                                    |
| I1     | Enter bus<br>address         | Address<br>HART: <b>0</b> to 15<br>or<br>PROFIBUS: 0 to<br><b>126</b> | SETUP HOLD<br>126 II<br>Address                    | Each address may only be<br>assigned once in a network. If a<br>device address ≠ 0 is selected<br>for a HART device, the current<br>output is automatically set to 4<br>mA and the device prepares for<br>multi-drop operation. |
| 12     | The tag name is<br>displayed |                                                                       | SETUP HOLD<br>T 3 9 I2<br>@@@@@@@@@<br>A0007865-EN |                                                                                                    |

# 7.4.12 Determination of the temperature coefficient

The temperature coefficient can only be determined using the method below on devices equipped with the remote parameter set configuration function (measuring range switching, MRS), (see "Product structure"). Standard device versions can be upgraded to include the remote parameter set configuration function (see the "Accessories" section).

| Coding | Field                                             | Range of<br>adjustment<br>(factory<br>settings in<br>bold) | Display                                                | Info                                                                                                    |
|--------|---------------------------------------------------|------------------------------------------------------------|--------------------------------------------------------|----------------------------------------------------------------------------------------------------|
| D      | TEMPERATURE<br>COEFFICIENT                        |                                                            |                                                        | Settings for the temperature coefficient. Calculator function: the $\alpha$ -value is calculated from the compensated value + uncompensated value + temperature value. |
| D1     | Enter the<br>compensated<br>conductivity          | <b>Current value</b><br>0 to 9999                          | SETUP HOLD<br>2000 JJ<br>D1<br>Cond.comp               | Displays the current<br>compensated conductivity.<br>Edit the value to the target<br>value (e.g. from a<br>comparison measurement).                                    |
| D2     | The uncompensated<br>conductivity is<br>displayed | Current value<br>0 to 9999                                 | setup Hold<br>2077 45/cm<br>D2<br>Cond. Unc.           | The current value for<br>uncompensated conductivity<br>cannot be edited.                                                                                               |
| D3     | Enter the current<br>temperature                  | <b>Current value</b><br>-35.0 to<br>250.0 °C               | SETUP HOLD<br>60.0°C<br>D3<br>Meas.cemp<br>A0028288-EN |                                                                                                    |
| D4     | The determined α-<br>value is displayed           |                                                            | setup Hold<br>2.2024<br>alpha Val                      | Used in B3, for example.<br>The value must be entered<br>manually.                                                                                                    |

# 7.4.13 Remote parameter set configuration (measuring range switching, MRS)

You can order remote parameter set configuration via binary inputs either directly when ordering the device (see "Product structure") or subsequently after purchasing the device (see the "Accessories" section).

Complete parameter sets for up to 4 substances can be entered with the remote parameter set configuration function.

The following can be set individually for each parameter set:

- Operating mode (conductivity or concentration)
- Temperature compensation
- Current output (main parameter and temperature)
- Concentration table
- Limit relay

## Assignment of binary inputs

The transmitter has two binary inputs. They can be defined in field M1 as follows:

| Assignment of field M1 | Assignment of binary inputs                                                                                                    |
|------------------------|----------------------------------------------------------------------------------------------------|
| M1 = 0                 | No MRS active. Binary input 1 can be used for an external hold.                                                                             |
| M1 = 1                 | Binary input 2 can be used to switch between 2 parameter sets (measuring ranges).<br>Binary input 1 can be used for an external hold.       |
| M1 = 2                 | Binary inputs 1 and 2 can be used to switch between 4 parameter sets (measuring ranges). This is the setting used in the following example. |

#### Setting of 4 parameter sets

Example: CIP cleaning

| Binary input 1             |                   | 0                               | 0                               | 1                     | 1                       |
|----------------------------|-------------------|---------------------------------|---------------------------------|-----------------------|-------------------------|
| Binary input 2             |                   | 0                               | 1                               | 0                     | 1                       |
|                            | Parameter set     | 1                               | 2                               | 3                     | 4                       |
| Coding /<br>software field | Medium            | Beer                            | Water                           | Alkali                | Acid                    |
| M4                         | Mode of operation | Conductivity                    | Conductivity                    | Concentration         | Concentration           |
| M8, M9                     | Current output    | 1 to 3 mS/cm                    | 0.1 to 0.8 mS/cm                | 0.5 to 5%             | 0.5 to 1.5 %            |
| M6                         | Temp.comp.        | User tab. 1                     | Linear                          | -                     | -                       |
| M5                         | Conc.tab.         | -                               | -                               | NaOH                  | User tab.               |
| M10, M11                   | Limit values      | On: 2.3 mS/cm<br>Off: 2.5 mS/cm | On: 0.7 μS/cm<br>Off: 0.8 μS/cm | On: 2 %<br>Off: 2.1 % | On: 1.3 %<br>Off: 1.4 % |

| Coding | Field                                                                              | Range of<br>adjustment<br>(factory settings in<br>bold)        | Display                                                                 | Info                                                                                                    |
|--------|------------------------------------------------------------------------------------|----------------------------------------------------------------|-------------------------------------------------------------------------|----------------------------------------------------------------------------------------------------|
| М      | MRS (remote<br>parameter set<br>configuration)                                     |                                                                | SETUP HOLD<br>M<br>M<br>A0028290-EN                                     | Settings for remote<br>parameter set<br>configuration.<br>M1 + M2: apply to the<br>measuring mode<br>M3 to M11: apply to the<br>configuration of the<br>parameter sets        |
| M1     | Select the binary<br>inputs                                                        | <b>1</b><br>0, 1, 2                                            | SETUP HOLD<br>2 M1<br>Bin. Input.<br>A0028292-EN                        | 0 = no MRS<br>1 = 2 parameter sets can<br>be selected via binary<br>input 2. Binary input 1<br>for hold.<br>2 = 4 parameter sets can<br>be selected via binary<br>inputs 1+2. |
| M2     | Display active<br>parameter set or if<br>M1 = 0 select the<br>active parameter set | <b>1</b><br>1 to 4 if M1 =0                                    | SETUP HOLD<br>1 M2<br>HC. C. I. MR<br>A0028293-EN                       | Select if M1 = 0.<br>Display depends on<br>binary inputs if<br>M1 = 1 or 2                                                                                                    |
| M3     | Select parameter set<br>to be configured in<br>M4 to M8                            | <b>1</b><br>1 to 4 if M1=0<br>1 to 2 if M1=1<br>1 to 4 if M1=2 | SETUP HOLD<br>1 M3<br>Edit MR<br>A0028294-EN                            | Selection of the<br>parameter set <b>to be</b><br><b>defined</b> (the <b>active</b><br>parameter set is selected<br>in M2 or with the binary<br>inputs).                      |
| M4     | Select operating<br>mode                                                           | <b>Cond = conductivity</b><br>Conc = concentration             | SETUP HOLD<br>COND. M4<br>OPER.Mode                                     | The operating mode can<br>be defined individually<br>for each parameter set.                                                                                                  |
| M5     | Select medium                                                                      | <b>NaOH</b> , H2SO4,<br>H3PO4, HNO3<br>Tab 1 to 4              | setup Hold<br>NaOH M5<br>Conc. Tab.                                     | Can only be selected if<br>M4 = conc                                                                                                    |
| M6     | Select temperature<br>compensation                                                 | None, <b>lin</b> , NaCl,<br>Tab 1 to 4 if M4 =<br>cond         | SETUP HOLD<br>1117 MG<br>TEMPCOMP<br>A0028297-EN                        | Can only be selected if<br>M4 = cond                                                                                                    |
| M7     | Enter α-value                                                                      | <b>2.10 %/K</b><br>0 to 20 %/K                                 | SETUP HOLD           2.10 %/К           а1РНа Va1           А0028298-ЕМ | Can only be entered if<br>M6 = lin                                                                                                    |

| Coding | Field                                                | Range of<br>adjustment<br>(factory settings in<br>bold)                   | Display                                                  | Info                                                                                                    |
|--------|------------------------------------------------------|---------------------------------------------------------------------------|----------------------------------------------------------|----------------------------------------------------------------------------------------------------|
| M8     | Enter the measured<br>value for the<br>0/4 mA value  | Cond.: <b>0</b> to 2000<br>mS/cm<br>Conc.: unit: A2,<br>format: A3        | етир ноцо<br>0 и5/см<br>0/4 мА<br>лоо28299-ем            |                                                                                                    |
| M9     | Enter the measured<br>value for the 20 mA<br>value   | Cond.: 0 to <b>2000</b><br><b>mS/cm</b><br>Conc.: unit: A2,<br>format: A3 | етир ноцо<br>2000 м5/см<br>20 мА                         |                                                                                                    |
| M10    | Enter the switch-on<br>point for the limit<br>value  | Cond.: 0 to <b>2000</b><br><b>mS/cm</b><br>Conc.: unit: A2,<br>format: A3 | SETUP HOLD<br>2000 MS/CM<br>PU on<br>A0028301-EN         |                                                                                                    |
| M11    | Enter the switch-off<br>point for the limit<br>value | Cond.: 0 to <b>2000</b><br><b>mS/cm</b><br>Conc.: unit: A2,<br>format: A3 | SETUP HOLD<br>2000 M5/CM<br>M11<br>PU off<br>A0028302-EN | By entering the switch-<br>off point, either a max.<br>contact (switch-off point<br>< switch-on point) or a<br>min. contact (switch-off<br>point > switch-on point)<br>is selected and a<br>hysteresis function is<br>implemented. It is not<br>permitted to set the<br>switch-off point to equal<br>the switch-on point. |

If remote parameter set configuration is selected, the parameter sets that are entered are processed internally but the values of the first measuring range are displayed in the fields A1, B1, B3, R2, K1, O212, O213.

# 7.4.14 Calibration

Use the CAL key to access the calibration function group.

Use this function group to calibrate and adjust the transmitter. The calibration can be performed in two different ways:

- By measuring in a calibration solution of known conductivity.
- By entering the exact cell constant of the conductivity sensor.

Please note the following:

- During initial commissioning of inductive sensors, an air set is absolutely essential for residual coupling compensation (from field C111) so that the measuring system can return precise measurement data.
- If the calibration is aborted by simultaneously pressing the PLUS and MINUS keys (return to C114, C126 or C136), or if the calibration is incorrect, the original calibration data are used again. A calibration error is indicated by "ERR" and the sensor symbol flashes on the display. Repeat calibration!
- For each calibration, the device automatically switches to hold (factory setting).

| Coding                                                           | Field                                               | Range of<br>adjustment<br>(factory settings<br>in bold)                                     | Display                                                    | Info                                                                                                    |
|------------------------------------------------------------------|-----------------------------------------------------|---------------------------------------------------------------------------------------------|------------------------------------------------------------|----------------------------------------------------------------------------------------------------|
| C                                                                | CALIBRATION<br>function group:                      |                                                                                             | CAL<br>CAL<br>CALIBRAT<br>A0009141-EN                      | Settings for calibration.                                                                                                    |
| C1(1)                                                            | Compensation of<br>residual coupling                | Airs = air set (1)<br>Cellc = cell<br>constant (2)<br>InstF =<br>installation<br>factor (3) | CAL HOLD<br>Hir5 C1<br>Calibrat                            | When commissioning<br>inductive sensors, an air set<br>is <b>mandatory</b> . The sensor<br>air set must be performed<br>in air. The sensor must be<br>dry. |
| Remove the sensor from the liquid and dry it <b>completely</b> . |                                                     |                                                                                             |                                                            |                                                                                                    |
| C111                                                             | Residual coupling<br>start calibration<br>(air set) | Current<br>measured value                                                                   | САL НОLD<br>1 0.0 µ5/см<br>С111<br>Ніг Set.<br>А0009145-ЕМ | Press CAL to start the calibration.                                                                                                    |
| C112                                                             | The residual<br>coupling is<br>displayed (air set)  | -80.0 to 80.0<br>μS/cm                                                                      | CAL HOLD<br>HISSELUAL<br>HIRSELUAL                         | Residual coupling of<br>measuring system (sensor<br>and transmitter).                                                                                      |

| Coding                                                           | Field                                                                                                    | Range of<br>adjustment<br>(factory settings<br>in bold)                                                                           | Display                                               | Info                                                                                                    |
|------------------------------------------------------------------|----------------------------------------------------------------------------------------------------|----------------------------------------------------------------------------------------------------|-------------------------------------------------------|----------------------------------------------------------------------------------------------------|
| C113                                                             | Calibration status<br>is displayed                                                                                                    | o.k.<br>E xxx                                                                                                    | CAL READY HOLD<br>U.K. C113<br>Status<br>A0009147-EN  | If the calibration status is<br>not o.k., a reason for the<br>error is provided on the<br>second line of the display.                                                                                         |
| C114                                                             | Store calibration<br>result?                                                                                                    | <b>Yes</b><br>No<br>New                                                                                                    | CAL READY HOLD                                        | If C113 = E xxx, then only<br>No or <b>New.</b><br>If New, return to C.<br>If Yes/No, return to<br>"Measurement".                                                                                             |
| C1(2)                                                            | Cell constant<br>calibration                                                                                                    | Airs = air set (1)<br>Cellc = cell<br>constant (2)<br>InstF =<br>installation<br>factor (3)                                       | CAL HOLD<br>CELLC C1<br>Calibrat                      | The sensor should be<br>immersed in such a way<br>that there is sufficient<br>distance to the vessel wall<br>(the installation factor has<br>no influence if a > 15 mm).                                      |
| Immerse t<br>The<br>with<br>cond<br>If ca<br>unco<br>mus<br>zero | he sensor in the calibi<br>following section deso<br>the temperature-com<br>luctivity value of the r<br>libration is to be perfo<br>ompensated conductiv<br>t set the temperature | ration solution.<br>cribes calibration<br>apensated<br>eference solution.<br>ormed with the<br>ity value, you<br>coefficient α to | A0005691                                              |                                                                                                    |
| C121                                                             | Enter calibration<br>temperature (MTC)                                                                                                    | <b>25 °C</b><br>−35.0 to 250.0 °C                                                                                                 | CAL HOLD<br>1 25.0°C<br>C121<br>Proc.Temp.            | Only available if B1 = fixed.                                                                                                    |
| C122                                                             | Enter the α value of<br>the calibration<br>solution                                                                                                    | 2.10 %/K<br>0.00 to<br>20.00 %/K                                                                                                  | CAL HOLD<br>1 2. 10 %/K<br>3 1 Pha Val<br>A0009150-EN | The value is given in the Technical Information for all E+H calibration solutions. You can also use the printed-on table to calculate the value. Set $\alpha$ to 0 for calibration with uncompensated values. |
| C123                                                             | Enter the correct<br>conductivity value<br>of the calibration<br>solution                                                                                                    | <b>Current</b><br>measured value<br>0.0 μS/cm to<br>9999 mS/cm                                                                    | CAL HOLD<br>10.30 M5/CM<br>C123<br>Real. Val          | The value is always<br>displayed in mS/cm.                                                                                                    |
| C124                                                             | The calculated cell<br>constant is<br>displayed                                                                                                    | 0.1 <b>6.3</b><br>99.99 cm <sup>-1</sup>                                                                                          | CAL HOLD<br>HOLD<br>Cellconst<br>A0005846-EN          | The calculated cell constant<br>is displayed and accepted in<br>A5.                                                                                                    |

| Coding    | Field                                                                     | Range of<br>adjustment<br>(factory settings<br>in bold)                                     | Display                                                                                                    | Info                                                                                                    |
|-----------|---------------------------------------------------------------------------|---------------------------------------------------------------------------------------------|----------------------------------------------------------------------------------------------------|----------------------------------------------------------------------------------------------------|
| C125      | Calibration status<br>is displayed                                        | o.k.<br>E xxx                                                                               | CAL READY HOLD<br>CAL READY HOLD<br>CAL READY HOLD | If the calibration status is<br>not o.k., a reason for the<br>error is provided on the<br>second line of the display.                                                                      |
| C126      | Store calibration<br>result?                                              | <b>Yes</b><br>No<br>New                                                                     | CAL READY HOLD<br>HE C126<br>Store                                                                                                    | If C125 = E xxx, then only<br>No or <b>New</b> .<br>If New, return to C.<br>If Yes/No, return to<br>"Measurement".                                                                         |
| C1(3)     | Calibration with<br>sensor matching<br>for inductive<br>sensors           | Airs = air set (1)<br>Cellc = cell<br>constant (2)<br>InstF =<br>installation<br>factor (3) | CAL HOLD<br>InstFC1<br>Calibrat                                                                                                    | Sensor adjustment with<br>compensation for wall<br>effects.<br>The measured value is<br>influenced by the distance<br>between the sensor and the<br>pipe wall and by the                   |
| The senso | r is installed at the pla                                                 | ace of operation.                                                                           | A0005693                                                                                                    | material of the pipe<br>(conductive or insulating).<br>The installation factor<br>indicates these<br>dependencies.<br>See the "Installation<br>instructions" section.                      |
| C131      | Enter the process<br>temperature (MTC)                                    | <b>25 °C</b><br>-35.0 to 250.0 °C                                                           | САL НОLD<br>1 25.0°С<br>1 25.0°С<br>11 С.ЕМР.<br>А0009155-ЕМ                                                                                                    | Only available if B1 = fixed.                                                                                                    |
| C132      | Enter the a value of<br>the calibration<br>solution                       | <b>2.10 %/K</b><br>0.00 to<br>20.00 %/K                                                     | CAL HOLD<br>1 2.10 4/K<br>C132<br>alpha Val<br>A0009156-EN                                                                                                    | The value is given in the TI for all E+H calibration solutions. You can also use the printed-on table to calculate the value. Set $\alpha$ to 0 for calibration with uncompensated values. |
| C133      | Enter the correct<br>conductivity value<br>of the calibration<br>solution | <b>Current</b><br>measured value<br>0.0 μS/cm to<br>9999 mS/cm                              | CAL HOLD<br>10.30 MS/CM<br>Real Val.<br>A0009157-EN                                                                                                    | Determine the correct<br>conductivity value of the<br>medium by performing a<br>reference measurement.                                                                                     |
| C134      | Calculated<br>installation factor<br>is displayed                         | <b>1</b><br>0.10 to 5.00                                                                    | CAL HOLD<br>L C134<br>InstFact<br>A0009158-EN                                                                                                    |                                                                                                    |

| Coding | Field                              | Range of<br>adjustment<br>(factory settings<br>in bold) | Display                                                                                                    | Info                                                                                                    |
|--------|------------------------------------|---------------------------------------------------------|----------------------------------------------------------------------------------------------------|----------------------------------------------------------------------------------------------------|
| C135   | Calibration status<br>is displayed | o.k.<br>E xxx                                           | CAL READY HOLD<br>CAL READY HOLD<br>Cal READY HOLD<br>Cal READY HOLD<br>CAL READY HOLD<br>CAL READY HOLD | If the calibration status is<br>not o.k., a reason for the<br>error is provided on the<br>second line of the display. |
| C136   | Store calibration<br>result?       | <b>Yes</b><br>No<br>New                                 | CAL READY HOLD                                                                                                    | If C135 = E xxx, then only<br>No or <b>New</b> .<br>If New, return to C.<br>If Yes/No, return to<br>"Measurement".    |

# 7.4.15 Communication interfaces

For devices with a communication interface, please also refer to the separate Operating Instructions BA00212C/07/EN (HART) or BA00213C/07/EN (PROFIBUS).

# 8 Diagnostics and troubleshooting

# 8.1 Trouble shooting instructions

The transmitter continuously monitors its functions itself. If an error occurs which the device recognizes, this is indicated on the display. The error number is shown below the display of the main measured value. If more than one error occurs, you can call these up with the MINUS key.

Refer to the "System error messages" table for the possible error numbers and remedial measures.

Should a malfunction occur without any transmitter error message, please refer to the "Process-specific errors" or the "Device-specific errors" tables to localize and rectify the error. These tables provide you with additional information on any spare parts required.

# 8.2 System error messages

You can display and select the error messages with the MINUS key.

| Error | User interface                                                                                                    | Tests/remedial action                                                                                                    | Alarm con | Alarm contact |       | Failure current |  |
|-------|----------------------------------------------------------------------------------------------------|----------------------------------------------------------------------------------------------------|-----------|---------------|-------|-----------------|--|
| No.   |                                                                                                    |                                                                                                    | Facty     | User          | Facty | User            |  |
| E001  | EEPROM memory<br>error                                                                                                    | <ul> <li>Switch off device and<br/>switch it on again.</li> </ul>                                                                                                    | Yes       |               | No    |                 |  |
| E002  | Device not calibrated,<br>calibration data<br>invalid, no user data or<br>user data invalid<br>(EEPROM error),<br>device software not<br>suitable for hardware<br>(controller) | <ul> <li>Load software<br/>compatible with<br/>hardware.</li> <li>Load measurement-<br/>parameter specific<br/>device software.</li> <li>If the error persists,<br/>send in the device for<br/>repair to your local<br/>sales center or replace<br/>the device.</li> </ul> | Yes       |               | No    |                 |  |
| E003  | Download error                                                                                                    | The download file may<br>not access locked<br>functions (e.g.<br>temperature table in basic<br>version)                                                                                                    | Yes       |               | No    |                 |  |
| E007  | Transmitter<br>malfunction, device<br>software not<br>compatible with<br>transmitter version                                                                                   |                                                                                                    | Yes       |               | No    |                 |  |
| E008  | Sensor or sensor<br>connection faulty                                                                                                    | Check sensor and sensor<br>connection (see the<br>"Device check by medium<br>simulation" section or<br>contact E+H Service).                                                                                                    | Yes       |               | No    |                 |  |
| E010  | No temperature sensor<br>connected or<br>temperature sensor<br>short-circuited<br>(temperature sensor<br>faulty)                                                               | Check temperature sensor<br>and connections; where<br>necessary check the<br>measuring device with a<br>temperature simulator.                                                                                                    | Yes       |               | No    |                 |  |
| E025  | Limit value for air set<br>offset exceeded                                                                                                    | Repeat air set (in air) or<br>replace sensor. Clean and<br>dry the cell before the air<br>set.                                                                                                    | Yes       |               | No    |                 |  |

| Error | User interface                                          | Tests/remedial action                                                                                      | Alarm contact |      | Failure current |      |
|-------|---------------------------------------------------------|----------------------------------------------------------------------------------------------------|---------------|------|-----------------|------|
| No.   |                                                         |                                                                                                    | Facty         | User | Facty           | User |
| E036  | Calibration range of sensor exceeded                    | Clean sensor and<br>recalibrate; if necessary,                                                             | Yes           |      | No              |      |
| E037  | Below calibration<br>range of sensor                    | and connections.                                                                                           | Yes           |      | No              |      |
| E045  | Calibration aborted                                     | Repeat the calibration.                                                                                    | Yes           |      | No              |      |
| E049  | Calibration range of<br>installation factor<br>exceeded | Check pipe diameter,<br>clean sensor and perform<br>calibration again.                                     | Yes           |      | No              |      |
| E050  | Below calibration<br>range of installation<br>factor    |                                                                                                    | Yes           |      | No              |      |
| E055  | Below main parameter<br>measuring range                 | Immerse the sensor in conductive medium or perform an air set.                                             | Yes           |      | No              |      |
| E057  | Main parameter<br>measuring range<br>exceeded           | Check measurement,<br>control and connections<br>(for simulation, see the                                  | Yes           |      | No              |      |
| E059  | Below temperature<br>measuring range                    | "Device check by medium simulation" section).                                                              | Yes           |      | No              |      |
| E061  | Temperature<br>measuring range<br>exceeded              |                                                                                                    | Yes           |      | No              |      |
| E063  | Below current output<br>range 1                         | Check measured value<br>and current output                                                                 | Yes           |      | No              |      |
| E064  | Current output range 1<br>exceeded                      | group O).                                                                                                  | Yes           |      | No              |      |
| E065  | Below current output<br>range 2                         | Check measured value<br>and current output                                                                 | Yes           |      | No              |      |
| E066  | Current output range 2<br>exceeded                      | assignment.                                                                                                | Yes           |      | No              |      |
| E067  | Limit contactor set<br>value exceeded                   | Check measured value,<br>limit setting and metering<br>devices.<br>Only active if R1 = alarm<br>+LV or LV. | Yes           |      | No              |      |
| E077  | Temperature outside $\alpha$ value table range          | Check measurement and tables.                                                                              | Yes           |      | No              |      |
| E078  | Temperature outside concentration table                 |                                                                                                    | Yes           |      | No              |      |
| E079  | Conductivity outside concentration table                |                                                                                                    | Yes           |      | No              |      |
| E080  | Parameter range of<br>current output 1 too<br>small     | Spread current output.                                                                                     | No            |      | No              |      |
| E081  | Parameter range of<br>current output 2 too<br>small     | Spread current output.                                                                                     | No            |      | No              |      |
| E100  | Current simulation active                               |                                                                                                    | No            |      | No              |      |
| E101  | Service function yes                                    | Switch off service function<br>or switch device off and<br>then on again.                                  | No            |      | No              |      |
| E102  | Manual mode active                                      |                                                                                                    | No            |      | No              |      |
| Error | User interface                                                        | Tests/remedial action                                                                          | Alarm contact |      | Failure current |      |
|-------|-----------------------------------------------------------------------|------------------------------------------------------------------------------------------------|---------------|------|-----------------|------|
| No.   |                                                                       |                                                                                                | Facty         | User | Facty           | User |
| E106  | Download yes                                                          | Wait for download to finish.                                                                   | No            |      | No              |      |
| E116  | Download error                                                        | Repeat download.                                                                               | No            |      | No              |      |
| E150  | Distance between temperature values in $\alpha$ value table too small | Enter correct $\alpha$ value table (temperatures must be entered at intervals of at least 1K). | No            |      | No              |      |
| E152  | Live check alarm                                                      | Check sensor and connection.                                                                   | No            |      | No              |      |

# 8.3 Process-specific errors

Use the following table to localize and rectify any errors occurring.

| Problem                                                                                   | Possible cause                                                                           | Tests/remedial action                                                                                       | Tools, spare parts                                                                                                    |
|-------------------------------------------------------------------------------------------|------------------------------------------------------------------------------------------|----------------------------------------------------------------------------------------------------|----------------------------------------------------------------------------------------------------|
| Incorrect reading compared to                                                             | Device calibrated incorrectly                                                            | Calibrate the device according to the<br>"Calibration" section                                              | Calibration solution or cell certificate                                                                                    |
| comparison<br>measurement                                                                 | Sensor fouled                                                                            | Clean sensor                                                                                                | See the "Cleaning of<br>conductivity sensors"<br>section                                                                    |
|                                                                                           | Incorrect temperature<br>measurement                                                     | Check temperature measured value in<br>measuring device and reference<br>device                             | Temperature<br>measuring device,<br>precision thermometer                                                                   |
|                                                                                           | Temperature<br>compensation incorrect                                                    | Check compensation method (none /<br>ATC / MTC) and compensation type<br>(linear/substance/user table)      | Please note: the<br>transmitter has<br>separate calibration<br>and operating<br>temperature<br>coefficients                 |
|                                                                                           | Reference device is calibrated incorrectly                                               | Calibrate reference device or use verified device                                                           | Calibration solution,<br>Operating Instructions<br>of reference device                                                      |
|                                                                                           | Incorrect ATC setting in reference device                                                | Compensation method and<br>compensation type must be identical<br>on both devices.                          | Operating Instructions<br>of reference device                                                                               |
| Implausible<br>measured values<br>in general:                                             | Short-circuit/moisture in sensor                                                         | Check sensor                                                                                                | See the "Checking<br>inductive conductivity<br>sensors" section.                                                            |
| <ul> <li>Continuous<br/>measured value<br/>overflow</li> </ul>                            | Short-circuit in cable or socket                                                         | Check cable and socket                                                                                      |                                                                                                    |
| <ul> <li>Measured value<br/>constantly 000</li> <li>Measured value<br/>too low</li> </ul> | Disconnection in sensor                                                                  | Check sensor                                                                                                | See the "Checking<br>inductive conductivity<br>sensors" section.                                                            |
| <ul> <li>Measured value too high</li> </ul>                                               | Disconnection in cable or socket                                                         | Check cable and socket                                                                                      |                                                                                                    |
| <ul> <li>Measured value<br/>frozen</li> <li>Current output</li> </ul>                     | Incorrect cell constant setting                                                          | Check cell constant                                                                                         | Sensor nameplate or certificate                                                                                             |
| value not as<br>expected                                                                  | Incorrect output<br>assignment                                                           | Check assignment of measured value to current signal                                                        |                                                                                                    |
|                                                                                           | Incorrect output function                                                                | Check preset value (0-20 / 4 -20 mA)<br>and curve shape (linear / table)                                    |                                                                                                    |
|                                                                                           | Air pockets in assembly                                                                  | Check assembly and installation position                                                                    |                                                                                                    |
|                                                                                           | Incorrect temperature<br>measurement/<br>temperature sensor<br>defective                 | Check the device with an equivalent<br>resistor /<br>check Pt 1000 in the sensor.                           |                                                                                                    |
|                                                                                           | Transmitter module<br>defective                                                          | Check with new module                                                                                       | See the "Device-<br>specific errors" and<br>"Spare parts" sections.                                                         |
|                                                                                           | Device in impermissible<br>operating condition (does<br>not respond when key<br>pressed) | Switch off device and switch it on again                                                                    | EMC problem: if this<br>persists, check the<br>grounding, shields and<br>line routing or have<br>checked by E+H<br>Service. |
| Incorrect<br>conductivity                                                                 | No/incorrect temperature compensation                                                    | ATC: select type of compensation; if<br>linear, set suitable coefficients.<br>MTC: set process temperature. |                                                                                                    |

| Problem                                        | Possible cause                                       | Tests/remedial action                                                                                                    | Tools, spare parts                                                                                                    |
|------------------------------------------------|------------------------------------------------------|----------------------------------------------------------------------------------------------------|----------------------------------------------------------------------------------------------------|
| measured value in the process                  | Incorrect temperature<br>measurement                 | Check temperature measured value.                                                                                            | Reference device,<br>thermometer                                                                                              |
|                                                | Bubbles in medium                                    | Suppress formation of bubbles by:<br>Gas bubble trap<br>Creating counterpressure (orifice<br>plate)<br>Measurement in bypass |                                                                                                    |
|                                                | Incorrect sensor<br>alignment                        | The central bore of the sensor must<br>point in the flow direction of the<br>medium.                                         | Compact version:<br>remove the electronics<br>box to turn the sensor.<br>Remote version: turn<br>the sensor in the<br>flange. |
|                                                | Flow rate too high (can<br>lead to bubble formation) | Reduce flow rate or select less turbulent mounting location.                                                                 |                                                                                                    |
|                                                | Interference current in medium                       | Ground medium close to sensor;<br>remove/repair source of interference.                                                      | Most frequent cause of<br>currents in medium:<br>defective submersible<br>motors                                              |
|                                                | Sensor fouling or buildup<br>on sensor               | Clean sensor (see the "Cleaning the conductivity sensors" section).                                                          | For heavily<br>contaminated media:<br>Use spray cleaning                                                                      |
| Incorrect<br>temperature value                 | Incorrect sensor<br>connection                       | Check connections using wiring diagram. Three-wire connection always required.                                               | Wiring diagram,<br>"Electrical connection"<br>section                                                                         |
|                                                | Measuring cable<br>defective                         | Check cable for interruptions/short-<br>circuit/shunt.                                                                       | Ohmmeter                                                                                                    |
|                                                | Incorrect sensor type                                | Set type of temperature sensor at the device (field B1).                                                                     |                                                                                                    |
| Fluctuations in measured value                 | Interference on<br>measuring cable                   | Connect cable shield as per wiring diagram                                                                                   | See the "Electrical<br>connection" section                                                                                    |
|                                                | Interference on signal<br>output cable               | Check cable routing, possibly route cable separately                                                                         | Route signal output<br>and measuring input<br>lines separately                                                                |
|                                                | Interference current in medium                       | Eliminate source of interference or ground medium as close as possible to sensor.                                            |                                                                                                    |
| Limit contact not<br>working                   | Relay configured for alarm                           | Activate limit value switch.                                                                                                 | See field R1.                                                                                                    |
|                                                | Pickup delay setting too<br>long                     | Shorten pickup delay time                                                                                                    | See field R4.                                                                                                    |
|                                                | "Hold" function active                               | "Auto hold" for calibration,<br>"Hold" input activated;<br>"Hold" active via keyboard                                        | See fields S2 to S5                                                                                                    |
| Limit contact<br>working                       | Dropout delay setting too<br>long                    | Shorten dropout delay time                                                                                                   | See field R5.                                                                                                    |
| constantly                                     | Control loop interruption                            | Check measured value, current output value, actuators, chemical supply                                                       |                                                                                                    |
| No conductivity<br>current output              | Cable disconnected or short-circuited                | Disconnect cable and measure directly at device                                                                              | mA meter 0–20 mA                                                                                                    |
| sıgnal                                         | Output defective                                     | See the "Device-specific errors" section                                                                                     |                                                                                                    |
| Fixed conductivity<br>current output<br>signal | Current simulation active                            | Switch off simulation.                                                                                                    | See field O22                                                                                                    |

| Problem                                                                                                    | Possible cause                                                                                                    | Tests/remedial action                                                                                                    | Tools, spare parts                                                                                                    |
|----------------------------------------------------------------------------------------------------|----------------------------------------------------------------------------------------------------|----------------------------------------------------------------------------------------------------|----------------------------------------------------------------------------------------------------|
|                                                                                                    | Impermissible operating<br>state of processor system                                                                                                    | Switch off device and switch it on again.                                                                                                    | EMC problem: if<br>problem persists,<br>check the installation,<br>shielding and<br>grounding or have<br>checked by Endress<br>+Hauser Service. |
| Incorrect current<br>output signal                                                                                                    | Incorrect current<br>assignment                                                                                                    | Check current assignment: 0–20 mA or 4–20 mA?                                                                                                    | Field O211                                                                                                    |
|                                                                                                    | Total load in the current<br>loop too high (> 500 Ω)                                                                                                    | Disconnect output and measure directly at device                                                                                                    | mA meter for 0–20<br>mA DC                                                                                                    |
|                                                                                                    | EMC (interference<br>coupling)                                                                                                    | Disconnect both output cables and<br>measure directly at device                                                                                                    | Use shielded cables,<br>ground shields at both<br>ends, where necessary<br>route cable in another<br>cable duct                                 |
| No temperature<br>output signal                                                                                                    | Device does not have a second current output                                                                                                    | Check version using nameplate, if<br>necessary replace the LSCH-x1<br>module                                                                                                    | LSCH-x2 module, see<br>"Spare parts" section                                                                                                    |
|                                                                                                    | Device with PROFIBUS-<br>PA                                                                                                    | PA device has no current output!                                                                                                    |                                                                                                    |
| Extension package<br>functions not<br>available<br>(Live check,<br>current curve 2-4,<br>alpha value curve<br>2-4, user<br>concentration<br>curve 1-4) | Extension package not<br>enabled (enable by<br>entering a code which<br>depends on the serial<br>number and which is<br>supplied by Endress<br>+Hauser when an<br>extension package is<br>ordered) | <ul> <li>If retrofitting the E-Package: code is supplied by E+H → enter this code.</li> <li>After replacing a defective LSCH/LSCP module: first enter device serial number manually (see nameplate), then enter the existing code number.</li> </ul> | For a detailed<br>description, see the<br>"Replacing the central<br>module" section.                                                            |
| No HART<br>communication                                                                                                    | No HART central module                                                                                                    | Verify using nameplate: HART = -<br>xxx5xx and -xxx6xx                                                                                                    | Upgrade to LSCH-H1 /<br>-H2                                                                                                    |
|                                                                                                    | No or incorrect DD<br>(device description)                                                                                                    | For more information, see<br>BA00212C/07/EN, "HART field                                                                                                    |                                                                                                    |
|                                                                                                    | HART interface missing                                                                                                    | communication with Smartec S                                                                                                    |                                                                                                    |
|                                                                                                    | Current output < 4 mA                                                                                                    |                                                                                                    |                                                                                                    |
|                                                                                                    | Load too small (must be > 230 $\Omega$ )                                                                                                    | -                                                                                                    |                                                                                                    |
|                                                                                                    | HART receiver (e.g. FXA<br>191) not connected via<br>load but via power supply                                                                                                    | -                                                                                                    |                                                                                                    |
|                                                                                                    | Incorrect device address<br>(addr. = 0 for single<br>operation, addr. > 0 for<br>multidrop operation)                                                                                              |                                                                                                    |                                                                                                    |
|                                                                                                    | Line capacitance too high                                                                                                    |                                                                                                    |                                                                                                    |
|                                                                                                    | Interference on line                                                                                                    |                                                                                                    |                                                                                                    |
|                                                                                                    | Several devices set to same address                                                                                                    | Assign addresses correctly                                                                                                    | No communication<br>possible if several<br>devices set to the same<br>address                                                                   |
| No PROFIBUS communication                                                                                                    | No PA/DP central module                                                                                                    | Check using the nameplate:<br>PA = -xxx3xx /DP = xxx4xx                                                                                                    | Upgrade to LSCP<br>module, see the "Spare<br>parts" section                                                                                     |
|                                                                                                    | Incorrect device software<br>version (without<br>PROFIBUS)                                                                                                    | For more information, see<br>BA00213C/07/EN "PROFIBUS PA/DP<br>- Field communication for Smartec S<br>CLD132".                                                                                                    |                                                                                                    |

| Problem | Possible cause                                                                                                    | Tests/remedial action                                            | Tools, spare parts |
|---------|----------------------------------------------------------------------------------------------------|------------------------------------------------------------------|--------------------|
|         | With Commuwin (CW) II:<br>CW II version and device<br>software version<br>incompatible                              |                                                                  |                    |
|         | No or incorrect DD/DLL                                                                                              |                                                                  |                    |
|         | Incorrect baud rate<br>setting for segment<br>coupler in DPV-1 server                                               |                                                                  |                    |
|         | Bus user (master) has<br>wrong address or address<br>assigned twice                                                 |                                                                  |                    |
|         | Bus user (slave) has<br>wrong address                                                                               |                                                                  |                    |
|         | Bus line not terminated                                                                                             |                                                                  |                    |
|         | Line problems (too long,<br>cross-section too small,<br>not shielded, shield not<br>grounded, wires not<br>twisted) |                                                                  |                    |
|         | Bus voltage too low<br>(Bus voltage typ. 24 V DC<br>for non-Ex)                                                     | The voltage at the device's PA/DP connector must be at least 9 V |                    |

### 8.4 Device-specific errors

The following table helps you during the diagnosis and points to any spare parts required.

Depending on the degree of difficulty and the measuring equipment present, diagnosis is carried out by:

- Trained operator personnel
- The user's trained electrical technicians
- Company responsible for system installation/operation
- Endress+Hauser Service

Information on the exact spare part designations and on how to install these parts can be found in the "Spare parts" section.

| Problem                                                                   | Problem Possible cause Tests/remedial actio                                               |                                                                                                    | Execution, tools, spare parts                                                                                          |
|---------------------------------------------------------------------------|-------------------------------------------------------------------------------------------|----------------------------------------------------------------------------------------------------|----------------------------------------------------------------------------------------------------|
| Display dark, no<br>light-emitting                                        | No line voltage                                                                           | Check whether line voltage is present                                                                                                  | Electrical technician / e.g.<br>multimeter                                                                             |
| diode active                                                              | Supply voltage<br>wrong/too low                                                           | Compare actual line voltage and nameplate data                                                                                         | User (data for energy<br>supply company or<br>multimeter)                                                              |
|                                                                           | Connection faulty                                                                         | <ul><li>Terminal not tightened</li><li>Insulation jammed</li><li>Wrong terminals used</li></ul>                                        | Electrical technician                                                                                                  |
|                                                                           | Device fuse defective                                                                     | Compare line voltage and the nameplate data and replace fuse                                                                           | Electrical technician/<br>suitable fuse; see exploded<br>drawing in the "Spare parts"<br>section                       |
|                                                                           | Power unit defective                                                                      | Replace power unit, note version                                                                                                    | Onsite diagnosis by<br>Endress+Hauser Service,<br>test module necessary                                                |
|                                                                           | Central module defective                                                                  | Replace central module, note<br>version                                                                                                | Onsite diagnosis by<br>Endress+Hauser Service,<br>replacement module<br>necessary                                      |
|                                                                           | Ribbon cable between<br>the central module and<br>power supply unit loose<br>or defective | Check ribbon cable, replace if<br>necessary                                                                                            | See the "Spare parts"<br>section                                                                                       |
| Display dark, light-<br>emitting diode<br>active                          | Central module defective<br>(module: LSCH/LSCP)                                           | Replace central module, note version                                                                                                   | Onsite diagnosis by<br>Endress+Hauser Service,<br>test module necessary                                                |
| Values appear on<br>display but:<br>• Display does not<br>change and / or | Ribbon cable or<br>transmitter module not<br>mounted correctly                            | Reinsert the transmitter module,<br>use additional fastening screw M3<br>if necessary. Check if ribbon cable<br>is inserted correctly. | Perform using the<br>installation drawings in<br>the "Spare parts" section.                                            |
| <ul> <li>Device cannot<br/>be operated</li> </ul>                         | Impermissible operating<br>system condition                                               | Switch off device and switch it on again.                                                                                              | Possible EMC problem: if<br>this persists, check the<br>installation or have<br>checked by Endress<br>+Hauser Service. |
| Device gets hot                                                           | Voltage wrong/too high                                                                    | Compare line voltage and nameplate data                                                                                                | User, electrical technician                                                                                            |
|                                                                           | Heating from process or solar radiation                                                   | Improve positioning or use the<br>remote version.<br>Use a sun guard outdoors.                                                         |                                                                                                    |
|                                                                           | Power unit defective                                                                      | Replace power unit.                                                                                                    | Diagnosis only by Endress<br>+Hauser Service                                                                           |

| Problem                                                                                                    | Possible cause                                                                                                    | Tests/remedial action                                                                                                    | Execution, tools, spare parts                                                                                                    |  |
|----------------------------------------------------------------------------------------------------|----------------------------------------------------------------------------------------------------|----------------------------------------------------------------------------------------------------|----------------------------------------------------------------------------------------------------|--|
| Incorrect<br>conductivity<br>measured value<br>and/or<br>temperature<br>measured value                                                       | Transmitter module<br>defective (module:<br>MKIC), please first carry<br>out tests and take<br>measures as described in<br>the "Process-specific<br>errors" section.                                   | <ul> <li>Measuring input test:</li> <li>Simulation with resistor, see table in the "Device check by medium simulation" section</li> <li>1000 Ω resistance at terminals 11/12 + 13 = display 0 °C</li> </ul> | If the test is negative:<br>replace module (note<br>version).<br>Perform using the<br>exploded drawings in the<br>"Spare parts" section. |  |
| Incorrect current                                                                                                    | Incorrect adjustment                                                                                                    | Test with built-in current                                                                                                    | If simulation value                                                                                                    |  |
| output signal                                                                                                    | Load too large                                                                                                    | simulation (field O221). For this, disconnect the two lines and                                                                                                    | factory or new LSCH/LSCP                                                                                                    |  |
|                                                                                                    | Shunt / short to ground<br>in current loop                                                                                                    | connect the mA meter directly to the current output.                                                                                                    | module required.<br>If simulation value correct:                                                                                         |  |
|                                                                                                    | Incorrect mode of operation                                                                                                    | Check whether 0–20 mA or 4–20 mA is selected.                                                                                                    | and shunts.                                                                                                    |  |
| No current output<br>signal                                                                                                    | Current output stage<br>defective (LSCH/LSCP<br>module)                                                                                                    | Test with built-in current<br>simulation, connect the mA meter<br>directly to the current output                                                                                                    | If test negative:<br>Replace central module<br>(note version)                                                                            |  |
| Additional<br>functions missing<br>(extended<br>functions or                                                                                 | No or incorrect release<br>code used                                                                                                    | If retrofitting: check whether the<br>correct serial number was used<br>when ordering the extended<br>functions or the MRS.                                                                                 | Handled by Endress<br>+Hauser Sales                                                                                                    |  |
| measuring range<br>switching)                                                                                                    | Incorrect device serial<br>number saved in LSCH/<br>LSCP module                                                                                                    | Check whether serial number on<br>the nameplate matches SNR in<br>LSCH/ LSCP (field S 10).                                                                                                    | The <b>device</b> serial number<br>in the LSCH/LSCP module<br>is required for the<br>extended functions.                                 |  |
| Additional<br>functions<br>(extended<br>functions or<br>measuring range<br>switching) missing<br>after replacement<br>of LSCH/LSCP<br>module | LSCH or LSCP<br>replacement modules<br>have the <b>device</b> serial<br>number 0000 when they<br>leave the factory. The<br>Plus Package or<br>Chemoclean are not<br>enabled on leaving the<br>factory. | For LSCH/LSCP with SNR 0000, a <b>device</b> serial number can be entered once in fields E115 to E118.<br>Then enter the release code for the extension package.                                            | For a detailed description,<br>see the "Replacing the<br>central module" section.                                                        |  |
| No HART or<br>PROFIBUS PA/DP<br>interface function                                                                                           | Incorrect central module                                                                                                    | HART: LSCH-H1 or H2 module,<br>PROFIBUS-PA: LSCP-PA module,<br>PROFIBUS-DP: LSCP-DP module,<br>See field E111 to 113.                                                                                       | Replace central module;<br>User or Endress+Hauser<br>Service.                                                                            |  |
|                                                                                                    | Incorrect device software                                                                                                    | SW version, see field E111.                                                                                                    |                                                                                                    |  |
|                                                                                                    | Incorrect configuration                                                                                                    | See the troubleshooting list in the<br>"Process-specific errors" section.                                                                                                    |                                                                                                    |  |

### 9 Maintenance

#### **WARNING**

#### **Process pressure and temperature, contamination, electrical voltage** Risk of serious or fatal injury

- ► If the sensor has to be removed during maintenance work, avoid hazards posed by pressure, temperature and contamination.
- Make sure the device is de-energized before you open it.
- Power can be supplied to switching contacts from separate circuits. De-energize these circuits before working on the terminals.

Take all the necessary precautions in time to ensure the operational safety and reliability of the entire measuring point.

- The maintenance of the measuring point comprises:
- Calibration
- Cleaning the controller, assembly and sensor
- Checking the cables and connections

When performing any work on the device, bear in mind any potential impact this may have on the process control system or on the process itself.

#### NOTICE

#### Electrostatic discharge (ESD)

Risk of damaging the electronic components

- Take personal protective measures to avoid ESD, such as discharging beforehand at PE or permanent grounding with a wrist strap.
- ► For your own safety, only use genuine spare parts. With genuine parts, the function, accuracy and reliability are also ensured after maintenance work.

### 9.1 Maintenance of the entire measuring point

#### 9.1.1 Cleaning the conductivity sensors

#### **A**CAUTION

#### Risk of injury from cleaning agents, damage to clothing and equipment

- Wear protective goggles and safety gloves.
- Clean away splashes on clothes and other objects.
- Pay particular attention to the information provided in the safety data sheets for the chemicals used.

As there is no galvanic contact with the medium, inductive sensors are considerably less sensitive to dirt and fouling than conventional conductive sensors.

However, dirt can clog the measuring channel which, in turn, can alter the cell constant. In such cases, an inductive sensor also needs to be cleaned.

Clean away fouling on the sensor as follows depending on the type of fouling:

- Oily and greasy films:
  - Clean with grease remover, e.g. alcohol, acetone, possibly hot water and dishwashing detergent.
- Lime and metal hydroxide buildup: Dissolve buildup with diluted hydrochloric acid (3 %) and then rinse thoroughly with plenty of clear water.
- Sulfidic buildup (from flue gas desulfurization or sewage treatment plants): Use a mixture of hydrochloric acid (3 %) and thiocarbamide (commercially available) and then rinse thoroughly with plenty of clear water.
- Buildup containing proteins (e.g. food industry): Use a mixture of hydrochloric acid (0.5 %) and pepsin (commercially available) and then rinse thoroughly with plenty of clear water.

#### 9.1.2 Testing inductive conductivity sensors

The following applies for the CLS54 sensor.

The sensor cables must be disconnected at the device or junction box for all tests described here!

• Testing the transmitting and receiving coils:

Measure between the inner connector and the shield at the white and red coaxial cables in the case of the remote version, and at the white and brown coaxial cables in the case of the compact version.

- Ohmic resistance approx. 1 to 3  $\Omega.$
- Inductance approx. 180 to 500 mH (for 2 kHz, series circuit as equivalent circuit diagram)
- Testing the coil shunt:
- A shunt between the two sensor coils is not allowed. The resistance measured must be > 20 M $\Omega$ .

Test with the ohmmeter from the brown or red coaxial cable to the white coaxial cable. • Temperature sensor test:

To test the Pt 1000 in the sensor, you can use the table in the "Device check by medium simulation" section.

In the case of the remote sensor version, measure between the green and white wires and between the green and yellow wires. The resistance values must be identical. In the case of the compact version, measure between the two red strands.

• Temperature sensor shunt test:

Shunts are not permitted between the temperature sensor and the coils. Check with ohmmeter for > 20  $M\Omega$ 

Measure between the temperature sensor wires (green + white + yellow or red + red) and the coils (red and white coaxial cable or brown and white coaxial cable).

#### 9.1.3 Device check by medium simulation

The inductive sensor cannot be simulated.

However, the entire CLD134 measuring system including the inductive sensor can be tested using equivalent resistors. Note the cell constant  $k_{nominal} = 6.3 \text{ cm}^{-1}$  for CLS54.

For accurate simulation, the actual cell constant used (visible in field C124) must be used to calculate the display value.

Conductivity  $[mS/cm] = k[cm^{-1}] \cdot 1/(R[k\Omega] \cdot 1.21)$ 

Values for simulation with CLS54 at 25 °C (77 °F):

| Simulation resistance R | Default cell constant k | Conductivity reading |
|-------------------------|-------------------------|----------------------|
| 10 Ω                    | 6.3 cm <sup>-1</sup>    | 520 mS/cm            |
| 26 Ω                    | 6.3 cm <sup>-1</sup>    | 200 mS/cm            |
| 100 Ω                   | 6.3 cm <sup>-1</sup>    | 52 mS/cm             |
| 260 Ω                   | 6.3 cm <sup>-1</sup>    | 20 mS/cm             |
| 2.6 kΩ                  | 6.3 cm <sup>-1</sup>    | 2 mS/cm              |
| 26 kΩ                   | 6.3 cm <sup>-1</sup>    | 200 µS/cm            |
| 52 kΩ                   | 6.3 cm <sup>-1</sup>    | 100 µS/cm            |

#### Conductivity simulation:

Pull a cable through the sensor opening and then connect it to a decade resistor, for instance.

#### Temperature sensor simulation

The temperature sensor of the inductive sensor is connected to terminals 11, 12 and 13 on the device irrespective of whether this is a compact device or a remote device version.

For the simulation, the temperature sensor is disconnected from the sensor and an equivalent resistor is connected instead. This resistor must also be connected using a three-wire arrangement, i.e. connection to terminals 11 and 12 and a jumper between terminal 12 and 13.

The table shows some resistance values for temperature simulation:

| Temperature     | Resistance value |
|-----------------|------------------|
| - 20 °C (-4 °F) | 921.3 Ω          |
| -10 °C (14 °F)  | 960.7 Ω          |
| 0 °C (32 °F)    | 1,000.0 Ω        |
| 10 °C (50 °F)   | 1,039.0 Ω        |
| 20 °C (68 °F)   | 1,077.9 Ω        |
| 25 °C (77 °F)   | 1,097.3 Ω        |
| 50 °C (122 °F)  | 1,194.0 Ω        |
| 80 °C (176 °F)  | 1,308.9 Ω        |
| 100 °C (212 °F) | 1,385.0 Ω        |
| 150 °C (302 °F) | 1,573.2 Ω        |
| 200 °C (392 °F) | 1,758.4 Ω        |

### 10 Repair

#### 10.1 Spare parts

Please order spare parts from your local Sales Office. For this purpose, use the order numbers listed in the "Spare part kits" section.

For safety, you should always provide the following additional data when ordering spare parts:

- Device order code
- Serial number
- Software version, if possible

You can take the order code and serial number from the nameplate.

The software version is provided in the device software provided that the device processor system is still working.

For more detailed information on spare parts kits, please refer to the "Spare Part Finding Tool" on the Internet:

www.endress.com/spareparts\_consumables

#### 10.2 Disassembling the transmitter

Please note the effects on the process if the device is taken out of service!

See the exploded drawing for the item numbers.

Proceed as follows to disassemble the field device:

- 1. Remove the cover (item 40).
- 2. Remove the inner protective cover (item 140). Release the side clips with a screwdriver.
- 3. Disconnect the five-pin terminal block so that the device is voltage-free.
- **4.** Then disconnect the remaining terminal blocks. Now you can continue to disassemble the device.
- 5. Once you have loosened the 4 screws, you can remove the entire electronics box from the steel housing.
- 6. The power unit assembly is only clipped into place and can be released and removed by gently bending open the walls of the electronic box. Start with the clips at the back!
- 7. Disconnect the plug of the ribbon cable (item 110). The power unit is free.
- 8. If the central module is secured with a central screw, remove the screw. Otherwise the central module is just clipped into place and can be easily removed.

#### 10.3 Replacing the central module

On leaving the factory, a LSCx-x replacement module has the device serial number that identifies the module as a new module. As the serial number and release number are linked to enable extended functions and measuring range switching, any existing extension/MRS cannot be active. Generally, when a central module has been replaced, all data which can be changed are set to the factory setting.

If possible, note the customized settings of the device, such as:

- Calibration data
- Current assignment, main parameter and temperature
- Relay function selections
- Limit value settings
- Alarm setting, alarm current assignment
- Monitoring functions
- Interface parameters

Proceed as described below if a central module is replaced:

- 1. Disassemble the device as described in the "Disassembling the transmitter" section.
- 2. Use the part number on the central module to check whether the new module has the same part number as the previous module.
- 3. Reassemble the device with the new module.
- 4. Put the device back into operation and check the basic functions (e.g. measured value and temperature display, operation via keyboard).
- 5. Read the serial number ("ser-no.") off the nameplate of the device and enter this number into the fields E115 (1st digit = year, single-digit), E116 (2nd digit: month, single-digit), E117 (cons. number, four-digit).
  - └ In the field E118, the complete number is displayed again so you can check it is correct.
- You can only enter the serial number for new modules with the serial number 0000. This can only be done once! For this reason, make sure the number entered is correct before you press ENTER to confirm!

If an incorrect code is entered, the additional functions are not enabled. An incorrect serial number can only be corrected at the factory!

- 1. Press ENTER to confirm the serial number or cancel the entry to enter the number again.
- 2. In the field S7, enter the release code again (see nameplate "/Codes:").
- 3. Make sure the functions are enabled: extended functions must be available, e.g. when you call up the CHECK / Code P function group, the PCS function must be visible; measuring range switching must be visible when you open the alpha tables (T function group / it must be possible to select 1 to 4 in T1).
- 4. Set the default value to 6.3 cm<sup>-1</sup> for the cell constant (field A5) and to Pt1k for the temperature sensor (field B1).
- 5. Make the customized device settings again.

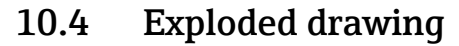

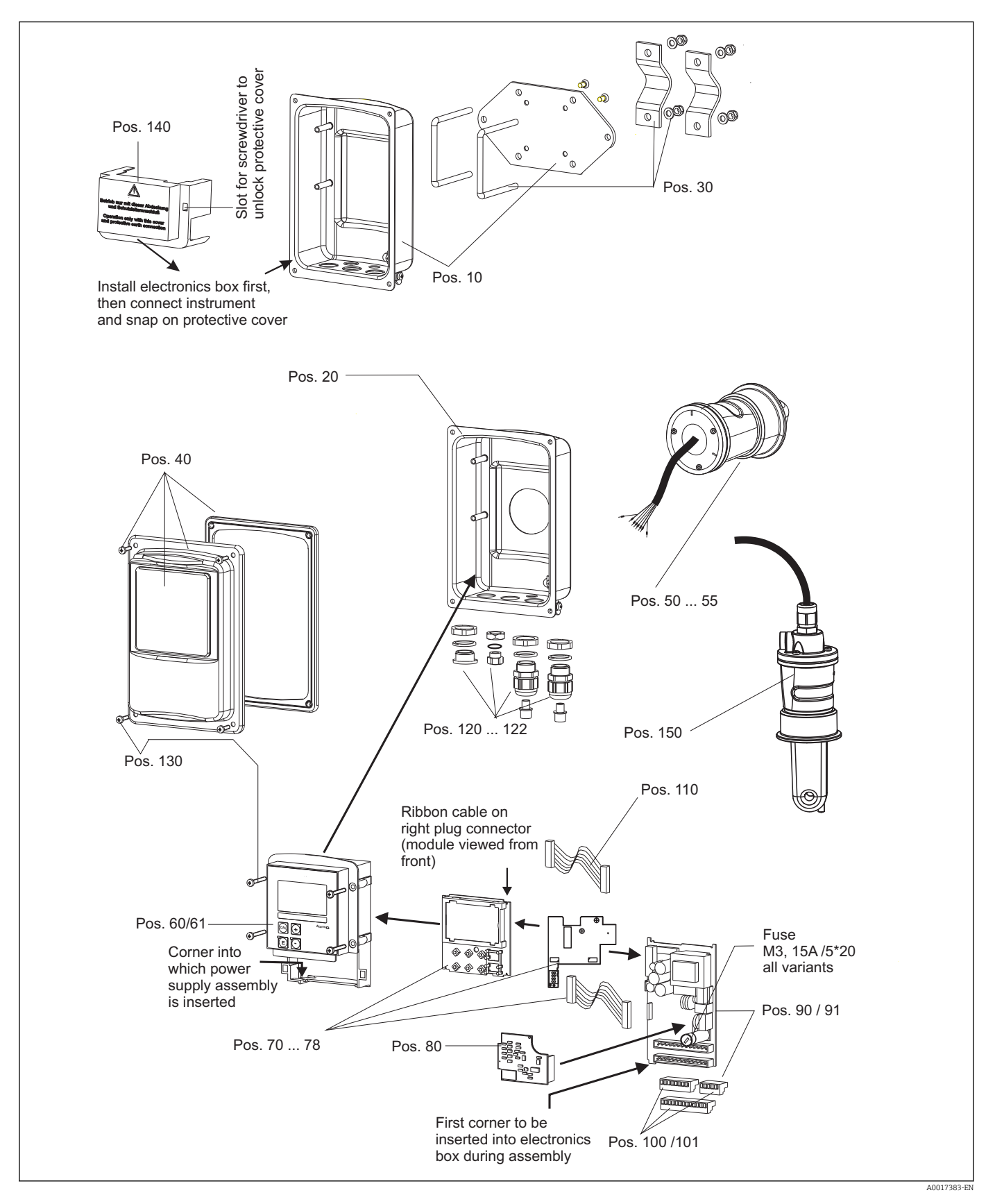

| 10.5 | Spare | part | kits |
|------|-------|------|------|
|------|-------|------|------|

| Item | Kit description                                           | Name    | Function/contents                                                          | Order no. |
|------|-----------------------------------------------------------|---------|----------------------------------------------------------------------------|-----------|
| 10   | Housing bottom, remote                                    |         | Complete bottom assembly                                                   | 51501574  |
| 20   | Housing bottom, compact                                   |         | Complete bottom assembly                                                   | 51501576  |
| 30   | Post mounting kit                                         |         | 1 pair of post mounting parts                                              | 50062121  |
| 40   | Housing cover                                             |         | Cover with accessories                                                     | 51501577  |
| 50   | Sensor module MV5,<br>sanitary connection                 |         | Replacement sensor                                                         | 71020487  |
| 51   | Sensor module AA5,<br>aseptic coupling                    |         | Replacement sensor                                                         | 71020488  |
|      | Sensor module AA5,<br>aseptic coupling,<br>USP 87         |         | Replacement sensor                                                         | 71020493  |
| 52   | Sensor assembly CS1,<br>Clamp ISO 2852 2"                 |         | Replacement sensor                                                         | 71020489  |
|      | Sensor assembly CS1,<br>Clamp ISO 2852 2"<br>USP 87       |         | Replacement sensor                                                         | 71020495  |
| 53   | Sensor assembly SMS,<br>SMS coupling 2"                   |         | Replacement sensor                                                         | 71020490  |
| 54   | Sensor assembly VA4,<br>Varivent N DN 40 to 125           |         | Replacement sensor                                                         | 71020491  |
|      | Sensor assembly VA4,<br>Varivent N DN 40 to 125<br>USP 87 |         | Replacement sensor                                                         | 71020496  |
| 55   | Sensor assembly BC5,<br>Neumo BioControl® D50             |         | Replacement sensor                                                         | 71020492  |
|      | Sensor assembly BC5,<br>Neumo BioControl® D50<br>USP 87   |         | Replacement sensor                                                         | 71020497  |
| 60   | Electronics box                                           |         | Box with front membrane,<br>sensory tappets                                | 51501584  |
| 61   | Electronics box PA/DP                                     |         | Box with front membrane,<br>sensory tappets,<br>protective cover           | 51502280  |
| 70   | Central module (controller)                               | LSCH-S1 | 1 current output                                                           | 51502376  |
| 71   | Central module (controller)                               | LSCH-S2 | 2 current outputs                                                          | 51502377  |
| 72   | Central module (controller)                               | LSCH-H1 | 1 current output + HART                                                    | 51502378  |
| 73   | Central module (controller)                               | LSCH-H2 | 2 current outputs + HART                                                   | 51502379  |
| 74   | Central module (controller)                               | LSCP-PA | PROFIBUS-PA                                                                | 51502380  |
| 75   | Central module (controller)                               | LSCP-DP | PROFIBUS-DP                                                                | 51502381  |
|      | Central module (controller)                               | LSCP-DP | PROFIBUS-DP<br>PROFIBUS-DP connection module<br>LSK-B<br>from version 2.10 | 71134734  |
| 78   | PROFIBUS-DP connection module                             | LSK-B   | from version 2.10                                                          | 71134735  |
| 80   | Conductivity transmitter                                  | МКІС    | Conductivity + temperature input                                           | 71161133  |
| 90   | Power unit (main module)                                  | LTGA    | 100/115/230 V AC                                                           | 51501585  |
| 91   | Power unit (main module)                                  | LTGD    | 24 V AC + DC                                                               | 51501586  |
| 100  | Terminal strip kit                                        |         | Terminal strips 5/8/13-pin                                                 | 51501587  |
| 101  | Terminal strip kit PA/DP                                  |         | Terminal strips 5/8/13-pin                                                 | 51502281  |

| Item | Kit description          | Name | Function/contents                            | Order no.       |
|------|--------------------------|------|----------------------------------------------|-----------------|
| 110  | Ribbon cable             |      | 20-pin cable with connector                  | 51501588        |
| 121  | Cable entry kit, M20     |      | Cable glands, dummy plugs,<br>Goretex filter | 51502282        |
| 122  | Cable entry kit, conduit |      | Cable glands, dummy plugs,<br>Goretex filter | 51502283        |
| 130  | Screws + seals kit       |      | All screws and seals                         | 51501596        |
| 140  | Protective cover kit     |      | Connection compartment protective cover      | 51502382        |
| 150  | Sensor, remote           |      | CLS54 standard                               | See<br>TI00400C |

### 10.6 Return

The product must be returned if repairs or a factory calibration are required, or if the wrong product was ordered or delivered. As an ISO-certified company and also due to legal regulations, Endress+Hauser is obliged to follow certain procedures when handling any returned products that have been in contact with medium.

To ensure swift, safe and professional device returns, please read the return procedures and conditions at www.endress.com/support/return-material.

## 10.7 Disposal

The device contains electronic components and must therefore be disposed of in accordance with regulations on the disposal of electronic waste.

Observe the local regulations.

### 11 Accessories

#### 11.1 Cable extension

#### Measuring cable CLK6

- Extension cable for inductive conductivity sensors, for extension via VBM junction box
- Sold by the meter, order number: 71183688

#### VBM

- Junction box for cable extension
- 10 terminal strips
- Cable entries: 2 x Pg 13.5 or 2 x NPT <sup>1</sup>/<sub>2</sub>"
- Material: aluminum
- Degree of protection: IP 65
- Order numbers
  - Cable entries Pg 13.5 : 50003987
  - Cable entries NPT 1/2": 51500177

Depending on the ambient conditions, the inserted desiccant pouch must be checked and replaced at regular intervals to prevent incorrect measurements resulting from moisture bridges in the measuring line.

#### Desiccant pouch

- Desiccant pouch with color indicator for VBM junction box
- Order No. 50000671

### 11.2 Post mounting kit

#### Post mounting kit

- Mounting kit for securing the Smartec CLD132/CLD134 on horizontal and vertical pipes (max. Ø 60 mm (2.36"))
- Material: stainless steel 1.4301 (AISI 304)
- Order No. 50062121

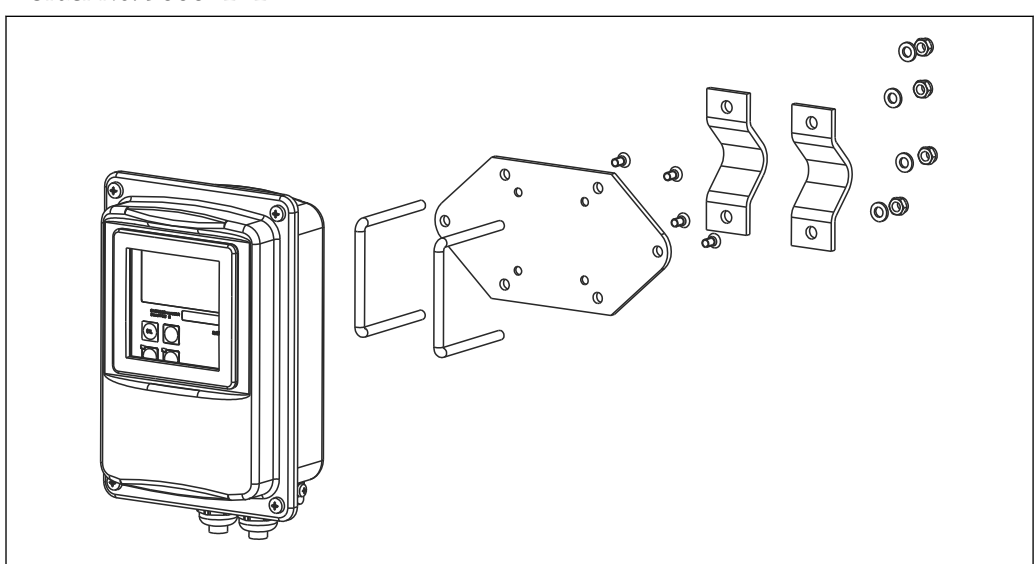

■ 41 Mounting kit for mounting the CLD132/CLD134 remote version on a post (base plate is included in the scope of delivery for the transmitter)

### 11.3 Software upgrade

Function upgrade

- Remote parameter set configuration (measuring range switching, MRS) and determination of temperature coefficient;
- Order No. 51501643
- The serial number of the device must be specified when ordering.

### 11.4 Calibration solutions

#### Conductivity calibration solutions CLY11

Precision solutions referenced to SRM (Standard Reference Material) by NIST for qualified calibration of conductivity measuring systems in accordance with ISO 9000

- CLY11-B, 149.6 μS/cm (reference temperature 25 °C (77 °F)), 500 ml (16.9 fl.oz) Order No. 50081903
- CLY11-C, 1.406 mS/cm (reference temperature 25 °C (77 °F)), 500 ml (16.9 fl.oz) Order No. 50081904
- CLY11-D, 12.64 mS/cm (reference temperature 25 °C (77 °F)), 500 ml (16.9 fl.oz) Order No. 50081905
- CLY11-E, 107.00 mS/cm (reference temperature 25 °C (77 °F)), 500 ml (16.9 fl.oz) Order No. 50081906

Technical Information TI00162C

### 11.5 Optoscope

#### Optoscope

- Interface between the transmitter and PC/laptop for service purposes.
- The necessary Windows software "Scopeware" is supplied with the optoscope.
- The optoscope is supplied in a sturdy case along with all the necessary accessories.
- Order No.: 51500650

# 12 Technical data

# 12.1 Input

| Measured variable       | Conductivity                         |                                                                                                |
|-------------------------|--------------------------------------|------------------------------------------------------------------------------------------------|
|                         | Concentration                        |                                                                                                |
|                         | Temperature                          |                                                                                                |
| Measuring range         | Conductivity:                        | Recommended range: 100 µS/cm to 2000 mS/cm (uncompensated)                                     |
|                         | Concentration:                       |                                                                                                |
|                         | NaOH:                                | 0 to 15 %                                                                                      |
|                         | HNO <sub>3</sub> :                   | 0 to 25 %                                                                                      |
|                         | $H_2SO_4$ :                          | 0 to 30 %                                                                                      |
|                         | $H_3PO_4$ :                          | 0 to 15 %                                                                                      |
|                         | User 1 (to 4):                       | (4 tables available in versions with additional "remote parameter set configuration" function) |
|                         | Temperature:                         | –35 to +250 °C (-31 to +482 °F)                                                                |
| Temperature measurement | Pt 1000                              |                                                                                                |
| Sensor cable            | Max. cable length of 55 m (180       | ft.) with CLK6 cable (remote version)                                                          |
| Binary inputs 1 and 2   | Voltage                              | 10 to 50 V                                                                                     |
|                         | Current consumption                  | Max. 10 mA at 50 V                                                                             |
|                         | 12.2 Output                          |                                                                                                |
| Output signal           | Conductivity, concentration:         | 0 / 4 to 20 mA, galvanically isolated                                                          |
|                         | Temperature (optional second cu      | irrent output)                                                                                 |
| Signal on alarm         | 2.4 or 22 mA in the event of an      | error                                                                                          |
| Load                    | Max. 500 Ω                           |                                                                                                |
| Transmission range      | Conductivity                         | Configurable                                                                                   |
| -                       | Temperature                          | Configurable                                                                                   |
| Signal resolution       | Max. 700 digits/mA                   |                                                                                                |
| Separation voltage      | Max. 350 V <sub>RMS</sub> / 500 V DC |                                                                                                |

| Minimum spread of output | Conductivity                                                                                      |                                  |
|--------------------------|---------------------------------------------------------------------------------------------------|----------------------------------|
| signal                   | Measured value 200 to 1999 uS/cm                                                                  | 200 uS/cm                        |
| 5                        | Measured value $0$ to $19.99$ mS/cm                                                               | 2 mS/cm                          |
|                          | Measured value 20 to 200 mS/cm                                                                    | 20 mS/cm                         |
|                          | Measured value $200 \text{ to } 200 \text{ ms}$ cm                                                | 200 mS/cm                        |
|                          | Concentration                                                                                     | No minimum spread                |
|                          | Temperature                                                                                       | $15^{\circ}$ C or 27 °F          |
|                          |                                                                                                   |                                  |
| Overvoltage protection   | According to EN 61000-4-5:1995                                                                    |                                  |
| Auxiliary voltage output | Output voltage                                                                                    | 15 V ± 0.6 V                     |
|                          | Output current                                                                                    | Max. 10 mA                       |
| Contact outputs          | Switching current with ohmic load (cos $\phi$ = 1)                                                | Max. 2 A                         |
|                          | Switching current with inductive load (cos $\phi$ = 0.4)                                          | Max. 2 A                         |
|                          | Switching voltage                                                                                 | Max. 250 V AC, 30 V DC           |
|                          | Switching power with ohmic load (cos $\phi$ = 1)                                                  | Max. 500 VA AC, 60 W DC          |
|                          | Switching power with inductive load (cos $\phi = 0.4$ )                                           | Max. 500 VA AC                   |
| Limit contactors         | Pickup/dropout delay                                                                              | 0 to 2000 s                      |
|                          | (for versions with remote parameter set confi                                                     | guration)                        |
| Alarm                    | Function (switchable):                                                                            | Latching/momentary contact       |
|                          | Alarm delay:                                                                                      | 0 to 2000 s (min)                |
|                          | 12.3 Power supply                                                                                 |                                  |
| Supply voltage           | Depending on order version:<br>• 100/115/230 V AC +10/-15 %, 48 to 62 H<br>• 24 V AC/DC +20/-15 % | Ζ                                |
| Power consumption        | Max. 7.5 VA                                                                                       |                                  |
| Mains fuse               | Fine-wire fuse, semi-delay 250 V/3.15 A                                                           |                                  |
| Cable cross-section      | Cable length ≤ 10 m (33 ft)                                                                       | At least 3 x 0.75 mm² (≏ 18 AWG) |
|                          | Cable length > 10 ≤ 20 m (> 33 ≤ 66 ft)                                                           | At least 3 x 1.5 mm² (≙ 24 AWG)  |

| Measured value resolution              | Temperature:                        | 0.1 °C                                                                                                    |
|----------------------------------------|-------------------------------------|----------------------------------------------------------------------------------------------------|
| Response time                          | Conductivity:                       | t95 < 1.5 s                                                                                                    |
|                                        | Temperature:                        | t90 < 26 s                                                                                                    |
| Measured error of sensor <sup>1)</sup> | Conductivity:                       | $\pm$ (0.5 % of reading + 10 µS/cm) after calibration (plus uncertainty of the conductivity of the calibration solution)                                                         |
|                                        | Temperature:                        | Pt 1000 Class A according to IEC 60751                                                                                                    |
| Measured error of                      | Conductivity:                       |                                                                                                    |
| transmitter <sup>2)</sup>              | - Display:                          | Max. 0.5 % of measured value $\pm$ 4 digits                                                                                                    |
|                                        | - Conductivity signal output:       | Max. 0.75 % of current output range                                                                                                    |
|                                        | Temperature:                        |                                                                                                    |
|                                        | - Display:                          | Max. 0.6 % of measuring range                                                                                                    |
|                                        | - Temperature signal output:        | Max. 0.75 % of current output range                                                                                                    |
| Repeatability <sup>3)</sup>            | Conductivity:                       | Max. 0.2 % of measured value $\pm$ 2 digits                                                                                                    |
| Cell constant                          | 6.3 cm <sup>-1</sup>                |                                                                                                    |
| Measuring frequency<br>(oscillator)    | 2 kHz                               |                                                                                                    |
| Temperature compensation               | Range                               | –10 to +150 °C (+14 to +302 °F)                                                                                                    |
|                                        | Types of compensation               | <ul> <li>None</li> <li>Linear with user-configurable temperature coefficient</li> </ul>                                                                                          |
|                                        |                                     | <ul> <li>A user-programmable coefficient table (four tables<br/>in versions with remote parameter set<br/>configuration)</li> <li>NaCl in accordance with IEC 60746-3</li> </ul> |
|                                        | Minimum distance for table:         | 1 K                                                                                                    |
| Reference temperature                  | 25 °C (77 °F)                       |                                                                                                    |
| <br>Temperature offset                 | Adjustable, ± 5 °C, for adjusting t | he temperature display                                                                                                    |

#### **Performance characteristics** 12.4

In accordance with DIN IEC 746 Part 1, at rated operating conditions In accordance with DIN IEC 746 Part 1, at rated operating conditions In accordance with DIN IEC 746 Part 1, at rated operating conditions 1)

<sup>2)</sup> 3)

| Ambient temperature              | Compact version or electronics housing:                                                   | 0 to +55 ℃ (32 to +131 ℉)                       |  |  |  |
|----------------------------------|-------------------------------------------------------------------------------------------|-------------------------------------------------|--|--|--|
| -                                | Sensor (remote version):                                                                  | -20 to +60 °C (-4 to +140 °F)                   |  |  |  |
| Ambient temperature limits       | -10 to +70 °C (14 to +158 °F) (remote version) and separate transmitter                   |                                                 |  |  |  |
|                                  | -10 to $+55$ °C (14 to $+131$ °F) (compact version)                                       |                                                 |  |  |  |
|                                  | See also graphic for "Permitted temperature ranges of Smartec CLD134".                    |                                                 |  |  |  |
| Storage temperature              | -25 to +70 °C (-13 to +158 °F)                                                            |                                                 |  |  |  |
| Electromagnetic<br>compatibility | Interference emission and interference immunity as per EN 61326-1:2006, EN 61326-2-3:2006 |                                                 |  |  |  |
| Degree of protection             | IP67/Type 4                                                                               |                                                 |  |  |  |
| Relative humidity                | 10 to 95 %, non-condensating                                                              |                                                 |  |  |  |
| Vibration resistance as per      | Oscillation frequency:                                                                    | 10 to 500 Hz                                    |  |  |  |
| IEC 60770-1 and IEC              | Deflection (peak value):                                                                  | 0.15 mm                                         |  |  |  |
| 01220-2                          | Acceleration (peak value):                                                                | 19.6 m/s <sup>2</sup> (64.3 ft/s <sup>2</sup> ) |  |  |  |
| Display window shock resistance  | 9 J                                                                                       |                                                 |  |  |  |

### 12.5 Environment

| Process temperature             | CLS54 sensor with:                                                                                                    |                                                                                            |  |  |  |  |
|---------------------------------|----------------------------------------------------------------------------------------------------|--------------------------------------------------------------------------------------------|--|--|--|--|
| L                               | Remote version:                                                                                                    | max. 125 °C (257 °F) at 70 °C (158 °F) ambient temperature                                 |  |  |  |  |
|                                 | Compact version:                                                                                                    | max. 125 °C (257 °F) at 35 °C (95 °F) ambient temperature                                  |  |  |  |  |
|                                 |                                                                                                    | max. 55 °C (131 °F) at 55 °C ambient temperature                                           |  |  |  |  |
| Sterilization                   | CLS54 sensor with:                                                                                                    |                                                                                            |  |  |  |  |
|                                 | Remote version:                                                                                                    | 150 °C (302 °F) at 60 °C (140 °F) ambient temperature,<br>6 bar (87 psi), abs, max. 60 min |  |  |  |  |
|                                 | Compact version:                                                                                                    | 150 °C (302 °F) at 35 °C (95 °F) ambient temperature, 6 bar (87 psi), abs, max. 60 min     |  |  |  |  |
| Absolute process pressure       | 13 bar (188.5 psi), abs to up to 90 °C (194 °F)                                                                                                    |                                                                                            |  |  |  |  |
|                                 | 9 bar (130.5 psi), abs at 125 °C (257 °F)                                                                                                    |                                                                                            |  |  |  |  |
|                                 | 1 to 6 bar (14.5 to 87 psi), abs in CRN environment (tested with 51 bar (739.5 psi), abs)                                                                                                    |                                                                                            |  |  |  |  |
|                                 | Negative pressure to                                                                                                    | o 0.1 bar (1.45 psi) absolute                                                              |  |  |  |  |
| Permitted temperature           |                                                                                                    |                                                                                            |  |  |  |  |
| ranges of the Smartec<br>CLD134 | $\begin{bmatrix} {}^{\circ}F \\ {}^{\circ}F \\ {}$ | A<br>B<br>B<br>C                                                                           |  |  |  |  |

### 12.6 Process

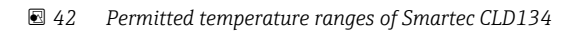

0

32

-10

20

68

<sup>55</sup>60

131<sup>140</sup>

80

176

Medium temperature

100

212

120

248 257

40

104

A CLS54 sensor with remote version

-32 0

B Compact version

*C Temporarily for sterilization (< 60 min)* 

140

284

[° C]

[°F]

A0005499-EN

Pressure-temperature ratings of CLS54 sensor

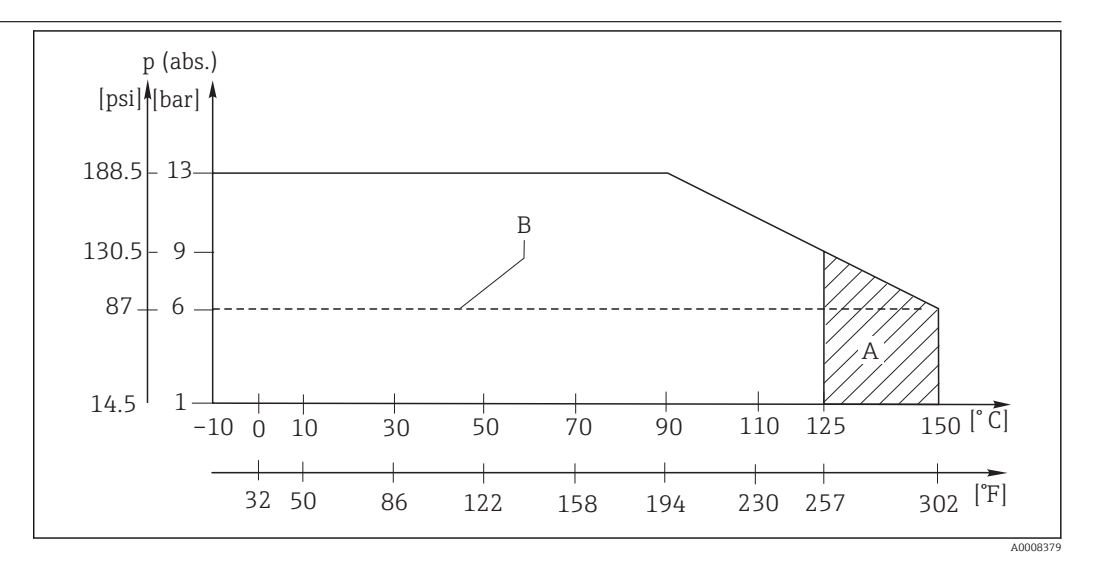

■ 43 Pressure temperature ratings

A Temporarily for sterilization (max. < 60 minutes)

*B* MAWP (maximum allowable working pressure) according to ASME-BPVC Sec. VIII, Div 1, UG101 for CRN registration

### 12.7 Flow velocity

Max. 5 m/s (16.4 ft/s) for low-viscosity media in DN65 pipes

#### 12.8 Mechanical construction

| Dimensions                | Remote version with mountin plate: | ng L x B x D: 225 x 142 x 109 mm (8.86 x 5.59 x 4.29 ")  |
|---------------------------|------------------------------------|----------------------------------------------------------|
|                           | Compact version:                   |                                                          |
|                           | Version MV5, CS1, AA5, SM          | S: L x B x D: 225 x 142 x 255 mm (8.86 x 5.59 x 10.04 ") |
|                           | Version VA4, BC5:                  | L x B x D: 225 x 142 x 213 mm (8.86 x 5.59 x 8.39 ")     |
| Weight                    | Remote version:                    |                                                          |
|                           | Transmitter:                       | Approx. 2.5 kg (5.5 lb.)                                 |
|                           | CLS54 sensor:                      | Depending on version 0.3 to 0.5 kg (0.66 to 1.1 lb.)     |
|                           | Compact version with CLS54 sensor: | Approx. 3 kg (6.6 lb.)                                   |
| Materials of CLS54 sensor | In contact with medium:            | Virgin PEEK                                              |
| (in contact with medium)  | Not in contact with medium:        | PPS-GF40                                                 |
|                           |                                    | Stainless steel 1.4404 (AISI 316L)                       |
|                           |                                    | Screws: 1.4301 (AISI 304)                                |
|                           |                                    | FKM, EPDM (seals)                                        |
|                           |                                    | PVDF (cable glands - remote version only)                |
|                           |                                    | TPE (cable - remote version only)                        |
| Materials of transmitter  | Housing:                           | Stainless steel 1.4301 (AISI 304)                        |
|                           | Front window:                      | Polycarbonate                                            |

# Chemical resistance of CLS54 sensor

| Medium                                         | Concentration | РЕЕК                       |
|------------------------------------------------|---------------|----------------------------|
| Caustic soda NaOH                              | 0 to 15 %     | 20 to 90 °C (68 to 194 °F) |
| Nitric acid HNO <sub>3</sub>                   | 0 to 10 %     | 20 to 90 °C (68 to 194 °F) |
| Phosphoric acid H <sub>3</sub> PO <sub>4</sub> | 0 to 15 %     | 20 to 80 °C (68 to 176 °F) |
| Sulfuric acid $H_2SO_4$                        | 0 to 30 %     | 20 °C (68 °F)              |
| Peracetic acid H <sub>3</sub> C-CO-OOH         | 0.2 %         | 20 °C (68 °F)              |

Errors and omissions excepted

# 13 Appendix

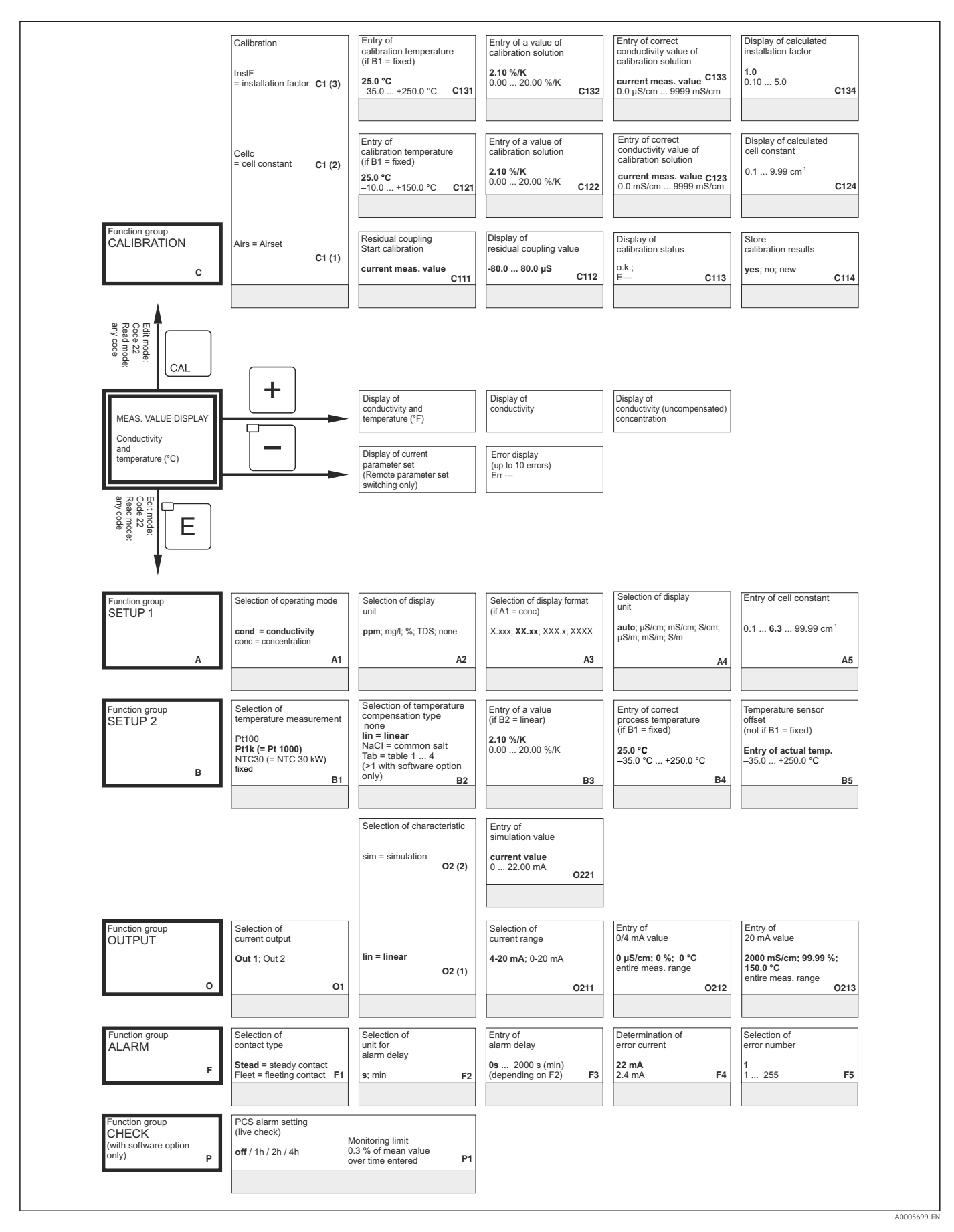

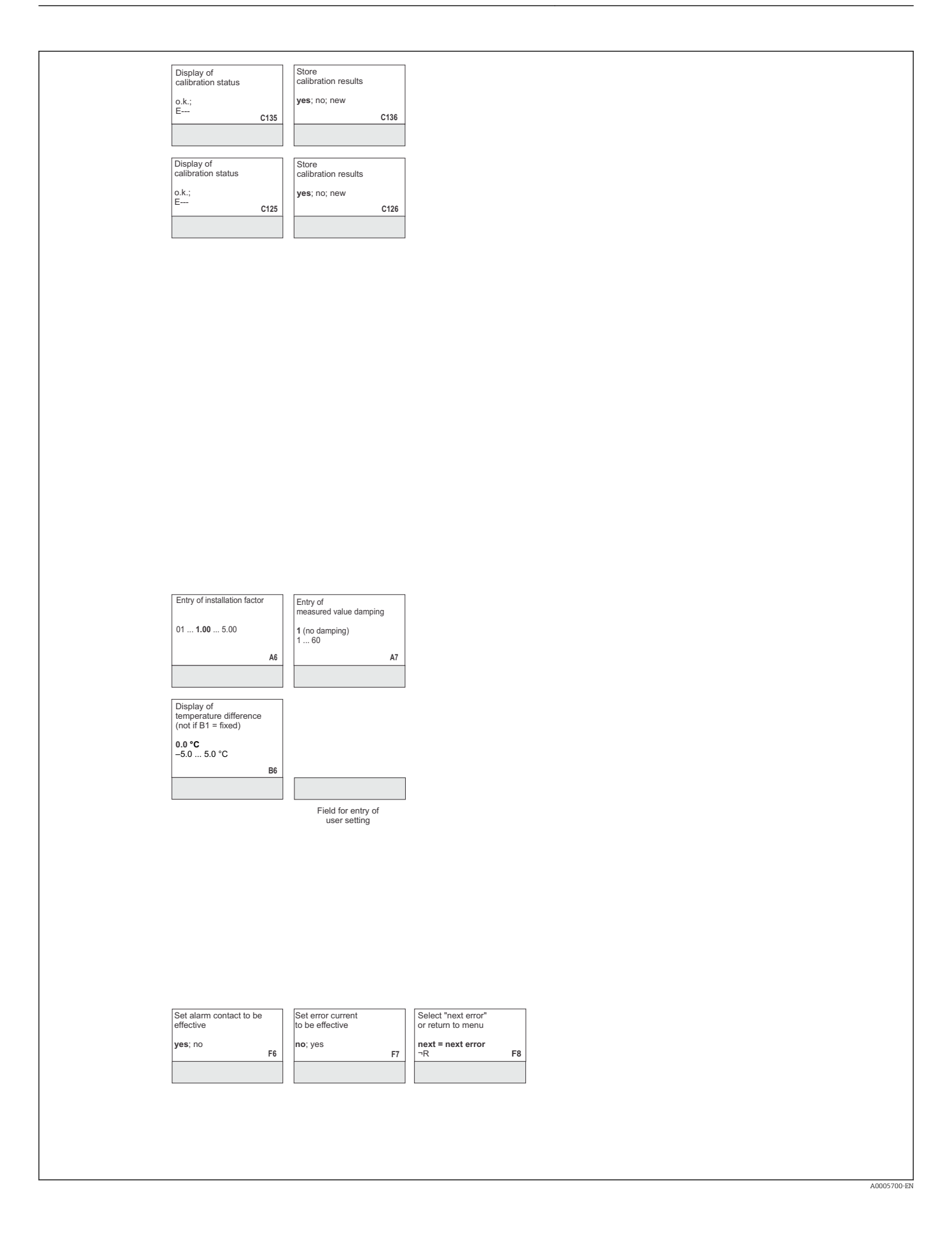

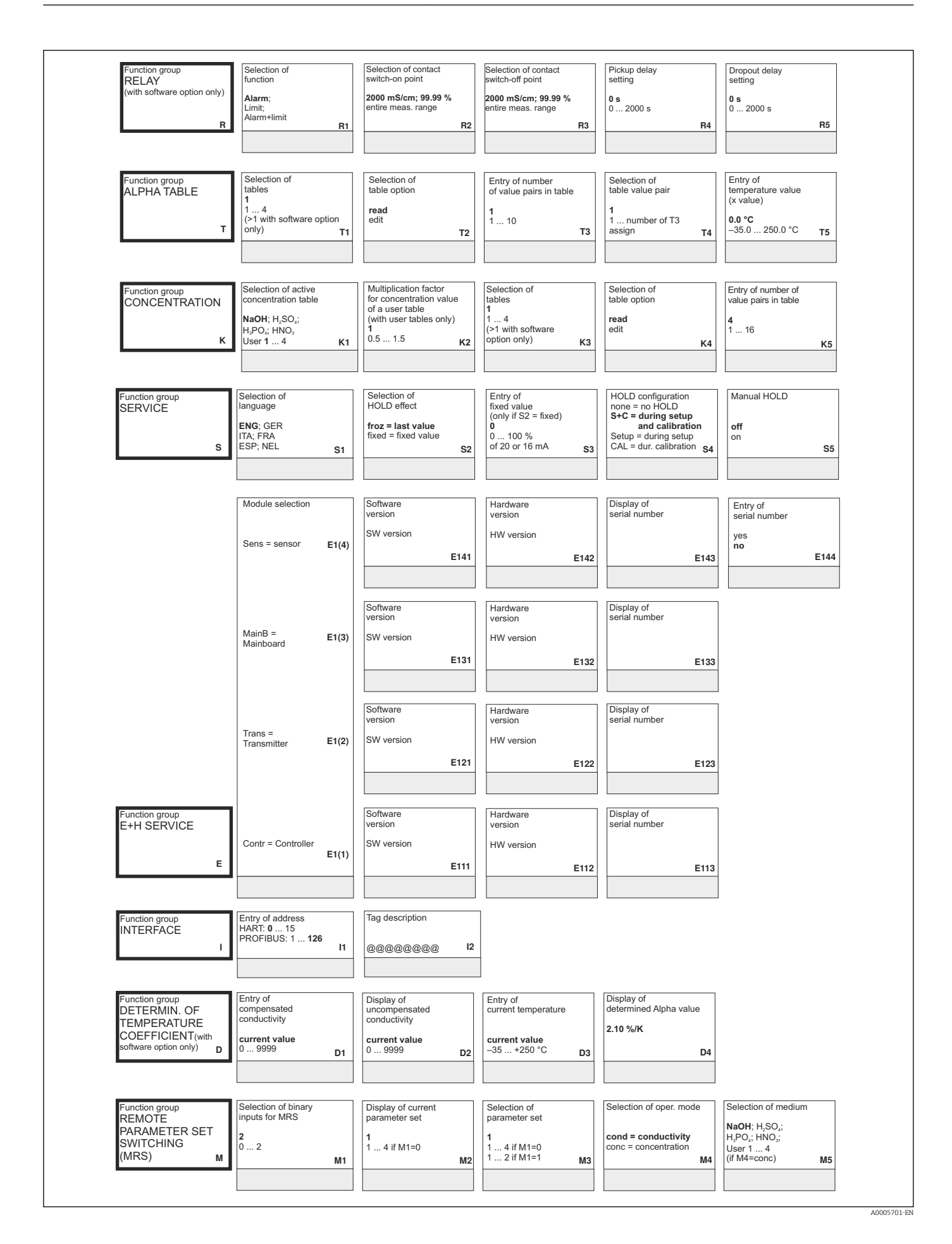

| auto                                                                           |                | (only if R6 = manual                                                                  | )    |                                                                                                    |                             |                                                                                                    |                     |                                                                                                    |                                                                                                    |    |
|--------------------------------------------------------------------------------|----------------|---------------------------------------------------------------------------------------|------|----------------------------------------------------------------------------------------------------|-----------------------------|----------------------------------------------------------------------------------------------------|---------------------|----------------------------------------------------------------------------------------------------|----------------------------------------------------------------------------------------------------|----|
| manual                                                                         | R6             | on                                                                                    | R7   |                                                                                                    |                             |                                                                                                    |                     |                                                                                                    |                                                                                                    |    |
| Entry of<br>temperature coeffic<br>(y value)<br>2.10 %/K                       | cient a        | Output<br>table status o.k.<br><b>yes</b> ; no                                        |      |                                                                                                    |                             |                                                                                                    |                     |                                                                                                    |                                                                                                    |    |
| 0.00 20.00 %/K                                                                 | T6             |                                                                                       | T7   |                                                                                                    |                             |                                                                                                    |                     |                                                                                                    |                                                                                                    |    |
| Selection of<br>table value pair<br>1<br>1 number from K8                      | 5              | Entry of<br>uncompensated<br>conductivity value<br><b>0.0 µS/cm</b><br>0.0 9999 mS/cm | К7   | Entry of associated<br>concentration value<br>0.00 %<br>0 99.99 %                                  | KS                          | Entry of associated<br>temperature value<br>0.0 °C<br>-35.0 +250.0 °C                                  | KQ                  | Output<br>table status o.k.<br>yes; no                                                                   |                                                                                                    |    |
|                                                                                | KO             |                                                                                       |      |                                                                                                    | KO                          |                                                                                                    | KJ                  |                                                                                                    |                                                                                                    |    |
| Entry of<br>HOLD dwell period<br><b>10</b><br>0 999 s                          | d              | Entry of<br>release code for<br>SW upgrade MRS<br>0000                                |      | Display of order number                                                                            |                             | Display of serial number                                                                               |                     | Instrument reset<br><b>no;</b><br>Sens = sensor data;<br>Facty = factory settings                        | Start<br>instrument test<br><b>no</b> ;<br>Display                                                       |    |
|                                                                                | S6             | 0000 9999                                                                             | \$7  |                                                                                                    | S8                          |                                                                                                    | S9                  | S10                                                                                                    | S                                                                                                    | 11 |
| Entry of<br>serial number<br>1st digit                                         |                | Entry of<br>serial number                                                             |      | Entry of<br>serial number                                                                          |                             | Confirm serial number                                                                                  |                     |                                                                                                    |                                                                                                    |    |
| <b>0</b><br>0 9                                                                | E145           | 1<br>1 9, A, B, C                                                                     | E146 | 1<br>1 FFF                                                                                         | E147                        | yes<br>no                                                                                              | E148                |                                                                                                    |                                                                                                    |    |
|                                                                                |                |                                                                                       |      |                                                                                                    |                             |                                                                                                    |                     |                                                                                                    |                                                                                                    |    |
|                                                                                |                |                                                                                       |      |                                                                                                    |                             |                                                                                                    |                     |                                                                                                    |                                                                                                    |    |
|                                                                                |                |                                                                                       |      |                                                                                                    |                             |                                                                                                    |                     |                                                                                                    |                                                                                                    |    |
|                                                                                |                |                                                                                       |      |                                                                                                    |                             |                                                                                                    |                     |                                                                                                    |                                                                                                    |    |
|                                                                                |                |                                                                                       |      |                                                                                                    |                             |                                                                                                    |                     |                                                                                                    |                                                                                                    |    |
|                                                                                |                |                                                                                       |      |                                                                                                    |                             |                                                                                                    |                     |                                                                                                    |                                                                                                    |    |
|                                                                                |                |                                                                                       |      |                                                                                                    |                             |                                                                                                    |                     |                                                                                                    |                                                                                                    |    |
|                                                                                |                |                                                                                       |      |                                                                                                    |                             |                                                                                                    |                     |                                                                                                    |                                                                                                    |    |
| Selection of<br>temperature compe<br>none; lin; NaCl;<br>Tab 1 4<br>if M4=cond | ensation<br>M6 | Entry of<br>alpha value<br>2.1<br>020 %/K<br>if M6=lin                                | Μ7   | Entry of measured<br>for 0/4 mA value<br>cond.: 02000 m<br>conc.: 099.99<br>Unit: A2<br>Format: A3 | I value<br>1S/cm<br>6<br>M8 | Entry of measured v<br>for 20 mA value<br>cond: 0 2000 mS<br>conc:: 0 99.9 %<br>Unit: A2<br>Format: A3 | /alue<br>5/cm<br>Mg | Entry of limit<br>switch-on point<br>cond: 0 2000 mS/cm<br>conc: 0 99.99 %<br>Unit: A2<br>Format: A3 M10 | Entry of limit<br>switch-off point<br>cond.: 0 2000 mS/cm<br>conc.: 0 99.9 %<br>Unit: A2<br>Format: A3 M | 11 |

# Index

### ٨

| A                              |     |
|--------------------------------|-----|
| Access codes                   | 37  |
| Accessories                    | 88  |
| Alarm                          | 49  |
| _                              |     |
| В                              |     |
| Basic version                  | . 9 |
|                                |     |
| C                              |     |
| Calibration                    | 67  |
| Certificates and approvals     | 11  |
| Check                          | 51  |
| Cleaning                       | 80  |
| Commissioning                  | 39  |
| Communication interfaces       | 70  |
| Concentration measurement      | 56  |
| Connection compartment sticker | 31  |
|                                |     |

### D

| Declaration of conformity | 11 |
|---------------------------|----|
| Designated use            | 6  |
| Device configuration      | 44 |
| Device-specific errors    | 78 |
| Diagnostics               | 71 |
| Disassembling             | 83 |
| Display                   | 35 |
| Display elements          | 34 |
| Disposal                  | 87 |

### Ε

| E+H Service function group | 61 |
|----------------------------|----|
| Electrical connection      | 27 |
| Exploded drawing           | 85 |

#### F

| 33         |
|------------|
| 39         |
|            |
| ¥9         |
| 54         |
| 57         |
| 51         |
| 58         |
| 48         |
| 51         |
| 52         |
| 55         |
| 50         |
| 44         |
| <u>4</u> 7 |
| 53         |
| 9          |
|            |
|            |
|            |

| Hold function |  |  |  |  |  |  | • |  | • | • | • | • |  | • | • | • | • | • |  | • | • | • | • | • |  |  |  | • | • | 3 | 8 |
|---------------|--|--|--|--|--|--|---|--|---|---|---|---|--|---|---|---|---|---|--|---|---|---|---|---|--|--|--|---|---|---|---|
|---------------|--|--|--|--|--|--|---|--|---|---|---|---|--|---|---|---|---|---|--|---|---|---|---|---|--|--|--|---|---|---|---|

#### I

| 1                           |
|-----------------------------|
| Incoming acceptance         |
| Installation                |
| Installation conditions     |
| Installation instructions   |
| Interfaces                  |
| Interpreting the order code |
| IT security measures 6      |
|                             |

### L

#### Μ

| Maintenance               | 80 |
|---------------------------|----|
| Measuring cable           | 32 |
| Measuring range switching | 64 |
| Measuring system          | 13 |
| Menu structure            | 37 |
|                           |    |

### Ν

| Nameplate .   | <br> |     | <br> | <br> | <br> | 8 |
|---------------|------|-----|------|------|------|---|
| riancepiace . | <br> | ••• | <br> | <br> | <br> | ~ |

### 0

| Operating concept  | 37  |
|--------------------|-----|
| Operating elements | 36  |
| Operation          | 34  |
| Operational safety | . 6 |
| Orientations       | 14  |

### Р

| 1                       |     |
|-------------------------|-----|
| Post-connection check   | 33  |
| Post-installation check | 39  |
| Pressure approval       | 11  |
| Problem                 |     |
| Device-specific         | 78  |
| Process-specific        | 74  |
| System error messages   | 71  |
| Process-specific errors | 74  |
| Product identification  | 8   |
| Product page            | . 9 |
| Product safety          | . 6 |

### 0

| ~           |        |
|-------------|--------|
| Quick setup | <br>41 |

### R

| 52 |
|----|
| 64 |
| 83 |
| 84 |
| 87 |
|    |

### S

| ÷                      |   |
|------------------------|---|
| Safety instructions    | 6 |
| Scope of delivery      | 0 |
| Sensor cleaning        | 0 |
| Service function group | 0 |
|                        |   |

| Setup 1               | 4 |
|-----------------------|---|
| Setup 2               | 5 |
| Spare part kits       | 5 |
| Spare parts           | 3 |
| Switching on          | Э |
| Symbols               | 5 |
| System error messages | 1 |

#### Т

| Technical data                  | <i>•</i> |
|---------------------------------|----------|
| Temperature coefficient         | 53       |
| Temperature compensation        | 54       |
| Test                            |          |
| Conductivity sensors            | 31       |
| Device                          | 31       |
| Trouble shooting instructions 7 | 1′       |
| Troubleshooting                 | 1        |

#### W

| Wall distance    | 15  |
|------------------|-----|
| Warnings         | . 5 |
| Wiring           | 27  |
| Wiring diagram   | 30  |
| Workplace safety | 6   |

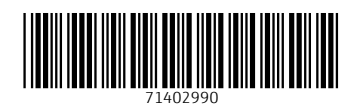

www.addresses.endress.com

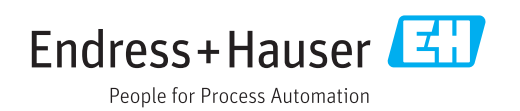